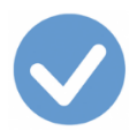

# Merverdiavgiftsbehandlingen i Ajour Office

Dette dokumentet gir deg en fullstendig gjennomgang av hvordan du skal registrere transaksjoner som kommer inn under <u>Merverdiavgiftslovens</u> bestemmelser.

#### Endringer fra 2017:

- Omvendt avgiftsplikt: Ved innførsel av varer (slik det tidligere har vært for import av fjernleverbare tjenester) skal merverdiavgiften beregnes av den merverdiavgiftspliktige kjøper (importøren). Før 2017 ble denne merverdiavgiften beregnet av Tollvesenet og importøren betalte avgiften til Tollvesenet. Se detaljer om nyordninger <u>her</u>.
- Dette medførte innføring av en ny skattemelding for mva.

#### Endringer fra 2022:

 Ny mva-melding: Skattemeldingen for mva som ble innført fra 1.1.2017, erstattes av en ny Mva-melding som skal tas i bruk fra første avgiftstermin 2022 for alminnelig næring og primærnæring (2.månedlige terminer). Se detaljer <u>her</u>.

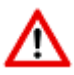

- Dette dokumentet erstatter alle emner i Ajour Office Hjelp som omhandler merverdiavgift.
- Kjøp av varer og tjenester
- Kjøp av varer fra utlandet
- Omsetning/salg og uttak av varer
- Innførsel av varer
- Omvendt avgiftsplikt ved innførsel av tjenester
- Omvendt avgiftsplikt innenlands (klimakvoter eller gull)

#### Et par OBS!-tilfeller

- Direktebetalt innførselsmerdiavgift
- Registrering av inngående merverdiavgift uten avgiftsgrunnlag

#### Mini-leksjon

• <u>Hvordan registrerer du kjøp og salg i Ajour Office</u>

#### Mva-kodene

• Kodelisten: En forenklet oversikt over alle mva-kodene

#### Avgiftskodene og konteringsreglene i Ajour Office

Avgiftskodene i Ajour Office

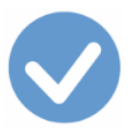

<u>Konteringsreglene i Ajour Office</u>

#### Når mva-satsene endres

• Hva må du gjøre i Ajour Office når mva-satsene endres?

#### Avgiftsoppgjør

- Om avgiftsoppgjøret
- Oppgjørsbilaget
- Betalingsbilaget

#### Spesifikasjoner

<u>Mva-spesifikasjoner</u>

Merverdiavgiftspliktige virksomheter med delvis fradragsrett

• Forholdsmessig fradrag for inngående mva

#### Kompensasjonsberettigede virksomheter

<u>Mva-kompensasjon</u>

Virksomheter som ikke omfattes av merverdiavgiftsloven eller merverdiavgiftskompensasjonsloven

<u>Ikke-mva registrerte virksomheter</u>

#### Skattemeldingene

- Ny Mva-rapport fra 1.1.2022
- Omtale av utgående skattemeldinger (skal benyttes for mva-registreringer før 1.1.2022):
  - o <u>RF-0002</u> Skattemelding for merverdiavgift alminnelig næring
    - Postene i skattemeldingen
    - Sammenhengen mellom postene og kodene i skattemeldingen
  - o <u>RF-0004</u> Skattemelding for merverdiavgift primærnæring
  - o <u>RF-0005 Skattemelding omvendt avgiftsplikt</u>
  - <u>RF-0009 Skattemelding merverdiavgiftskompensasjon</u>
- <u>Dette skal ikke i skattemeldingene</u>

<u>Versjonsoversikt</u>

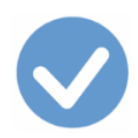

# **P** Når du har klikket på en lenke, kommer du tilbake til forrige visning ved hjelp av **Alt+Pil venstre**.

## Omvendt avgiftsplikt

Fra 1. januar 2017 skal merverdiavgift ved innførsel av varer beregnes av merverdiavgiftspliktige kjøpere. Før 2017 ble denne merverdiavgiften beregnet av **Tollvesenet** og importøren betalte avgiften til Tollvesenet.

Ordningen innebærer at de merverdiavgiftspliktige næringsdrivende skal beregne, innberette, og betale utgående innførselsmerverdiavgift som en del av den ordinære skattemeldingen for merverdiavgift (mva-meldingen). Den beregnede innførselsmerverdiavgiften kan føres til fradrag i den grad det er fradragsrett for den aktuelle anskaffelse. Dette er en ordning vi har tatt lenge når det gjelder innførsel av fjernleverbare tjenester. Alle varer skal likevel rapporteres, framlegges og deklareres til tollmyndighetene som i dag.

Innførselsmerverdiavgiften oppgis i egne poster i den nye skattemeldingen for merverdiavgift. Innførselsmerverdiavgiften føres først som en utgående merverdiavgift og deretter som inngående merverdiavgift i den samme skattemeldingen.

Den nye ordningen innebærer en likviditetsmessig fordel for merverdiavgiftspliktige næringsdrivende, ettersom de slipper å innbetale merverdiavgiften ved innførselen av varer. Ordningen med tollkreditt vil falle bort, bortsett fra for de virksomheter som innfører toll- og særavgiftsbelagte varer.

Ordningen med omvendt avgiftsplikt ved innførsel av varer vil gjelde for

- Merverdiavgiftspliktige næringsdrivende
- Virksomheter som er frivillig registrert etter <u>Merverdiavgiftsloven § 2-3</u>.
- Kommuner og fylkeskommuner som er registrert i Merverdiavgiftsregisteret. Dette innbefatter også den delen av kommunen som har rett til kompensasjon for innførselsmerverdiavgift.
- Private kompensasjonsberettigede virksomheter som også er registrert i Merverdiavgiftsregisteret

Det er ingen endring i regelverket for de som ikke er registrert i Merverdiavgiftsregisteret. Disse må fortsatt innbetale merverdiavgift ved innførsel av varer som i dag.

Fra samme dato, 1.1.2017, blir det innført et nytt skjema for rapport av merverdiavgift. Skjemaet kalles <u>RF-0002</u> <u>Skattemelding for merverdiavgift</u> og skal altså brukes på alle transaksjoner med dato fra og med 1. januar 2017. Oversikt over hva postene i skjemaet inneholder gjennomgås nedenfor.

Du finner nyttige opplysninger fra Skatteetaten om omleggingen og den nye skattemeldingen <u>her</u>. Du kan også lese mer om bakgrunnen for omleggingen <u>her</u>.

Legg spesielt merke til:

- Selv om du ikke importerer varer eller tjenester, må du likevel ta i bruk det nye skjemaet og oppdatere Ajour Office slik at programmet ditt håndterer dette.
- Det har vært nødvendig å innføre nye koder (avgiftskoder) og endre eksisterende koder for å tilpasse Ajour Office til omleggingen. Du må derfor sette deg inn i de nye kodene og bruken av dem. Nedenfor finner du en gjennomgang av bruken av samtlige koder som skal benyttes. Du finner **kodelisten** <u>her</u>.
- Bare korrekt bruk av kodene sikrer at skattemeldingens forskjellige **poster** får korrekt innhold. Du vil finne <u>krysshenvisninger</u> mellom kodene og postene i gjennomgangen nedenfor. Du finner oversikt over postene <u>her</u>.

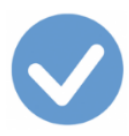

• Du kan ikke bruke omtalen av registrering av mva-bilag som du finner i Ajour Office Hjelp lenger. Dette dokumenter erstatter Hjelpen på dette punktet.

<u>Til kodelisten</u> <u>Til toppen</u> <u>Bakgrunn for reformen fra 1.1.2017</u>

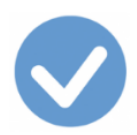

# Mini-leksjon

# Generelt om registrering av kjøp og salg i Ajour Office

Her viser vi hvordan man på enkleste og sikreste måte kan registrere de vanligste forretningstilfellene i Ajour Office og dermed utnytte mulighetene i programmet.

- <u>Hvordan registrere kjøp</u> (en inngående faktura/regning eller en nota)
- <u>Hvordan registrere salg</u> (en utgående faktura eller et kontantsalg)

## Registrering av kjøp

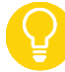

Oversikt over koder som er relevante ved registrering av kjøp finner du her:

- <u>Kjøp av varer og tjenester</u>
- <u>Kjøp av varer fra utlandet</u>
- Innførsel av varer
- <u>Omvendt avgiftsplikt ved innførsel av tjenester</u>
- Omvendt avgiftsplikt innenlands

#### Eksempel med delvis fradragsrett for merverdiavgift

Vi skal her vise hvordan du registrerer en **inngående faktura** fra en innenlandsk leverandør. Vi tar som eksempel en telefonregning med 25 % merverdiavgift. Hele beløpet er mva-pliktig.

Det spesielle i dette eksemplet, er at en **del av telefonbruken er privat** siden den som disponerer telefon også bruker den i privat sammenheng. Bedriften dekker dette også, men får **ikke fradrag for den inngående avgiften** for denne delen. På bakgrunn av erfaring med bruken (privat/i næring) anses 20 % i eksemplet som privat bruk.

Vi har altså her den ekstra utfordringen å registrere en del av regningen **med** fradrag for merverdiavgift og en del **uten** i *samme* transaksjon.

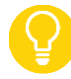

Denne virksomheten driver **innenfor** mva-loven og eksemplet behandler kun det vi kan kalle *sporadisk delvis fradragsrett*. Om virksomheten derimot driver **dels innenfor og dels utenfor** merverdiavgiftslovens bestemmelser, får den bare **forholdsmessig fradrag** for merverdiavgift på alle bilag. Se gjennomgang av hvordan en slik virksomhet skal sette opp registeringen i Ajour Office <u>her</u>.

Mange synes at det naturlige stedet for å registrere regningen, er **Bilagskjermen** (Dokumenter > Bilag) siden det jo skal havne i bilagsregistreringen. Det høres logisk ut, men det finnes en *enklere* og *sikrere* metode i Ajour Office!

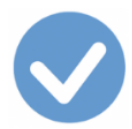

Generelt er det slik:

Start fra Dokumenter > Bilag **bare** når du ikke har noen annen mulighet. La heller Ajour Office **lage bilaget for deg automatisk** i de mange tilfellene der dette er mulig!

Sjekk derfor **Dokumenter**-menyen for å undersøke om du kan finne et alternativ til å velge Bilag... Du ser at menyen er delt inn i flere deler, først **bilag**, deretter **salgsdelen**, så **kjøpsdelen** osv. Vi er nå interessert i kjøpsdelen og velger **Regning**.

| Dokumenter                                                                                                    |
|----------------------------------------------------------------------------------------------------|
| <u>B</u> ilag                                                                                                    |
| Salgsmulighet<br><u>T</u> ilbud<br><u>O</u> rdre<br>Uttak<br><u>F</u> aktura<br>Kontant <u>s</u> alg<br><u>K</u> reditnota<br><u>I</u> nnbetaling<br><u>P</u> urrenota<br><u>R</u> entenota<br>Tapt krav |
| Kjøpsmulighet<br>B <u>e</u> stilling<br><u>M</u> ottak                                                                                                    |
| Regning                                                                                                    |
| Kontantkjøp<br>Kreditnota<br><u>U</u> tbetaling                                                                                                    |
| Betalingsopp <u>d</u> rag                                                                                                    |
| Prod <u>u</u> ksjon<br><u>L</u> agerendring                                                                                                    |
| Tolldeklarasjon                                                                                                    |
| Prosjekt 🕨                                                                                                    |
| A <u>n</u> dre dokumenter                                                                                                    |

Når vi velger **Regning** fra menyen, får vi først en oversikt over de regningene vi allerede har registrert. Dette vises på skillekortet **Liste**. At tittelen på skillekortet er i blått, betyr at skillekortet er **aktivt**. Du aktiverer et skillekort ved å klikke på tittelen.

| 🗹 Regninger (inngående fakt | :uraer)              |                   | - • •     |
|-----------------------------|----------------------|-------------------|-----------|
|                             | - <u>• • • • • •</u> | 280 <b>R II I</b> | N 0 10 14 |
| Ny<br>Regning               | Diverse              | Meldinger         | Liste     |

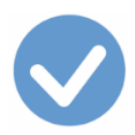

Klikk på Ny-knappen for å registrere den nye regningen:

## Fakturadatoen

| 🕑 Ny - Regninger (inng        | ående fakturaer) |              |               |              |         |
|-------------------------------|------------------|--------------|---------------|--------------|---------|
|                               |                  |              |               |              |         |
| 1 Regning<br>Transnr 00000032 | Σ                | 4<br>Kontakt | eldinger      |              | Liste   |
| Betaling                      | ▼ Forfall        | [            | Deres ref     |              | 3       |
| Bet.konto                     | C KID 🤆 Refn     | ır           |               | Bila         |         |
| Konto 💌                       | Pris 0,0         | 00 1 ▼ N     |               | Antall       | 1,000   |
| Tekst                         |                  | R            | Rabatt 💌 0,00 | Avgift       | • <<    |
| Varer                         | Hendelser        | Oppg         | )jør av       | Opp <u>g</u> | jort av |
| Kode                          | Tekst            | Pris         | Antall Rest   | Rabatt       | Beløp 🔺 |
| 4                             |                  |              |               |              |         |
| + Mva-grunnlag:               | 0,00 Mva         | : 0,0        | 00 Tot        | talbeløp:    | 0,00    |
| t 😔 🕴                         |                  |              | dib Eb 🔬      |              |         |

- **1: Transnr:** Hver transaksjonstype har sin unike serie med transaksjonsnummer. Det er transens *identifikator*. Transaksjonsnummeret kan du *ikke* endre.
- **2: Dato:** Ajour Office foreslår *dagens dato* (når du henter opp transaksjonsskjermen. Ved neste transaksjon kopieres den datoen du valgte). Du må eventuelt endre den til **fakturadatoen**.

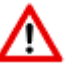

Denne datoen bestemmer hvilket regnskapsår og hvilken mva-termin som bilaget havner i.

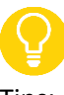

Tips:

Klikk i Dato-feltet og reduser den viste datoen ved å trykke på **minus**-tasten på tastaturet. **Pluss**-tasten øker datoen.

• **3: Bilagnr:** Fargen på feltet viser at det ikke er tilgjengelig for brukeren. Ajour Office oppretter bilaget automatisk når vi er ferdig med å registrere transen og klikker på Lagre-knappen. Da først blir det satt inn et bilagnummer i dette feltet.

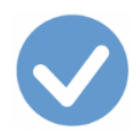

#### Leverandørens navn

I transtypen Regning **må** vi angi navnet på leverandøren siden registreringen skal inn i **reskontroen** i Ajour Office (oversikten over kundene og leverandørene og transaksjonene med dem).

- 4: Kontakt: Leverandørnavnet skal inn i feltet Kontakt (som dekker kunder, leverandører og «andre», dvs. kontaktpersoner hos kunder og leverandører). Klikk i den lange boksen og skriv inn noen av de første bokstavene i navnet. Om navnet allerede finnes i reskontroen, fyller Ajour Office ut resten av feltet. Om leverandøren ikke finnes fra før, får du beskjed om det og får opprette kontakten herfra.
  - Ajour Office vet at det er en **leverandør** det dreier seg om her, siden vi oppretter en inngående faktura.

🗹 Ny - Regninger (inngående fakturaer) 0 0 х 🖭 🍃 学 Û ы  $\mathbf{N}$ à 瓃 M R Regning 5 Diverse ldinger 0000032 Σ 🗌 Dato 02.02.2017 Kontakt 00020014 Telenor 12.02.2017 ... Deres ref Betaling Pr. 10 dager netto Ŧ Forfall C KID € Refnr Bet.konto Bilagnr Konto 🔻 6900 Pris 0,00 E - NOK -Antall 1.000 Rabatt 🔻 0,00 Avgift 10 Tekst Telefon Ŧ 22 Varer Hendelser Oppgjør av Oppgjort av Kode Tekst Pris Antall Rest Rabatt Beløp 0,00 0,00 Mva-grunnlag: Totalbeløp: 0,00 Mva: qfþ B **ت ⊡**¥ **6** ÷ œ 2<u>6</u> 3D-EÞ. DO:

I bildet nedenfor har vi lagt inn leverandøren, Telenor (4):

- **5: Kontaktnummer:** Hver kontakt har sitt unike nummer i reskontroen. Dette nummer tildeles av Ajour Office ved oppretting av kontakten. Leverandørene har nummer som begynner med 000**2**.
- **6: Betalingsvilkår:** Dette henter Ajour Office fra kontaktkortet til leverandøren (skillekort Vilkår). Du kan endre dette i denne regningen ved å velge et annet vilkår fra nedtrekksmenyen:
  - Betaling Pr. 10 dager netto 🌔 💌
- **7: Forfall:** Forfallsdatoen settes inn og beregnes på grunnlag av fakturadatoen og betalingsvilkåret. Du kan endre forfallsdatoen også om du ikke endrer betalingsvilkåret.

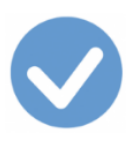

Y

- Klikk i Dato-feltet og reduser datoen ved å trykke på minus-tasten på tastaturet. Pluss-tasten øker datoen.
- Om du ikke vil registrere betalingen også fra dette skjermbildet (se mer om det nedenfor), har det ingen ting for seg å endre på forfallsdatoen.
- 8: Refnr: Her legger du inn fakturanummeret som du finner på leverandørfakturaen. Sett merke i KID bare om du bruker funksjonen Direkte remittering.

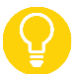

For å hindre dobbeltregistrering kontrollerer programmet om du har lagt inn en faktura med samme nummer tidligere på leverandøren og gir beskjed hvis det er tilfelle.

## Vil du registrere betalingen med det samme?

| Ø Ny - Regninger (inngående fakturaer)                    |                                                                                                    |
|-----------------------------------------------------------|----------------------------------------------------------------------------------------------------|
| ddyr ei yw Mae'r                                          |                                                                                                    |
| Regning Divers                                            | se Meldinger Liste                                                                                                    |
| Transnr 00000032 Σ 🗆 Dato 02.02.20                        | 17 Kontakt 00020014 Telenor                                                                                                    |
| Betaling Pr. 10 da ү 🔽 Forfall                            | 12.02.2017 Deres ref                                                                                                    |
| Bet.konto 1920 C KID                                      | Refnr     Bilagnr                                                                                                    |
| Konto 🕶 6900                                              | 0,00 1 • B • E • NOK • Antall 1,000                                                                                                    |
| 13 ekst Telefon 11                                        | Rabatt - 0,00 Avgift 10 - <<                                                                                                    |
|                                                           |                                                                                                    |
| Varer 12 Hendelser                                        | Oppgjør av Oppgjort av                                                                                                    |
| Varer 12<br>Hendelser<br>Kode Tekst                       | Oppgjør av Oppgjort av Pris Antall Rest Rabatt Beløp                                                                                              |
| Varer 12<br>Hendelser<br>Kode Tekst                       | Oppgjør av Oppgjort av Pris Antall Rest Rabatt Beløp                                                                                              |
| Varer 12<br>Hendelser<br>Kode Tekst                       | Oppgjør av Oppgjort av           Oppgjør av         Oppgjort av           Pris         Antall         Rest         Rabatt         Beløp         4 |
| Varer 12<br>Hendelser<br>Kode Tekst<br>Mva-grunnlag: 0,00 | Oppgjør av     Oppgjort av       Pris     Antall     Rest     Rabatt     Beløp       Mva:     0,00     Totalbeløp:     0,00                       |

• **9: Bet.konto:** Ved bruk av transaksjonstypen Regning (i motsetning til Kontantkjøp), kan feltet Bet.konto være tomt.

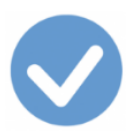

- Q
- Om du ønsker å registrere betaling av regningen allerede i dette skjermbildet, setter du inn betalingskontoen, f.eks. 1920, i feltet. Bilaget som opprettes automatisk (se nedenfor) vil da inneholde også de to oppgjørskonteringene, kredit 1920 og debet 2400 (leverandørgjeldskontoen). Betalingskonteringene dateres på forfallsdatoen (her 12.2.) mens de andre får fakturadatoen (her 2.2.).
- o <u>Vis bilaget</u>
- Om Bet.konto-feltet etterlates tomt, må du senere registrere betalingen i en egen trans fra <u>Dokumenter</u>
   <u>> Utbetaling</u>.

#### Utgiftskontoen

• **10: Konto:** Kontoen som utgiften skal registreres på, legges inn i feltet Konto.

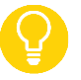

- Om du allerede har registrert en trans på denne leverandøren, foreslår Ajour Office den kontoen som ble brukt sist. Den kan du endre ved behov. Men sannsynligheten er stor for at det nettopp er denne kontoen du skal bruke også denne gangen siden det er samme leverandør.
- Om du ikke vet hvilken konto du skal angi her, kan følgende være til hjelp:
  - Du kan hente opp hele kontoplanen ved å klikke på prikk-knappen (11) og lete deg fram til riktig konto. Det er likevel lettere å tenke slik:
  - 1-kontoene er aktuelle om kjøpet, f.eks. en maskin, koster mer enn kr. 15.000 eksklusive mva. Da vil kjøpet bli aktivert (kan altså ikke utgiftsføres umiddelbart).
  - 4-kontoene er aktuelle om det er et varekjøp.
  - 5-kontoene er *uaktuelle* her siden de brukes til lønninger etc.
  - 6-kontoene er til andre kjøp enn nevnt på 4-kontoene.
  - 7-kontoene er til andre kjøp enn nevnt på 4- og 6-kontoene, f.eks. bilutgifter, salgsutgifter osv.
  - Om du f.eks. tror at kontoen du skal bruke hører hjemme blant 6-kontoene, setter du inn tallet 6 i Konto før du klikker på prikk-knappen (11). Da vil kontoplanen komme opp med 6-kontoene og du har innsnevret søket ditt betydelig.
- Du kan også skrive inn et (sannsynlig) kontonavn i feltet **Tekst (12).** På den måten finner du ofte kontoen raskest.
- **13: Konto/Vare:** Dette er en nedtrekksmeny. I de tilfellene der du skal registrere **varer som skal inn i vareregisteret**, endrer du Konto til Vare i nedtrekksmenyen.

#### Fakturabeløpet – første del: Vi får fradrag for inngående mva

Fakturaen lyder på kr. 1556 inkludert mva og hele beløpet er mva-pliktig. Som vi husker, er 20 prosent av fakturaen privat bruk der vi ikke får fradrag for den inngående merverdiavgiften. Vi må derfor dele beløpet opp.

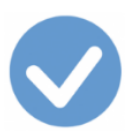

| 💿 Ny - Regninger (inngå | ende fakturaer)     |                                     |               |           |
|-------------------------|---------------------|-------------------------------------|---------------|-----------|
|                         | <u> </u>            |                                     |               |           |
| Regning                 | Diverse             | Meldinge                            | er            | Liste     |
| Transnr 00000032        | Σ 🗆 Dato 01.01.2017 | Kontakt 0002001                     | 4 Telenor     |           |
| Betaling                | ▼ Forfall 11        | 1.02.2017 Deres re                  | <u>t</u>      |           |
| Bet.konto               | C KID @ Refn        | ır 8999817 15                       | 17            | lagnr     |
| Konto 🔻 6900            | Pris 1556,0         | )0 1 <b>▼</b> B <b>▼</b> E <b>▼</b> | NOK - Antall  | 1,000     |
| Tekst Telefon           | 14                  | . 16 batt •                         | 0,00 Avgift 1 | 0 - >>    |
| Varer                   | Hendelser           | Oppgjør av                          | Opr           | ogiort av |
|                         |                     |                                     |               | ogjonran  |
| Kode                    | Tekst               | Pris Antall                         | Rest Rabatt   | Beløp 🔺   |
| Kode                    | Tekst               | Pris Antall                         | Rest Rabatt   | Beløp     |
| Kode                    | Tekst               | Pris Antall                         | Rest Rabatt   | Beløp     |
| Kode<br>Mva-grunnlag:   | Tekst<br>0,00 Mva   | Pris Antall                         | Rest Rabatt   | Beløp     |

- **14: Pris:** Vi legger inn fakturabeløpet i feltet Pris.
- **15:** B/N: Programmet foreslår B for *Brutto* (inklusive merverdiavgift) og det passer i dette tilfelle. Ved behov kan vi endre til N for *Netto*.
- **16: Vis kalkulator:** Om vi klikker på prikk-knappen, får vi opp en kalkulator og kan regne ut 80 % av kr 1556. Beløpet (1244,80) legges inn i Pris fra kalkulatoren:

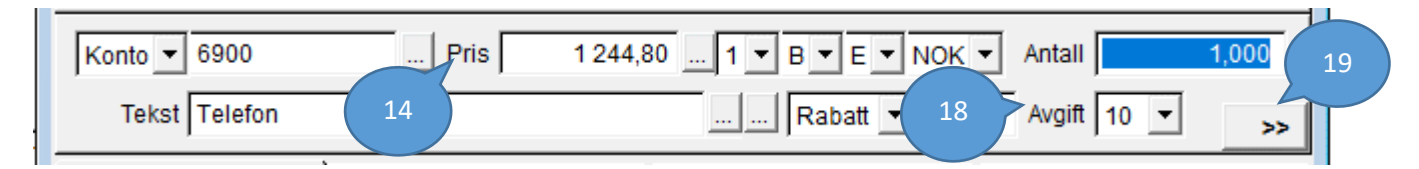

Det er fremdeles riktig med **B** da beløpet 1244,80 er inklusive merverdiavgift.

- 17: Antall: Her skal det stå 1 (1,000).
- **18: Avgift:** Ajour Office foreslår avgiftskode <u>10</u>. Dette ligger som forslag i kontoplanen på konto 6900. Beløpet 1244,80 skal ha denne avgiftskoden som betyr **Fradrag for inngående mva, høy sats** slik at forslaget er riktig.

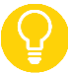

- Ved behov kan du trekke ned menyen og få en fullstendig forklaring på hva kodene betyr i de tilfellene du skal velge en annen kode.
- o <u>Se kodelisten</u>
- Se omtale av kode 10 <u>her</u>.

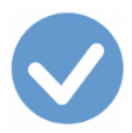

 19: Utfør: Når du har kontrollert Pris, B/N, Antall og Avgift, er du klar til å akseptere det du har registrert ved å klikke utfør-knappen (19). Registreringen legges nå ned på skillekortet Varer, og midtdelen i skjermbildet er tømt, klar til å ta imot en ny konto eller vare.

| Konto 💌                  | Pris 0,    | 00 1 🕶 I | N <b>-</b> E -  | NOK - Ar | ntall     | 1,000       |
|--------------------------|------------|----------|-----------------|----------|-----------|-------------|
| Tekst                    |            |          | Rabatt 💌        | 0,00 Av  | vgift 📃 🛨 | <<          |
| Varer                    | Hendelser  | Opp      | ogjør av        |          | Oppgjort  | av          |
| Kode                     | Tekst      | Pris     | Avgift An       | itall E  | Beløp k   | (ostpris 🔺  |
| 0 <b>_ ✓</b> <u>6900</u> | Telefon    | 995,84   | 10 <sup>·</sup> | 1,000    | 995,84    | 0,00        |
| 1                        | 20 21      |          |                 |          |           | <b>~</b>    |
| Mva-grunnlag:            | 995,84 mvd | . 248    | ,96             | Totalb   | eløp:     | 1 244,80    |
| + 😁 🕌                    |            | <b>B</b> | qlip            | s) 🌜     |           | <u>a</u> // |

Den delen av fakturabeløpet som vi får fradrag for merverdiavgiften på, er nå plassert inn. Vi ser kontonummeret, kontoteksten, mva-grunnlaget (995,84), merverdiavgiften (248,96), avgiftskoden (10). Nederst til høyre ser vi også totalbeløpet hittil (1244,80).

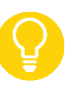

- Viktig: Kontroller opplysningene mot den inngående fakturen!
- Korriger linjen (20): Om du finner feil i registreringen på linjen, kan du markere den (slik den er markert nå) og klikke på korrigeringsknappen (20). Da vil linjen bli hentet opp i midtfeltet igjen og du kan foreta korrigeringen(e). Husk å avslutte med utfør-knappen (19) igjen ellers blir ikke korrigeringen gjennomført! De korrigerte opplysningene legges så ned på skillekortet Varer igjen.
- Slett linjen (21): Linjen kan også slettes ved at du klikker på sletteknappen, 21. Dermed kan du starte registering av konto osv. på nytt og avslutte igjen med utfør-knappen 19.

#### Fakturabeløpet – andre del: Vi får ikke fradrag for inngående mva

Vi skal så registrere den delen av fakturaen der vi *ikke* får fradrag for den inngående merverdiavgiften.

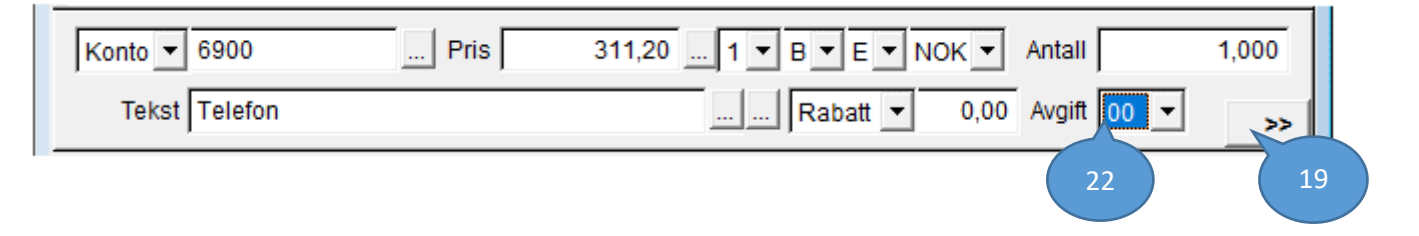

- Konto: Vi skal ha samme utgiftskonto, 6900.
- **Pris:** I pris legger vi på nytt inn 1556 og henter opp kalkulatoren og beregner 20 % av beløpet. Fra kalkulatoren kommer det da inn 311,20.
- **B/N:** Det er likegyldig hva det står her nå siden beløpet ikke skal avgiftsbehandles.
- Antall skal være 1 som sist.

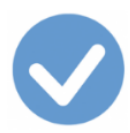

• **22: OBS! Avgift 00:** Ajour Office har på nytt foreslått kode 10 (fordi det ligger som forslag på kontoen). Men vi velger nå kode <u>00</u> fra nedtrekksmenyen (Ingen avgiftsbehandling, anskaffelser).

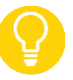

- Du kan trekke ned menyen og få en fullstendig forklaring på hva kodene betyr.
- o <u>Se kodelisten</u>
- Se omtale av kode 00 <u>her</u>.
- **19: Utfør:** Når du har kontrollert Pris, B/N, Antall og Avgift, er du klar akseptere det du ser ved å klikke utførknappen 19. Registreringen legges ned på skillekortet **Varer**, og midtdelen i skjermbildet er tømt, klar til å ta imot eventuelle flere registreringer:

| Konto 💌         | Pris 0,00 1 • N • E • NOK • Antall 1,0 |                |                     |             |              |  |  |
|-----------------|----------------------------------------|----------------|---------------------|-------------|--------------|--|--|
| Tekst           | Rabatt 💌 0,00 Avgift 💌 >               |                |                     |             |              |  |  |
| Varer           | Hendelser                              | Oppgjør        | gjør av Oppgjort av |             |              |  |  |
| Kode            | Tekst                                  | Pris Avgif     | Antall              | Beløp       | Kostpris 🔺   |  |  |
| 0 ✓ <u>6900</u> | Telefon                                | 995,84 10      | 1,000               | 995,84      | 0,00         |  |  |
| 0 ✓ <u>6900</u> | Telefon                                | 311,20 00      | 1,000               | 311,20      | 0,00         |  |  |
| •               |                                        |                |                     |             |              |  |  |
| Mva-grunnlag:   | 995,84 Mva                             | : 248,96       |                     | Totalbeløp: | 1 556,00     |  |  |
| t 😁 🟄           | • <u>6 ø</u> <u>•</u>                  | <b>B B</b> (1) | 3                   | <b>\$</b>   | - <u>a</u> / |  |  |

Legg merke til de to avgiftskodene: 10 på første linjen og 00 på andre linjen!

Du ser også at mva-grunnlaget og merverdiavgiften (248,96) er de samme som sist siden den nye linjen ikke inneholder merverdiavgift. Totalbeløpet er nå det samme som fakturatotalen, kr. 1556,00.

#### Aksepterer transaksjonen

Vi er nå ferdig med å registrere det vi trenger. Vi legger merke til at transen ennå ikke har fått noe bilagnummer, noe som betyr at det ikke har skjedd noe i regnskapet ennå, se **24** nedenfor. Først når vi forteller Ajour Office at vi er ferdig med registreringen ved å klikke på **Lagre**-knappen (**23**), oppretter Ajour Office bilaget automatisk og gir bilaget det neste ledige bilagnummeret.

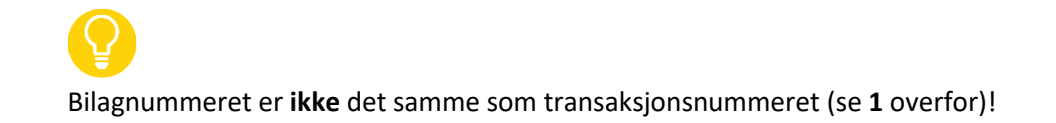

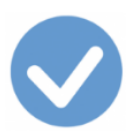

| 🗸 Ny - Regninger (inngående fakturaer)                                                                                                    |                                                        |                                 |                                                         |                                                        |                                                            |  |  |  |  |
|----------------------------------------------------------------------------------------------------|--------------------------------------------------------|---------------------------------|---------------------------------------------------------|--------------------------------------------------------|------------------------------------------------------------|--|--|--|--|
| $\Box \Box \blacksquare \blacksquare \blacksquare \Box \frown \blacksquare \blacksquare \blacksquare \blacksquare \blacksquare \blacksquare \blacksquare \blacksquare \blacksquare \blacksquare \blacksquare \blacksquare \blacksquare $ |                                                        |                                 |                                                         |                                                        |                                                            |  |  |  |  |
| Regning 23 Diverse Meldinger Liste                                                                                                    |                                                        |                                 |                                                         |                                                        |                                                            |  |  |  |  |
| Transnr 00000032 ∑ □ Dato 02.02.2017 Kontakt 00020014 Telenor                                                                                                    |                                                        |                                 |                                                         |                                                        |                                                            |  |  |  |  |
| Betaling Pr. 10 dage                                                                                                    | r netto 💌 <u>Forfall</u> 12                            | 2.02.2017                       | Deres ref                                               |                                                        | 24                                                         |  |  |  |  |
| Bet.konto                                                                                                    | C KID 🤆 Refr                                           | r 899981723                     | 3                                                       | Bilaq                                                  |                                                            |  |  |  |  |
| Konto 🔻                                                                                                    |                                                        | 00 1 - 1                        |                                                         | - Antall                                               | 1,000                                                      |  |  |  |  |
| Tekst                                                                                                    | ,                                                      |                                 | Rabatt 💌                                                | 0,00 Avgift                                            | • >>                                                       |  |  |  |  |
|                                                                                                    |                                                        |                                 |                                                         |                                                        |                                                            |  |  |  |  |
| Varer                                                                                                    | Hendelser                                              | Opp                             | ogiør av                                                | Oppgio                                                 | ortav                                                      |  |  |  |  |
| Varer                                                                                                    | Hendelser                                              | Opp<br>Pris                     | gjør av<br>Avgift Antall                                | Oppgjo<br>Beløp                                        | ort av<br>Kostoris 🔺                                       |  |  |  |  |
| Varer<br>Kode<br>Varer                                                                                                    | Hendelser<br>Tekst<br>Telefon                          | Opp<br>Pris<br>995,84           | ogjør av<br>Avgift Antall<br>10 1,000                   | Oppgjo<br>Beløp<br>0 995,84                            | ort av<br>Kostpris 🔺<br>0,00                               |  |  |  |  |
| Varer<br>Kode<br>C<br>6900<br>C<br>6900                                                                                                    | Hendelser<br>Tekst<br>Telefon<br>Telefon               | Opp<br>Pris<br>995,84<br>311,20 | ogjør av<br>Avgift Antall<br>10 1,000<br>00 1,000       | Oppgjo<br>Beløp<br>0 995,84<br>0 311,20                | ort av<br>Kostpris ^<br>0,00<br>0,00                       |  |  |  |  |
| Varer<br>Kode<br>C<br>6900<br>C<br>6900<br>C<br>6900                                                                                                    | Hendelser<br>Tekst<br>Telefon<br>Telefon               | Opp<br>Pris<br>995,84<br>311,20 | ngjør av<br>Avgift Antall<br>10 1,000<br>00 1,000       | Oppgjo<br>Beløp<br>0 995,84<br>0 311,20                | ort av<br>Kostpris A<br>0,00<br>0,00                       |  |  |  |  |
| Varer<br>Kode<br>C<br>6900<br>C<br>6900<br>C<br>6900                                                                                                    | Hendelser<br>Tekst<br>Telefon<br>Telefon               | Opp<br>Pris<br>995,84<br>311,20 | ogjør av<br>Avgift Antall<br>10 1,000<br>00 1,000       | Oppgjo<br>Beløp<br>0 995,84<br>0 311,20                | ort av<br>Kostpris ▲<br>0,00<br>0,00                       |  |  |  |  |
| Varer<br>Kode<br>C<br>6900<br>C<br>6900<br>C<br>4                                                                                                    | Hendelser<br>Tekst<br>Telefon<br>Telefon               | Opp<br>Pris<br>995,84<br>311,20 | ogjør av<br>Avgift Antall<br>10 1,000<br>00 1,000       | Oppgjo<br>Beløp<br>0 995,84<br>0 311,20                | ort av Kostpris 0,00 0,00 V                                |  |  |  |  |
| Varer<br>Kode<br>Geological<br>Kode<br>Geological<br>Kode<br>Geological<br>Kode<br>Geological<br>Kode<br>Geological<br>Mva-grunnlag:                                                                                                    | Hendelser<br>Tekst<br>Telefon<br>Telefon<br>995,84 Mva | Opp<br>Pris<br>995,84<br>311,20 | 9gjør av<br>Avgift Antall<br>10 1,000<br>00 1,000<br>96 | Oppgjo<br>Beløp<br>0 995,84<br>0 311,20<br>Totalbeløp: | ort av<br>Kostpris ▲<br>0,00<br>0,00<br>♥<br>■<br>1 556,00 |  |  |  |  |

## Regnskapet oppdateres

Først når vi er ferdig med registreringen ved å klikke på **Lagre**-knappen (**23**), oppretter Ajour Office bilaget. Dermed oppdateres automatisk alle deler av regnskapet med registreringen vår.

Øverste del av regningstransen ser da slik ut:

| 25                                                             |                |
|----------------------------------------------------------------|----------------|
| S Regninger (inngående fakturaer)                              |                |
| DD#RESSEN BAB& RIFF                                            | 000            |
| Regning 26 Diverse Meldinger                                   | Liste          |
| 4 Transnr 00000032 21 Dato 02.02.2017 Kontakt 00020014 Telenor | 27             |
| Betaling Pr. 10 dager netto 🔄 Forfall 12.02.2017 Deres ref     |                |
| Bet.konto                                                      | Bilagnr 000074 |

- Legg merke til at det *ikke* står Ny Regninger... lenger (**25**).
- Lagre-knappen (26) er ikke tilgjengelig lenger nå. Det betyr at bilaget er opprettet og lagret.

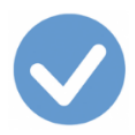

- Bilaget har fått nummer (se 27).
- Ordet <u>Bilagnr</u> er **klikkbart** (se 28). Om du klikker det, hentes bilagskjermen opp:
  - Ellers kan du alltid finne bilaget igjen fra menyvalget **Dokumenter > Bilag**.

#### Bilaget med versjon der vi la inn betalingskonto i transen

• Tips: <u>Vis meg hvordan</u>

| 🕑 Bilag                          |            |             |         |              |               |  |  |
|----------------------------------|------------|-------------|---------|--------------|---------------|--|--|
|                                  | 1 8 4      |             | • •     | N 🕾 📭 🛛      | •             |  |  |
| 31                               | Konte      | ringsregler |         |              | 2             |  |  |
| Bilagnr 000074 $\Sigma$ 🗌 Dato 0 | 02.02.2017 | Kontakt 0   | 0020014 | 1 Telenor    |               |  |  |
| Art/-nr Inngående faktura        | Ŧ          | Forfall     | 12.0    | 2.2017 Tra   | 1snr 00000032 |  |  |
| Tekst                            |            | Beløp       | 1       | 556,00 Refnr | 899981723     |  |  |
| Konto N V D V Avgift V           |            |             |         |              |               |  |  |
| Avdeling                         | F          | Prosjekt    |         |              | >>            |  |  |
| Kontering                        | Opp        | )gjør av    |         | Oppg         | jort av       |  |  |
| Konto Navn                       | Avdeling   | Prosjekt    | Avgift  | Debet        | Kredit 🔺      |  |  |
| 1 6900 Telefon                   |            |             | 10      | 995,84       |               |  |  |
| 2 2710 Inngående merverdiavgift  |            |             | 10      | 248,96       |               |  |  |
| 3 1920 Bankinnskudd              |            |             |         |              | 1 556,00      |  |  |
| 6 6900 Telefon                   |            |             | 00      | 311,20       | 29            |  |  |
| 2400 Leverandørgjeld             |            |             |         | 1 556,00     |               |  |  |
| 2400 Leverandørgjeld             |            |             |         |              | 1 556,00 -    |  |  |
|                                  |            |             |         |              |               |  |  |
| •                                |            |             |         | <u>*</u> =   | ≞/            |  |  |

- **31: Bilagnr:** Vi husker at bilaget fikk nummer da vi lagret transen. Her ser vi bilagnummeret. Det kan *ikke* endres.
- **32: Transnr:** Transens nummer viser også på bilagskjermen. Ordet <u>Transnr</u> er klikkbart, slik at vi kan hente opp transen igjen fra bilagskjermen på samme måten som vi kan hente opp bilaget fra regningsskjermen.
- Avgiftsbehandlingen i bilaget: Legg merke til avgiftskodene (10 og 00) som bilaget har fått fra registreringene som ble gjort i regningstransen. Om du ruller mot høyre vil du også se hvordan dette påvirker skattemeldingen for merverdiavgift.
- Krediteringen av konto 1920 Bankinnskudd (29) og
- **Debiteringen av konto 2400** Leverandørgjeld (**30**) er resultatet av at vi la inn 1920 i feltet Bet.konto i transen. Jfr. neste skjermbilde der disse linjene mangler.

Tilbake til registrering av transen

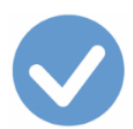

#### Bilaget med versjon der vi ikke la inn betalingskonto i transen

|   | Kontering |                          |  | Oppgjør av |          |        | Oppgjort av |          |  |  |
|---|-----------|--------------------------|--|------------|----------|--------|-------------|----------|--|--|
|   | Konto     | Navn                     |  | Avdeling   | Prosjekt | Avgift | Debet       | Kredit 🔺 |  |  |
| 1 | 6900      | Telefon                  |  |            |          | 10     | 995,84      |          |  |  |
| 2 | 2710      | Inngående merverdiavgift |  |            |          | 10     | 248,96      |          |  |  |
| 3 | 2400      | Leverandørgjeld          |  |            |          |        |             | 1 556,00 |  |  |
| 4 | 6900      | Telefon                  |  |            |          | 00     | 311,20      |          |  |  |
|   |           |                          |  |            |          |        |             | _        |  |  |
|   |           |                          |  |            |          |        |             |          |  |  |
| P |           |                          |  |            |          |        |             |          |  |  |
|   |           | • • • • • •              |  |            |          |        |             |          |  |  |

Vi viser bare nedre del av bilagskjermen her (skillekortet Kontering), da den øvre delen er lik i de to versjonene.

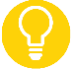

Fordelen med å registrere den inngående fakturaen fra Dokumenter > Regning i stedet for fra Dokumenter > Bilag er blant annet at **du ikke trenger å ta stilling til hva som skal til debet og hva til kredit**, det vet Ajour Office når du bruker Dokumenter > Regning.

Konteringslinjene betyr:

- Linje 1: Kontoen 6900 er debitert med nettoutgiften av den delen av fakturaen der vi får trekke fra den inngående merverdiavgiften. Linjen er merket med avgiftskode 10. Siden konto 6900 er en resultatkonto, betyr det at debiteringen belaster regnskapet vårt.
- Linje 2: Konto **2710** er debitert med den inngående merverdiavgiften som vi får refundert. Linjen er merket med avgiftskode 10. Siden konto 2710 er en **balansekonto** betyr en debitering at vi har et nytt tilgodehavende, her et krav på Skatteetaten.
- Linje 3: Konto **2400** Leverandørgjeld er kreditert med fakturabeløpet. Siden konto 2400 er en **balansekonto**, betyr en kreditering at vi har fått en ny gjeld.
- Linje 4: Kontoen **6900** er debitert med den avgiftsfrie delen av fakturabeløpet. Linjen er derfor merket med kode 00. Debiteringen belaster regnskapet vårt.

#### Reskontroen - Åpne poster

Om du ikke registrerte betaling av den inngående fakturen allerede i regningstransen, vil regningen finnes på Telenors Kontakt-kort som en **åpen post** (poster som ikke er gjort opp) og dermed som en **gjeld**.

Det er flere måter å hente opp Kontaktkortet:

- Velg Kontakter fra Lister-menyen. Da får du opp alle kontaktene og søker opp Telenor i vårt eksempel.
- Klikk på det klikkbare ordet <u>Kontakt</u> i bilaget eller i regningen. Da kommer du direkte til Telenors kontaktkort.

Klikk på skillekortet Åpne poster (33) og du ser den eller de åpne postene (34):

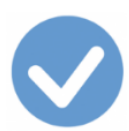

| 🗹 Kontakter  |            |            |            |              |          |          |              |        |          |        |
|--------------|------------|------------|------------|--------------|----------|----------|--------------|--------|----------|--------|
|              |            | ) 🔊 🛛      | <b>8 d</b> | 3 🗗 🛷        | 2        | <b>7</b> | H 4          |        |          | 2 📭    |
| Kontakt      | Dive       | erse       | Persona    | alia         | Vilk     | år       | Resk         | ontro  | L        | iste   |
| Sortering    | Telenor    |            |            | С КІ         | inde (   | Leveral  | ndør C       | Annet  | Nr 000   | 020014 |
|              | 0000       |            |            | <u>Telef</u> | on 🗌     |          |              | Faks   | ,        |        |
| Navn         | Telenor    |            |            | <u>Mo</u>    |          |          | E            | Privat |          |        |
| Adresse<br>A |            |            |            |              | ,        |          | -            | ,      |          | -      |
| Y            |            |            |            | 666          | 66       |          | 6            | 000    |          |        |
| Land         | Norge      |            |            | ✓ Kjøp       | strakt 1 |          | ⊤ L          | ever   | 33       | ~      |
| Kontakter    | Adresser   | Notater    | Grupper    | Hendels      | er T     | ranser   | <u>Bilaq</u> | Åpne   | poster   | Varer  |
| Transnr      | Dato       | Forfall    | Bilagsart  |              | Refnr    |          | Ant. p       | urret  | Rest     | · •    |
| 0000032      | 02.02.2017 | 12.02.2017 | / Inngåend | le faktura   | 89998    | 1723     | 0            | )      | -15      | 56,00  |
|              |            | 34         |            |              |          |          |              |        |          | _      |
| <u> </u>     |            |            |            |              |          |          | 1            |        |          |        |
|              |            |            |            |              |          |          | <u>8</u> 4=  |        | <u> </u> | ≝//    |

Summen av de åpne postene på en kontakt utgjør **gjelden** pr. dato (om det er en leverandør) eller **kravet** (om kontakten er en kunde). Du finner denne summen på skillekortet **Reskontro** (**35**). Kontaktkortet viser at gjelden er kr. 1556 (**36**).

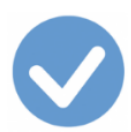

| 🗹 Kontakter         |                 |                  |                |                  |          |            |
|---------------------|-----------------|------------------|----------------|------------------|----------|------------|
|                     |                 | 2 <i>884</i>     | a 🗛 🔁          | K 35             |          | 2 📭        |
| Kontakt Dive        | erse Pe         | sonalia          | Vilkår         | Reskontro        |          | iste       |
| Bankgiro            | Postgiro        | <u>`</u>         | In             | ngående i år     |          | 0,00       |
| - ,                 | - ,             |                  |                | -<br>Omsatt i år | 42       | 290,00     |
| Konto 2400 A        | vd              |                  | 36             | Vår gjeld        | 15       | 556,00     |
| Klientkonto P       | ro              | . 🗆 🗆 Kre        | redittsperre k | Gredittgrense    |          | 0,00       |
| Factoring           |                 | . 🗆 Inaktiv      |                | Omsatt totalt    | 4 2      | 290,00     |
| Kontakter Adresser  | Notater Grup    | er Hendelser     | Transer        | Bilag Åpne       | e poster | Varer      |
| Transnr Dato        | Forfall Bilag   | sart R           | efnr           | Ant. purret      | Rest     | <b>_</b>   |
| 00000032 02.02.2017 | 12.02.2017 Inng | ående faktura 89 | 99981723       | 0                | -1 55    | 56,00      |
|                     |                 |                  |                |                  |          | -          |
|                     |                 |                  | 69             | <b>1</b>         | 3 9      | <br>│ ⊑★ / |

#### Registrering av utbetalingen

Når du skal registrere betalingen, gjør du det enklest fra **Dokumenter > Utbetaling**:

Klikk på **Ny**-knappen, legg inn betalingsdatoen i **Dato** og navnet på leverandøren i **Kontakt**. Når du går videre, viser Ajour Office vinduet **Oppgjør av...** (**37**) med den eller de åpne postene (ubetalte inngående fakturaer) (**38**) på denne leverandøren:

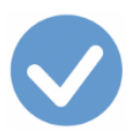

| 🕑 Ny - Utbet    | talinger           |                    |          |             |               |           | 83 |
|-----------------|--------------------|--------------------|----------|-------------|---------------|-----------|----|
|                 | R R R P R          | ) 🔊 学 🛛            | 80       |             | <u>∎∎∎</u>    |           | P+ |
|                 | Utbetaling         |                    | Dive     | rse         | 1             | Liste     |    |
| Transnr         | 00000002 ∑  □ Dato | 12.02.2017         | <u>K</u> | ontakt 0002 | 20014 Telenor |           |    |
| Bet.konto       | 1920 Forfall       |                    |          | KID C Refn  | ır            |           |    |
| Motkonto        | <u>Gienta</u>      |                    | Belø     | p (         | 0,00 Avg      | • Bilagnr | -  |
| 🗹 Oppgjør a     | W 37               |                    |          |             |               |           | 83 |
| Туре            | Refnr Dato         | Forfall            | Bilagnr  | Ant. purret | Sist purret   | Beløp     |    |
| <u></u> Regning | 38                 | 7 12.02.2017       | 000074   | 0           |               | 1 556,00  |    |
| <u>H</u> jelp   | <u>V</u> elg alle  | <u>F</u> jern alle |          |             | 39            | OK Avbryt |    |

Sett merke ytterst til venstre for å angi at det er *denne* regningen du vil betale og klikk **OK**-knappen (**39**).

Beløpet plasseres da i **Beløp**-feltet (40):

Om du ikke betaler hele beløpet, kan du endre beløpet i 40. Den resterende delen av gjelden vil da bli en åpen post.

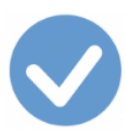

| 📀 Ny - Utbe                                                                                                    | talinger          |            |            |             |               |              |                | ×        |
|----------------------------------------------------------------------------------------------------|-------------------|------------|------------|-------------|---------------|--------------|----------------|----------|
| $\Box \Box \blacksquare \blacksquare \Box \frown \blacksquare \blacksquare \blacksquare \blacksquare \blacksquare \blacksquare \blacksquare \blacksquare \blacksquare \blacksquare \blacksquare \blacksquare \blacksquare \blacksquare $ |                   |            |            |             |               |              |                |          |
|                                                                                                    | 42 taling         | )          |            | Diverse     | 1             |              | Liste          |          |
| Transnr                                                                                                    | 0000002           | Σ 🗌 Dato   | 12.02.2017 | Kontakt 000 | 020014 T      | elenor       |                |          |
| Bet.konto                                                                                                    | 1920              | -41        |            | 🤨 KID 🔿 Re  | fnr           |              |                |          |
| Motkonto                                                                                                    | 4                 |            |            | Beløp 15    | 56,00         | Avg          | <u>Bilaqnr</u> |          |
|                                                                                                    | <u>Oppqjør av</u> |            |            | endelser    |               | Opp          | gjort av       | ī        |
| Туре                                                                                                    | Transnr           | Dato       | Forfall    | Refnr       | Bilagnr       | Ant. purret  | Beløp          | <b></b>  |
| Regning                                                                                                    | 00000032          | 02.02.2017 | 12.02.2017 | 899981723   | <u>000074</u> | 0            | 1 556,0        | 00       |
|                                                                                                    |                   |            |            |             |               |              |                |          |
|                                                                                                    |                   |            |            |             |               |              |                |          |
|                                                                                                    |                   |            |            |             |               |              |                |          |
|                                                                                                    |                   |            |            |             |               |              |                | -        |
|                                                                                                    |                   |            |            |             |               |              |                | •        |
|                                                                                                    |                   |            |            |             |               | 8 <u>4</u> 5 | - ₫            | <b>*</b> |

Korriger forslaget om betalingskonto (her 1920) om nødvendig i feltet **Bet-konto** (41).

Klikk på Lagre-knappen (42) til slutt for å angi at du er ferdig.

#### Regnskapet oppdateres

Regnskapet oppdateres nå automatisk: Bankkontoen 1920 krediteres og gjeldskontoen 2400 Leverandørgjeld debiteres. Det siste vises på Kontaktkortet ved at den den åpne posten **lukkes** og gjelden **telles ned**.

<u>Til kodelisten</u> <u>Tilbake til registrering av regningen</u> <u>Til toppen</u>

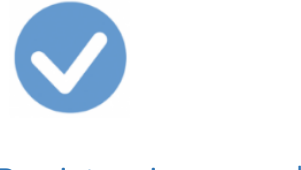

# Registrering av salg

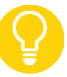

Samtlige koder som benyttes ved Omsetning og uttak av varer finner du ved å klikke her.

Alle som benytter Ajour Office har tilgang til **faktureringsdelen** i programmet.

Fakturaer (utgående fakturaer til kunder) og kontantsalg resulterer i *automatisk opprettede bilag* med korrekt regnskapsbehandling inkludert avgiftsbehandling. Du registrerer disse transaksjonene fra menyvalgene Dokumenter > Faktura og Dokumenter > Kontantsalg henholdsvis.

| Dokumenter                                                                                                    |
|----------------------------------------------------------------------------------------------------|
| <u>B</u> ilag                                                                                                    |
| Salgsmulighet<br><u>T</u> ilbud<br>Ordre<br>Uttak                                                                    |
| <u>F</u> aktura                                                                                                    |
| Kontant <u>s</u> alg<br><u>K</u> reditnota<br>Innbetaling<br><u>P</u> urrenota<br><u>R</u> entenota<br>Tapt krav     |
| Kjøpsmulighet<br>B <u>e</u> stilling<br><u>M</u> ottak<br>Regning<br>Kontantkjøp<br>Kreditnota<br><u>U</u> tbetaling |
| Betalingsopp <u>d</u> rag                                                                                            |
| Prod <u>u</u> ksjon<br>Lagerendring                                                                                  |
| Drosielt                                                                                                    |
| Andre dokumenter                                                                                                    |
| A <u>n</u> are dokumenter                                                                                            |

Når vi velger **Faktura** fra menyen, får vi en oversikt over alle de (utgående) fakturaene som vi allerede har registrert. Dette vises på skillekortet **Liste**. Vi klikker på **Ny**-knappen for å få registrere den nye fakturaen (**43**):

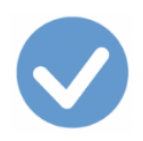

#### Fakturadatoen

| 🗹 Ny - Fakturaer                |                   |                  |                |
|---------------------------------|-------------------|------------------|----------------|
|                                 |                   |                  |                |
| aktura 44                       | 45                | 48 ger 4         | Liste          |
| Transnr 00000014 Σ 🗆 Dato 03    | .03.2017 Kontakt  | 00010001 Hans Cl | ausen AS       |
| Betaling Pr. 10 dager netto 💌 🖪 | orfall 13,03.2017 | Deres ref        |                |
| Levering 49                     | Sienta 50         | Deres nr         | Bilagnr        |
| Vare AO1 Pris                   | 995,00 1 - 1      |                  | STK 1,000      |
| Tekst Ajour Office 1-bruker     |                   | Rabatt 💌 0,00    | Avgift 30 ->>  |
| Varer Hend                      | elser Opp         | ogjør av         | Oppgjort av    |
| Kode Tekst                      | Pris              | Antall Rest      | Rabatt Beløp 🔺 |
|                                 |                   |                  |                |
|                                 |                   |                  |                |
|                                 |                   |                  | ▼              |
| Mva-grunnlag: 0,00              | Mva: 0            | ,00 Tota         | albeløp: 0,00  |
|                                 | / 💌 🖻 🗩           | बीम 📑 जीम        |                |

- **44: Transnr:** Hver transaksjonstype har sin unike serie med transaksjonsnummer. Det er transens identifikator. Dette kan du ikke endre. For en utgående faktura er dette **fakturanummeret**.
- **45: Dato:** Ajour Office foreslår dagens dato som du eventuelt endrer. Denne datoen bestemmer hvilket regnskapsår og hvilken mva-periode bilaget havner i.

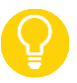

Klikk i datoen og reduser den ved å trykke på minus-tasten på tastaturet. Pluss-tasten øker datoen.

• **46: Bilagnr:** Feltet er ikke tilgjengelig for registrering. Ajour Office oppretter bilaget automatisk når vi er ferdig med å registrere transen ved å klikke på **Lagre**-knappen. Da blir det satt inn et bilagnummer i dette feltet.

## Kundens navn

I transtypen Faktura **må** vi angi navnet på kunden siden registreringen skal inn i **reskontroen** i Ajour Office (oversikten over kundene og leverandørene og transaksjonene med dem).

- **47: Kontakt:** Kundenavnet skal inn i feltet **Kontakt** (som dekker kunder, leverandører og «andre», dvs. kontaktpersoner hos kunder eller leverandører). Klikk i den lange boksen og skriv inn noen av de første bokstavene i navnet. Om navnet allerede finnes i reskontroen, fyller Ajour Office ut resten av feltet. Om kunden ikke finnes fra før, får du beskjed om det og får opprette kontakten herfra.
  - Ajour Office vet at det er en **kunde** det dreier seg om her, siden vi oppretter en utgående faktura.

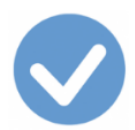

I eksemplet har vi lagt inn kunde Hans Klausen AS (47):

- **48: Kontaktnummer:** Hver kontakt har sitt unike nummer i reskontroen. Dette nummer tildeles av Ajour Office ved oppretting av kontakten. Kundene har nummer som begynner med 000**1**.
- **49: Betalingsvilkår:** Dette henter Ajour Office fra kontaktkortet til kunden (skillekort Vilkår). Du kan endre dette i denne fakturaen ved å velge et annet vilkår i nedtrekksmenyen:
  - Betaling Pr. 10 dager netto 🔵 💌
- **50: Forfall:** Forfallsdagen settes inn og beregnes på grunnlag av fakturadatoen og betalingsvilkåret. Du kan endre forfallsdatoen også om du ikke endrer betalingsvilkåret.

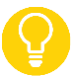

Klikk i datoen og reduser den ved å trykke på minus-tasten på tastaturet. Pluss-tasten øker datoen.

| 🕑 Ny - Fakturaer     |                             |                    |                 |         |
|----------------------|-----------------------------|--------------------|-----------------|---------|
|                      | <b>.</b> • <b>• • • •</b>   |                    |                 |         |
| Faktura              | Diverse                     | Meldinger          | Ĭ               | Liste   |
| Transnr 00000014     | Σ 🗆 Dato 03.03.2017         | Kontakt 00010001   | Hans Clausen AS |         |
| Betaling dage        | r netto 💌 <u>Forfall</u> 13 | .03.2017 Deres ref |                 |         |
| Leverin 51           |                             |                    | Bila            | an 55   |
| Vare  AO1            | 52 Pris 995,0               | 00 1 ▼ N ▼ E ▼ I   | NOK - STK       | 1,000   |
| Tekst Ajour Office   | + 1-bruker                  | Rabatt 💌           | 0,00 Avgift 30  | • >>    |
| Varer                | Hendelser                   | Oppgjør av         | 56 Oppg         | j 57    |
| Kode                 | Tekst                       | Pris Antall        | Rest Rabatt     | Bonep A |
|                      |                             |                    |                 |         |
|                      |                             |                    |                 |         |
|                      |                             |                    |                 | -       |
|                      | 0.00                        |                    | Tatalhalaa      |         |
| mva-grunniag:        | U,UU MVa                    |                    | iotaibeiøp:     | 0,00    |
| - ( <del>S</del> ) 1 |                             |                    |                 |         |

## Varene i fakturaen

51: Vare: I denne nedtrekksmenyen kan du velge om du vil fakturere ved å hente opp varen(e) – som er det mest naturlige – eller om du vil fakturere ved å angi en salgskonto. Vi velger å angi varer. Du kan nå skrive inn ett eller flere tegn i feltet til høyre for nedtrekksmenyen (varekoden, her AO1). Ajour Office leter etter varen i vareregisteret (se menyvalget Lister > Varer). Om varen finnes, legges den inn slik du ser. Også vareteksten (52) hentes opp. Om varen ikke finnes, kan du opprette den herfra.

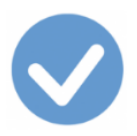

Ved å klikke på prikk-knappen **52** får du opp vareregisteret og kan lete opp varene derfra ved behov.

- **53: Pris:** Vareprisen hentes opp fra vareregisteret. Prisen kan endres direkte i fakturaen. Selv om du endrer den foreslåtte prisen i fakturaen, endres ikke prisen som ligger i vareregisteret.
- **54:** N/B: N angir at prisen vises netto (uten merverdiavgift); B at den vises brutto (med merverdiavgift). Har du lagt inn prisen netto i vareregisteret, hentes den inn netto i fakturaen som forslag. Du kan se prisen inklusive merverdiavgift om du endrer N til B.
- **55: STK**: Her angir du antallet av varen. Ledeteksten hentes fra varens varekort. Ledeteksten kan endres på kortet.
- **56:** Avgift: Ajour Office foreslår avgiftskoden som ligger på varekortet, her kode <u>30</u> som betyr *Utgående mva, høy sats*. Du kan lese hele teksten til avgiftskoden ved på klikke på nedtrekksmenyen til høyre for koden.

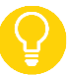

- **NB:** Fra denne nedtrekksmenyen kan du velge en annen lovlig avgiftskode for gruppen <u>Omsetning og</u> <u>uttak av varer</u>.
- o <u>Se kodelisten</u>
- Se omtale av kode 30.
- **57: Utfør:** Når du har kontrollert Pris, B/N, Antall og Avgift, er du klar til å akseptere det du ser ved å klikke utførknappen 57. Registreringen legges ned på skillekortet **Varer**, og midtdelen i skjermbildet er tømt, klar til å ta imot en ny vare/konto.

| 🕑 Ny - Fakturaer                                                                          |                                                                                               |                                   |                                                 |                              |                                         |                                         | x               |
|-------------------------------------------------------------------------------------------|-----------------------------------------------------------------------------------------------|-----------------------------------|-------------------------------------------------|------------------------------|-----------------------------------------|-----------------------------------------|-----------------|
|                                                                                           | <u>io</u> <u>so</u> <u>so</u>                                                                 |                                   |                                                 |                              | NO                                      |                                         | Þ               |
| Faktura                                                                                   | 58 Diverse                                                                                    | 1                                 | Meldinger                                       |                              |                                         | Liste                                   |                 |
| Transnr 00000014                                                                          | Σ 🗆 Dato 03.03.2017                                                                           | Kontakt                           | 00010001                                        | Hans Cla                     | usen AS                                 |                                         |                 |
| Betaling Pr. 10 dage                                                                      | er netto 💌 <u>Forfall</u> 13.                                                                 | 03.2017                           | Deres ref                                       |                              |                                         |                                         | ]               |
| Levering                                                                                  | ✓ Gienta                                                                                      |                                   | Deres nr                                        |                              | Bil                                     | agnr                                    | -               |
| Vare 💌                                                                                    | Pris 0,0                                                                                      | 0 1 <b>-</b> N                    | \ <b>▼</b> E <b>▼</b> I                         | NOK                          | Antall                                  | 1,00                                    | 0               |
| Tekst Rabatt V 0,00 Avgift V                                                              |                                                                                               |                                   |                                                 |                              |                                         |                                         |                 |
| Tekst                                                                                     |                                                                                               |                                   | Rabatt 💌                                        | 0,00                         | Avgift                                  | -                                       | >>              |
| Varer                                                                                     | Hendelser                                                                                     | <br>Opp                           | Rabatt <u>▼</u><br>gjør av                      | 0,00                         | Avgift Opp                              | gjort av                                | <u>&gt;&gt;</u> |
| Varer                                                                                     | Hendelser                                                                                     | Opp<br>Pris                       | Rabatt 💌<br>gjør av<br>Antall                   | 0,00<br>Rest                 | Avgift<br>Opp<br>Rabatt                 | gjort av<br>Beløp                       | >>              |
| Varer<br>Varer                                                                            | Hendelser<br>Tekst<br>Ajour Office 1-bruker                                                   | Opp<br>Pris<br>995,00             | Rabatt <u>▼</u><br>gjør av<br>Antall<br>1,000   | 0,00<br>Rest<br>0,00         | Avgift<br>Opp<br>Rabatt<br>0,00         | gjort av<br>Beløp<br>995,00             | >>              |
| Varer<br>Varer<br>Varer<br>Varer<br>Varer<br>Vode<br>Vode<br>Vode<br>Vode<br>Vode<br>Vode | Hendelser<br>Tekst<br>Ajour Office 1-bruker<br>Liesensavtale Ajour Office 12                  | Opp<br>Pris<br>995,00<br>1 550,00 | Rabatt ▼<br>gjør av<br>Antall<br>1,000<br>1,000 | 0,00<br>Rest<br>0,00<br>0,00 | Avgift<br>Opp<br>Rabatt<br>0,00<br>0,00 | gjort av<br>Beløp<br>995,00<br>1 550,00 | >>              |
| Varer<br>Varer<br>Kode<br>AO1<br>Varer<br>AO1<br>SAVT1                                    | Hendelser<br>Tekst<br>Ajour Office 1-bruker<br>Liesensavtale Ajour Office 12                  | Opp<br>Pris<br>995,00<br>1 550,00 | gjør av<br>Antall<br>1,000<br>1,000             | 0,00<br>Rest<br>0,00<br>0,00 | Avgift<br>Opp<br>Rabatt<br>0,00<br>0,00 | gjort av<br>Beløp<br>995,00<br>1 550,00 | >>              |
| Varer<br>Varer<br>Kode<br>AO1<br>Varer<br>AO1<br>SAVT1<br>Mva-grunnlag:                   | Hendelser<br>Tekst<br>Ajour Office 1-bruker<br>Liesensavtale Ajour Office 12<br>2 545,00 Mva: | Opp<br>Pris<br>995,00<br>1 550,00 | gjør av<br>Antall<br>1,000<br>1,000             | 0,00<br>Rest<br>0,00<br>0,00 | Avgift<br>Opp<br>Rabatt<br>0,00<br>0,00 | gjort av<br>Beløp<br>995,00<br>1 550,00 | >>              |

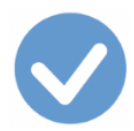

I bildet overfor ser vi at vi har registrert enda en vare (SAVT1). Begge varene er nå på plass på skillekortet Vare.

Nederst i skjermbildet ser vi

- Mva-grunnlag (fakturabeløpet eksklusive merverdiavgiften)
- Mva (merverdiavgiften)
- Totalbeløp (fakturabeløpet inklusive merverdiavgiften)

#### Aksepterer transaksjonen

Vi er nå ferdig med å registrere det vi trenger og er klar til å oppdatere regnskapet og skrive ut fakturaen.

#### Regnskapet oppdateres

Vi legger merke til at transen ennå ikke har fått bilagnummer (se **46**), noe som betyr at det ikke har skjedd noe i regnskapet ennå. Først når vi forteller Ajour Office at vi er ferdig med registreringen ved å klikke på **Lagre**-knappen (**58**), lager programmet bilaget automatisk og gir det genererte bilaget neste ledige bilagnummer. Ledeteksten <u>Bilagnr</u> er **klikkbar** slik at du kan hente opp bilaget derfra.

Ajour Office oppdaterer nå automatisk alle deler av regnskapet med registreringen vår.

#### Utskrift av fakturaen

Når du har lagret fakturaen, får du opp skjermbildet for å velge skriver og blankett for å skrive ut fakturaen. Den kan også den sendes som vedlegg i en e-postmelding til kunden. Ajour Office lager da en PDF-fil av fakturaen som legges inn som vedlegg i e-postmeldingen.

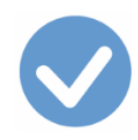

#### Bilaget

| 🕑 Bilag                                                  |            |             |                     |                    | - • ×         |
|----------------------------------------------------------|------------|-------------|---------------------|--------------------|---------------|
|                                                          |            |             | • •                 | N 🔁 📭              | 2017 💌        |
| 59 Bilag                                                 | Konte      | ringsregler |                     | 60                 | Liste         |
| Bilagnr 000126 Σ 🗌 Dato                                  | 03.03.2017 | Kontakt 0   | 001000 <sup>-</sup> | 1 Hans C           | .s            |
| Art/-nr Utgående faktura                                 | -          | Forfall     | 13.0                | 3.2017 <u>Tra</u>  | nsnr 00000014 |
| Tekst                                                    |            | Beløp       | 3                   | 181,25 Refn        | r             |
| Konto                                                    | ş          | Beløp       |                     | 0,00 <u> B -</u> C | ) – Avgift –  |
| Avdeling                                                 | F          | Prosjekt    |                     |                    | >>            |
| Kontering                                                | Орр        | gjør av     |                     | Opp                | gjort av      |
| Konto Navn                                               | Avdeling   | Prosjekt    | Avgift              | Debet              | Kredit 🔺      |
| 1 3010 Salg avgiftspliktig                               |            |             | 30                  |                    | 2 545,00      |
| 2 2700 Utgående merverdiavgift<br>3 1500 Kundefordringer |            | 61          | 30                  | 3 181,25           | 636,25        |
|                                                          |            |             |                     |                    | <b>~</b>      |
|                                                          |            |             |                     | <u>k</u>           |               |

- **59: Bilagnr:** Vi husker at bilaget fikk nummer da vi lagret transen. Her ser vi bilagnummeret. Det kan ikke endres.
- **60: Transnr:** Transens nummer (**fakturanummeret** i dette tilfelle) viser også på bilagskjermen. Ordet <u>Transnr</u> er klikkbart, slik at vi kan hente opp transen igjen fra bilagskjermen på samme måten som vi kan hente opp bilaget fra transskjermen.
- 61: Avgift: De to øverste konteringslinjene, konto 3010 salgsinntekten som er avgiftsgrunnlaget og konto 2700 som er den utgående merverdiavgiften, er merket med avgiftskoden vi la inn i fakturatransen. Om vi ruller mot høyre, ser vi ytterligere opplysninger om merverdiavgiften: Prosentsatsen 25,00 (62), hvilken <u>skattemelding</u> som berøres og postnummeret på oppgaven, <u>post 3</u> (63). Vi ser at både avgiftsgrunnlaget og avgiften skal i oppgaven.

| Kon      | tering   |            | Oppgjør av |                   | Oppgjort av |          |    |            |
|----------|----------|------------|------------|-------------------|-------------|----------|----|------------|
| Kredit   | Rest     | Dato       | Mva        | Avgiftsoppgave    |             | Post     |    |            |
| 2 545,00 |          | 03.03.2017 | 25,00      | Skatternelding mv | a, alm. næ  | 3        |    |            |
| 636,25   |          | 03.03.2017 | 25,00      | Skatternelding mv | a, alm. næ  | 3        |    |            |
|          | 3 181,25 | 62         |            |                   |             |          | 63 | -          |
| 1        |          |            |            |                   |             |          |    | •          |
|          | +        |            |            |                   | ž           | <b>b</b> | 8  | <b>*</b> / |

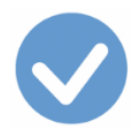

#### Reskontroen – Åpne poster

Her ser du kontaktkortet til kunden der vi har valgt skillekortene **Reskontro** og **Åpne poster**. Begge viser hva kunden skylder: Vårt krav (**64**) og den åpne posten (**65**).

#### Registrering av innbetalingen

| ✓ Kontakter                 |                                 |               |               | - • •        |
|-----------------------------|---------------------------------|---------------|---------------|--------------|
| D 🔿 💐 🖬 🔊 🗐 🎘               |                                 | 2 🛱 🔁         | H I I I       | 1 10 10 14   |
| Kontakt Diverse             | Personalia                      | Vilkår        | Reskontro     | Liste        |
| Bankgiro Pos                | stgiro                          | I             | nngående i år | 0,00         |
|                             |                                 |               | Omsatt i år   | 30 549,50    |
| Konto 1500 Avd              |                                 | 64            | Vårt krav     | 3 181,25     |
| Klientkonto Pro             |                                 | Kredittsperre | Kredittgrense | 0,00         |
| Factoring                   | 🗆 Inaktiv                       |               | Omsatt totalt | 30 549,50    |
| Kontakter Adresser Notate   | r <u>Grupper</u> <u>Hendels</u> | ser Transer   | Bilaq Åpne    | poster Varer |
| Transnr Dato Forfall        | Bilagsart                       | Refnr         | Ant. purret   | Rest 🔺       |
| 00000014 03.03.2017 13.03.2 | 017 Utgående faktura            | 65            | 0             | 3 181,25     |
|                             |                                 | œ             |               |              |

Dette kan gjøres på forskjellige måter i Ajour Office, inkludert direkte fra skillekortet **Åpne poster** på Kontaktkortet. Men her velger vi å vise den vanligste, fra **Dokumenter > Innbetaling**:

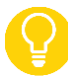

Om du ikke har laget fakturaen fra Dokumenter > Faktura, kan du ikke bruke denne metoden, men må registrere innbetaling fra **Dokumenter > Bilag** eller fra **Åpne poster** på Kontaktkortet.

Klikk **Ny** -knappen og let opp den åpne posten enten ved å legge inn navnet på kunden i **Kontakt** (da vil du få opp alle åpne poster på denne kunden) eller ved å angi fakturanummeret i **Ref.nr**. (da vil akkurat denne åpne posten komme opp i vinduet **Oppgjør av...**) og kundenavnet legges inn i Kontakt automatisk, slik som her når du går videre (**66**):

Du trenger ikke legge inn eventuelle foranstilte nuller i fakturanummeret.

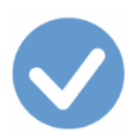

| 🗹 Ny - Innbetalinger                |                   |                             |  |  |  |  |  |
|-------------------------------------|-------------------|-----------------------------|--|--|--|--|--|
| DD₩₩ ∎⊑∽ ∰≥≥∥ #&₽# ₩ K + > > ⊖№ ∅ № |                   |                             |  |  |  |  |  |
| Innbetaling                         | Diverse           | Liste                       |  |  |  |  |  |
| Transnr 00000002 Σ 🗆 Dato 1         | 5.03.2017 Kontakt | 66                          |  |  |  |  |  |
| Bet.konto 1920 Forfall              | O KID @ Refi      | nr 14                       |  |  |  |  |  |
| Motkonto <u>Gienta</u>              | . Beløp           | 0,00 Avg 💌 <u>Bilaqnr</u>   |  |  |  |  |  |
| Oppgjør av                          | Hendelser         | Oppgjort av                 |  |  |  |  |  |
| Type Transnr Dato                   | Forfall Refnr     | Bilagnr Ant. purret Beløp 📩 |  |  |  |  |  |
|                                     |                   |                             |  |  |  |  |  |
| · <b></b>                           |                   |                             |  |  |  |  |  |

Klikk på **Enter**-tasten for at Ajour Office skal lete opp den åpne posten.

Ajour Office har funnet den åpne posten og lagt inn kundenavnet. Det er også satt inn hake (67) automatisk siden programmet nå vet at det er akkurat denne posten du vil registrere som innbetalt:

| 🕑 Ny - Innbetalinger     |                             |                   |                   |            |
|--------------------------|-----------------------------|-------------------|-------------------|------------|
|                          |                             |                   |                   |            |
| Innbetaling              | g                           | Diverse           | L                 | iste       |
| Transnr 00000002 2       | Σ 🗆 Dato 15.03.2017         | Kontakt 000100    | 01 Hans Clausen A | s          |
| Bet.konto 1920 E         | orfall                      | C KID C Refnr     | 0000014           |            |
| Motkonto Gi              | ienta                       | Beløp 0,0         | 0 Avg 💌           | Bilagnr    |
| 🕑 Oppgjør av             |                             |                   |                   | 23         |
| Type Refnr               | Dato Forfall Bi             | lagnr Ant. purret | Sist purret       | Beløp      |
| Faktura 00000014         | 03.03.2017 13.03.2017 000   | 126 0             |                   | 3 181,25 🔺 |
| 67                       |                             |                   |                   |            |
|                          |                             |                   |                   | <b>v</b>   |
| <u>Hj</u> elp <u>V</u> e | elg alle <u>Fj</u> ern alle |                   | ОК                | Avbryt     |
|                          |                             |                   |                   |            |

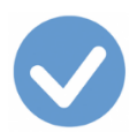

Klikk på **OK**-knappen for å akseptere. Ajour Office legger innbetalingsbeløpet i feltet Beløp (**68**) og du klikker på **Lagre**-knappen (**69**) for å fortelle at du er ferdig:

| 🗹 Ny - Innbetalinger        |                        |                                       |
|-----------------------------|------------------------|---------------------------------------|
|                             | <u> </u>               |                                       |
| Innbet 69                   | Diverse                | Liste                                 |
| Transnr 00000002 Σ 🗆 Dato 1 | 5.03.2017 Kontakt 0001 | 0001 Hans Clausen AS                  |
| Bet.konto 1920 Forfall      | C KID @ Refn           | r 00000014                            |
| Motkonto <u>Gienta</u>      | 68 Beløp 3 181         | ,25 Avg 💌 Bilagnr                     |
| <u>Oppqjør av</u>           | Hendelser              | Oppgjort av                           |
| Type Transnr Dato           | Forfall Refnr B        | )ilagnr Ant. purret Beløp 🔶           |
| Faktura 00000014 03.03.2017 | 13.03.2017 0           | 000126 0 3 181,25                     |
|                             |                        |                                       |
|                             |                        |                                       |
|                             |                        |                                       |
|                             |                        | -                                     |
|                             |                        |                                       |
|                             |                        | · · · · · · · · · · · · · · · · · · · |

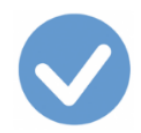

#### Regnskapet oppdateres

Ajour Office oppdaterer automatisk hele regnskapet med innbetalingstransen og setter inn bilagnummeret i feltet **Bilagnr (69)** som hittil har vært tomt. Innbetalingsbilaget (**70**) lages automatisk og den åpne posten på <u>Kontaktkortet</u> lukkes.

|                           | elinger     | in 🖻        | 2      |                    | ) 💉 🎮 🔟 🗸       |                  |
|---------------------------|-------------|-------------|--------|--------------------|-----------------|------------------|
| 🖉 Bilag 🧹                 | Innbetalino |             |        | Diverse            |                 | Liste            |
|                           | 0 8 4       |             | • •    |                    |                 | Clausen AS 69    |
| Bilag                     | Konter      | ringsregler |        |                    | Liste 71        | Bilagnr 000144   |
| Bilagnr 000144 ∑ □ Dato 1 | 15.03.2017  | Kontakt 0   | 001000 | Hans Clausen /     | AS              | Oppgiort av      |
| Art/-nr Innbetaling       | -           | Forfall     |        | <u>Tra</u>         | nsnr 00000002 4 | . purret Beløp ▲ |
| Tekst                     |             | Beløp       | 3      | 181,25 Refn        | r 00000014      | 0 3 181,25       |
| Konto                     | 4           | Beløp       |        | 0,00 <u></u> N – D | Avgift 🚽        |                  |
| Avdeling                  | P           | rosjekt     |        |                    | >>              | -                |
| Kontering                 | Opp         | qjør av     |        | Opp                | gjort av        |                  |
| Konto Navn                | Avdeling    | Prosjekt    | Avgift | Debet              | Kredit 🔺        |                  |
| 1 1920 Bankinnskudd       |             |             |        | 3 181,25           | 2 404 05        |                  |
| 2 1500 Kunderorannger     |             |             |        |                    | 3 181,25        |                  |
|                           |             |             |        | <u>\$</u> 55 F     | <br>            |                  |

Som alltid er det krysshenvisning mellom bilaget og transen, se feltet **Transnr (71)** på bilagskjermen og feltet **Bilagnr** (69) på innbetalingstransen. Siden disse er klikkbare, kan du raskt komme fram og tilbake mellom bilaget og transen.

<u>Til omtalen av Omsetning og uttak av varer</u> <u>Avgiftsoppgjøret</u> <u>Kodelisten</u> <u>Til toppen</u>

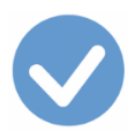

# Kodeliste

De følgende kodene skal benyttes i transaksjoner som omhandler omsetning (kjøp/salg) og uttak av varer og tjenester samt innførsel av varer og tjenester.

NB: Alle henvisninger er klikkbare.

| Kode | Tekst                                            | Sats    | %     |
|------|--------------------------------------------------|---------|-------|
|      | Kjøp av varer og tjenester                       |         |       |
| 00   | Ingen mvabehandling (anskaffelser)               | -       |       |
| 00K  | Ingen mvabehandling (anskaffelser), kompensasjon | -       |       |
| 10   | Fradrag for inngående mva                        | Høy     | 25    |
| 10K  | Kompensasjon inngående mva                       | Høy     | 25    |
| 11   | Fradrag for inngående mva                        | Middels | 15    |
| 11K  | Kompensasjon inngående mva                       | Middels | 15    |
| 12   | Fradrag for inngående mva                        | Råfisk  | 11,11 |
| 13   | Fradrag for inngående mva                        | Lav     | 10    |
| 13K  | Kompensasjon inngående mva                       | Lav     | 10    |
| 14   | Fradrag for innførselsmva                        | Høy     | 25    |
| 14K  | Kompensasjon for innførselsmva                   | Høy     | 25    |
| 15   | Fradrag for innførselsmva                        | Middels | 15    |
| 15K  | Kompensasjon for innførselsmva                   | Middels | 15    |

| Kode | Tekst                           | Sats    | %  |
|------|---------------------------------|---------|----|
|      | Kjøp av varer fra utlandet      |         |    |
| 21   | Grunnlag ved innførsel av varer | Høy     | 25 |
| 21K  | Grunnlag ved innførsel av varer | Høy     | 25 |
| 22   | Grunnlag ved innførsel av varer | Middels | 15 |
| 22K  | Grunnlag ved innførsel av varer | Middels | 15 |
| 20   | Grunnlag ved innførsel av varer | Null    | 0  |
| 20K  | Grunnlag ved innførsel av varer | Null    | 0  |

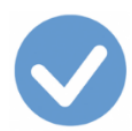

| Kode                   | Tekst                                                                                                    | Sats            | %             |
|------------------------|----------------------------------------------------------------------------------------------------|-----------------|---------------|
|                        | Omsetning og uttak av varer                                                                                                    |                 |               |
| 30                     | Utgående mva                                                                                                    | Høy             | 25            |
| 31                     | Utgående mva                                                                                                    | Middels         | 15            |
| 32                     | <u>Utgående mva</u>                                                                                                    | Råfisk          | 11,11         |
| 33                     | Utgående mva                                                                                                    | Lav             | 10            |
| 50                     | Innenlands omsetning og uttak fritatt for merverdiavgift                                                                                                    | Null            | 0             |
| 51                     | Innenlands omsetning med omvendt avgiftsplikt                                                                                                    | Null            | 0             |
| 52                     | Utførsel av varer og tjenester                                                                                                    | Null            | 0             |
| 60                     | Omsetning utenfor mva-loven                                                                                                    | -               |               |
| 70                     | Ingen avgiftsbehandling (inntekter)                                                                                                    | -               |               |
| Kode                   | Tekst                                                                                                    | Sats            | %             |
|                        | Innførsel av varer                                                                                                    |                 |               |
| 81                     | Innførsel av varer med fradrag for innførselsmva                                                                                                    | Høy             | 25            |
| 81K                    | Innførsel av varer med kompensasjon for innførselsmva                                                                                                    | Høy             | 25            |
| 82                     | Innførsel av varer uten fradrag for innførselsmva                                                                                                    | Høy             | 25            |
| 82K                    | Innførsel av varer uten kompensasjon for innførselsmva                                                                                                    | Høy             | 25            |
| 83                     | Innførsel av varer med fradrag for innførselsmva                                                                                                    | Middels         | 15            |
| 83K                    | Innførsel av varer med kompensasjon for innførselsmva                                                                                                    | Middels         | 15            |
| 84                     | In a first and a subman subman free days of free to a first second second                                                                                           | Middolc         | 15            |
|                        | inntørsel av varer uten fradrag for inntørselsmva                                                                                                    | wildueis        | 10            |
| 84K                    | Innførsel av varer uten fradrag for innførselsmva                                                                                                    | Middels         | 15            |
| <mark>84K</mark><br>85 | Innførsel av varer uten fradrag for innførselsmva<br>Innførsel av varer uten kompensasjon for innførselsmva<br>Innførsel av varer som det ikke skal beregnes mva av | Middels<br>Null | 15<br>15<br>0 |

| Kode | Tekst                                                                      | Sats | %  |
|------|----------------------------------------------------------------------------|------|----|
|      | Omvendt avgiftsplikt ved innførsel av tjenester                            |      |    |
| 86   | Tjenester kjøpt fra utlandet med fradrag for mva                           | Høy  | 25 |
| 86K  | Tjenester kjøpt fra utlandet med kompensasjon for mva                      | Høy  | 25 |
| 87   | Tjenester kjøpt fra utlandet uten fradrag for mva                          | Høy  | 25 |
| 87K  | Tjenester kjøpt fra utlandet uten kompensasjon for mva                     | Høy  | 25 |
| 870  | Tjenester kjøpt fra utlandet med omvendt avgiftsplikt uten<br>fradragsrett | Høy  | 25 |
| 88   | Tjenester kjøpt fra utlandet med fradrag for mva                           | Lav  | 10 |
| 88K  | Tjenester kjøpt fra utlandet med kompensasjon for mva                      | Lav  | 10 |
| 89   | Tjenester kjøpt fra utlandet uten fradrag for mva                          | Lav  | 10 |
| 89K  | Tjenester kjøpt fra utlandet uten kompensasjon for mva                     | Lav  | 10 |
| 890  | Tjenester kjøpt fra utlandet med omvendt avgiftsplikt uten<br>fradragsrett | Lav  | 10 |

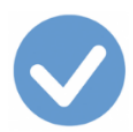

| Kode | Tekst                                                    | Sats | %  |
|------|----------------------------------------------------------|------|----|
|      | Omvendt avgiftsplikt innenlands (klimakvoter eller gull) |      |    |
| 91   | Kjøp av klimakvoter eller gull med fradrag for mva       | Høy  | 25 |
| 91K  | Kjøp av klimakvoter eller gull med kompensasjon for mva  | Høy  | 25 |
| 92   | Kjøp av klimakvoter eller gull uten fradrag for mva      | Høy  | 25 |
| 92K  | Kjøp av klimakvoter eller gull uten kompensasjon for mva | Høy  | 25 |
| 920  | Kjøp av klimakvoter eller gull uten fradrag for mva      | Høy  | 25 |

- Prosentsatsene i kolonnen % er gjenstand for endringer i samsvar med Stortingets årlige skattevedtak. Tabellen viser prosentsatsene pr. 1.1.2017.
- I Ajour Office er alle kodene med *to* siffer. I andre systemer vil noen kunne være med bare ett siffer (kodene 00, 10, 30, 50, 60, 70) som da vil være 0, 1, 3, 5, 6 og 7 henholdsvis.
- Koder merket K er til bruk i private eller ideelle virksomheter som produserer helsetjenester, undervisningstjenester eller sosiale tjenester som kommunen/fylkeskommunen er lovpålagt å utføre, og som krever <u>kompensasjon</u> for påløpt merverdiavgift.
- Alle henvisninger er klikkbare.

Avgiftskodene i Ajour Office Konteringsreglene i Ajour Office Til toppen

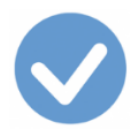

# Kjøp av varer og tjenester

#### Tilhørende koder:

- 00 Ingen mva-behandling (anskaffelser)
- 10 Fradrag for inngående mva, høy sats
- 11 Fradrag for inngående mva, middels sats
- 12 Fradrag for inngående mva, råfisk
- 13 Fradrag for inngående mva, lav sats
- 14 Fradrag for innførselsmva, høy sats (særtilfelle)
- 15 Fradrag for innførselsmva, middels sats (særtilfelle)

# Kjøp av varer og tjenester – kompensasjon

#### Tilhørende koder:

- **<u>OOK</u>** Ingen mva-behandling (anskaffelser)
- <u>10K</u> Kompensasjon inngående mva, høy sats
- **<u>11K</u>** Kompensasjon inngående mva, middels sats
- 13K Kompensasjon inngående mva, lav sats
- 14K Kompensasjon for innførselsmva, høy sats (særtilfelle)
- 15K Kompensasjon for innførselsmva, middels sats (særtilfelle)

<u>Til kodelisten</u> <u>Til postene i skattemeldingen</u> <u>Til toppen</u>

Du kan se et fullstendig eksempel på en registrering av et kjøp (en inngående faktura) der kodene **00** og **10** inngår fra ved å klikke <u>her</u>.

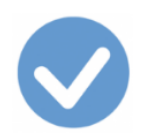

# Kode Tekst 00 Ingen mva-behandling (anskaffelser)

Sats

I Mva-melding Nei

<u>Til kodelisten</u> <u>Se eksempel på bruk av kode 00</u> <u>Til oversikten over koder for Kjøp av varer og tjenester</u>

Benyttes på anskaffelser

- hvor merverdiavgift ikke er anført i salgsdokumentet
- ved avgiftsfrie anskaffelser eller
- hvor fradragsretten er avskåret etter Merverdiavgiftslovens § 8-3
- ved innførsel av varer til en verdi av *under kr 350* inkludert frakt- og forsikringskostnader: Innførsel av varer som er *unntatt fra både melde- og fremleggelsesplikt etter Tolloven § 3-1 og deklareringsplikt* etter Tolloven § 4-10 er *ikke omfattet av ordningen med omvendt avgiftsplikt* og skal derfor ikke fremgå av skattemeldingen for merverdiavgift. Fritaket gjelder ikke for alkoholholdige drikker eller tobakksvarer.
  - Vare av mindre verdi, se: <u>5-9 Vare av mindre verdi Tolletaten</u>

Det er ikke obligatorisk å benytte denne koden.

I Ajour Office registrerer du dette enklest fra **Dokumenter > Regning** eller **Dokumenter > Kontantkjøp**.

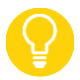

Du kan se et fullstendig eksempel på en registrering av et kjøp (en inngående faktura) der også avgiftskode **00** inngår fra menyvalget **Dokumenter > Regning** ved å klikke<u>her</u>.

Angi kode **00** i feltet **Avgift**.

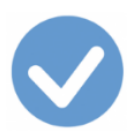

| 📀 Ny - Kontantkjøp                          |                                        |                 |                   |       |                        |                          | ×           |
|---------------------------------------------|----------------------------------------|-----------------|-------------------|-------|------------------------|--------------------------|-------------|
|                                             | <b>.</b> • • • • • • •                 | 3 R 8 4         |                   |       | H O                    | 1                        | Þ           |
| Kontantnota                                 | Diverse                                |                 | Meldinger         | r     | 1                      | Liste                    |             |
| Transnr 0000008 ∑ □ Dato 02.03.2017 Kontakt |                                        |                 |                   |       |                        |                          |             |
| Betaling Netto konta                        | Int Forfall .                          |                 | Deres ref         |       |                        |                          |             |
| Bet.konto 1920                              | C KID 🤆 Refn                           | ır 🔤            |                   |       | Bila                   | agnr                     | -           |
| Konto 🔻 7350                                | Pris 1258,0                            | 00 1 <b>-</b> B | B ▼ E ▼ N         | IOK - | Antall                 | 1,00                     | 00          |
| Tekst Represent                             | asjon, fradragsberettiget              | F               | Rabatt 💌          | 0,00  | Avgift 00              | •                        | >>          |
| Varer                                       | Varer Hendelser Oppgiør av Oppgiort av |                 |                   |       |                        |                          |             |
|                                             | Hendelser                              | Opp             | gjør av           |       | Oppg                   | gjort av                 |             |
| Kode                                        | Tekst                                  | Pris            | gjør av<br>Antall | Rest  | Opp <u>o</u><br>Rabatt | gjort av<br>Beløp        |             |
| Kode                                        | Tekst                                  | Pris            | gjør av<br>Antall | Rest  | Opp <u>o</u><br>Rabatt | gjort av<br>Beløp        | 4           |
| Kode                                        | Tekst                                  | Pris            | gjør av<br>Antall | Rest  | Opp <u>o</u><br>Rabatt | gjort av<br>Beløp        | 4           |
| Kode                                        | Tekst                                  | Pris            | gjør av<br>Antall | Rest  | Opp <u>o</u><br>Rabatt | gjort av<br>Beløp        | ▲<br>▼<br>▶ |
| Kode<br>Mva-grunnlag:                       | Tekst<br>0,00 Mva                      | Pris<br>Copp    | gjør av<br>Antall | Rest  | Opp <u>o</u><br>Rabatt | gjort av<br>Beløp<br>0,0 | <br>↓<br>00 |

#### Når du klikker på >>-knappen, legges registreringen ned på skillekortet Varer:

|   | Varer Hendelser |             |                     | Oppgjør av |          |        | Oppgjort av |         |          |   |
|---|-----------------|-------------|---------------------|------------|----------|--------|-------------|---------|----------|---|
|   |                 | Kode        | Tekst               |            | Pris     | Antall | Rest        | Rabatt  | Beløp 🖄  | - |
| 9 | ~               | <u>7350</u> | Representasjon, fra | adragsbe   | 1 258,00 | 1,000  | 0,00        | 0,00    | 1 258,00 |   |
| • |                 |             |                     | 1          | 1        | 1      |             |         | Þ        | 1 |
| ÷ | Mva             | -grunnlag:  | 0,00                | Mva:       | 0,       | 00     | Tota        | lbeløp: | 1 258,00 |   |
|   |                 |             |                     |            |          |        |             |         |          |   |

Nederst i skjermbildet ser du **Mva-grunnlag**, **Mva** og **Totalbeløp**. Kontroller alltid disse opplysningene for å se om du har registrert riktig.

Bilaget som opprettes når du klikker på Lagre-knappen, ser slik ut (legg merke til feltet Avgift som viser koden 00):
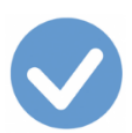

| O Dilan                                                 |            |                             |            |                 |            | ~        |
|---------------------------------------------------------|------------|-----------------------------|------------|-----------------|------------|----------|
|                                                         | 1 1 -1 - 1 |                             | 1 1        |                 |            |          |
|                                                         |            |                             | • •        | M 🖻 🖶 🛛         | 2017 💌     |          |
| Bilag                                                   | Konte      | ringsregler                 |            |                 | Liste      |          |
| Bilagnr 000016 $\Sigma$ 🗖 Dato 🛛                        | 02.03.2017 | Kontakt                     |            |                 |            |          |
| Art/-nr Kontantkjøp                                     | Forfall    |                             | <u>Tra</u> | nsnr 000000     | 08         |          |
| Tekst                                                   |            | Beløp                       | 1          | 258,00 Refn     | r          |          |
| Konto                                                   | \$         | Beløp 0,00 B 🔻 D 👻 Avgift 🔍 |            |                 |            |          |
| Avdeling                                                | F          | Prosjekt                    |            |                 |            | >>       |
| Kontering                                               | Орр        | pgjør av                    |            |                 | opgjort av |          |
| Konto Navn                                              | Avdeling   | Prosjekt                    | Avgift     | Debet           | Kredit     | <b></b>  |
| 1 7350 Representasjon, fradragsb<br>2 1920 Bankinnskudd | ereti      |                             | 00         | 1 258,00        | 1 258,0    | 00       |
|                                                         | I          | 1                           | 1          |                 |            | ١        |
| +                                                       |            |                             |            | <b>8</b> 20 - F | ≥ _        | <b>*</b> |

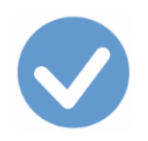

| Kode       | Tekst                                  | Sats | I Mva-melding |
|------------|----------------------------------------|------|---------------|
| <b>00K</b> | Ingen mva-behandling<br>(anskaffelser) | -    | Nei           |

<u>Til kodelisten</u> <u>Se eksempel på bruk av kode 00</u> <u>Til oversikten over koder for Kjøp av varer og tjenester - kompensasjon</u>

Benyttes på anskaffelser til bruksområder med kompensasjonsrett

- men hvor merverdiavgift ikke er anført i salgsdokumentet
- ved avgiftsfrie anskaffelser eller
- hvor fradragsretten er avskåret etter Kompensasjonsloven § 4, jfr. Merverdiavgiftslovens § 8-3.

Det er ikke obligatorisk å benytte denne koden.

Du finner detaljer om hvordan du skal kontere transaksjoner og bilag med denne koden under omtalen av kode <u>00</u>.

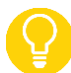

Husk at ved anskaffelser til bruksområder med kompensasjonsrett, må du bruke en kode merket med **K**, i dette tilfelle **OOK**.

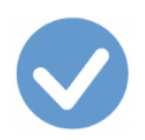

#### **Kode Tekst** Sats 10 Fradrag for inngående mva Høy sats

I Mva-melding Ja

Til kodelisten

Se eksempel på bruk av kode 10

Til oversikten over koder for Kjøp av varer og tjenester

Benyttes på anskaffelser når fradragsberettiget innenlands inngående merverdiavgift, høy sats, føres til fradrag.

Avgiftsbeløpet rapporteres i mva-meldingen.

I Ajour Office registrerer du dette sikrest og enklest fra **Dokumenter > Regning** eller **Dokumenter > Kontantkjøp**. Angi kode 10 i Avgift.

Se eksempel på bruk av kode 10 ved å klikke her.

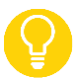

Du kan se et fullstendig eksempel på en registrering av et kjøp (en inngående faktura) der også avgiftskode 10 inngår fra menyvalget **Dokumenter > Regning** ved å klikke her.

Bilaget som opprettes når du klikker på Lagre, ser slik ut (legg merke til feltet Avgift som viser koden 10):

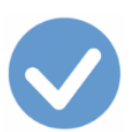

| 🕐 Bilen                             |                        |             |        |                    |               |  |  |  |
|-------------------------------------|------------------------|-------------|--------|--------------------|---------------|--|--|--|
|                                     |                        |             |        |                    |               |  |  |  |
|                                     | 0 8 4                  |             | • •    | M 🔁 📭              | 2017 🗨        |  |  |  |
| Bilag                               | Konte                  | ringsregler |        |                    | Liste         |  |  |  |
| Bilagnr 000013 $\Sigma$ 🗌 Dato 🛛    | 02.01.2017             | Kontakt     | 002000 | 8 Teslanett        |               |  |  |  |
| Art/-nr Inngående faktura           | -                      | Forfall     | 12.0   | )1.2017 <u>Tra</u> | nsnr 00000002 |  |  |  |
| Tekst                               |                        | Beløp 🛛     | 1      | 500,00 Refn        | r 12546       |  |  |  |
| Konto                               | Konto B - D - Avgift - |             |        |                    |               |  |  |  |
| Avdeling                            | F                      | Prosjekt 🗌  |        |                    | >>            |  |  |  |
| Kontering                           | Орр                    | Oppgjør av  |        |                    | Oppgjort av   |  |  |  |
| Konto Navn                          | Avdeling               | Prosjekt    | Avgift | Debet              | Kredit 🔺      |  |  |  |
| 1 4300 Innkjøp varer for videresalg |                        |             | 10     | 1 200,00           |               |  |  |  |
| 2 2710 Inngående merverdiavgift     |                        |             | 10     | 300,00             |               |  |  |  |
| 3 2400 Leverandørgjeld              |                        |             |        |                    | 1 500,00      |  |  |  |
|                                     |                        |             |        |                    |               |  |  |  |
|                                     |                        |             |        |                    | -             |  |  |  |
|                                     | 1                      |             |        |                    | •             |  |  |  |
| t                                   |                        |             |        | <u>\$</u>          | 3 🛋 💌         |  |  |  |

#### Registrering av mva uten avgiftsgrunnlag:

Om du får behov for å registrere inngående merverdiavgift **uten at det er et avgiftsgrunnlag som skal inn i regnskapet**, f.eks. ved et skadeoppgjør der forsikringsselskapet sender deg regning på merverdiavgiften, må du føre **direkte på konto 2710** Inngående merverdiavgift og velge **avgiftskode 10**:

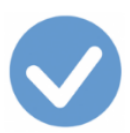

| 📀 Ny - Regninger (inng                                      | ående fakturaer)          |                  |                      |            |  |  |  |  |  |
|-------------------------------------------------------------|---------------------------|------------------|----------------------|------------|--|--|--|--|--|
|                                                             | <b>.</b> • <b>• • • •</b> |                  |                      |            |  |  |  |  |  |
| Regning                                                     | Diverse                   | Meldinger        |                      | Liste      |  |  |  |  |  |
| Transnr 00000003                                            | Σ 🗆 Dato 05.01.2017       | Kontakt 00020009 | Gjensidige Forsikrii | ng         |  |  |  |  |  |
| Betaling Pr. 10 dager netto 💌 Forfall 15.01.2017 Deres ref  |                           |                  |                      |            |  |  |  |  |  |
| Bet.konto O KID @ Refnr Bilagnr                             |                           |                  |                      |            |  |  |  |  |  |
| (Konto - 2710) Pris 4 130,00 1 - B - E - NOK - Antall 1,000 |                           |                  |                      |            |  |  |  |  |  |
| Tekst Inngående                                             | merverdiavgift            | Rabatt 💌         | 0,00 Avgift 10       | • >>       |  |  |  |  |  |
| Varer                                                       | Hendelser                 | Oppgjør av       | Opp                  | ppgjort av |  |  |  |  |  |
| Kode                                                        | Tekst                     | Pris Antall      | Rest Rabatt          | Beløp 🔺    |  |  |  |  |  |
|                                                             |                           |                  |                      |            |  |  |  |  |  |
|                                                             |                           |                  |                      |            |  |  |  |  |  |
|                                                             |                           |                  |                      | <b>T</b>   |  |  |  |  |  |
| Mva-grunnlag:                                               | 0,00 Mva                  | : 0,00           | Totalbeløp:          | 0,00       |  |  |  |  |  |
| + @ *                                                       | 5                         | B ( )            | a) 🐠 🔁               | ·          |  |  |  |  |  |

Du klikker på >>-knappen for å legge konteringen ned på skillekortet **Varer** og avslutter registreringen med å klikke på **Lagre**-knappen. Ajour Office oppretter bilaget.

Se også omtale av kode <u>14</u>, som omhandler direktebetalt innførselsmerverdiavgift.

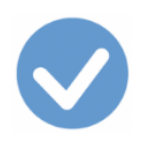

| Kode        | Tekst                      | Sats     | I Mva-melding |
|-------------|----------------------------|----------|---------------|
| <b>10</b> K | Kompensasjon inngående mva | Høy sats | Ja            |

<u>Til kodelisten</u> <u>Se eksempel på bruk av kode 10</u>

Til oversikten over koder for Kjøp av varer og tjenester - kompensasjon

Benyttes på anskaffelser når fradragsberettiget innenlands inngående merverdiavgift, høy sats, kreves kompensert.

Avgiftsbeløpet rapporteres i mva-meldingen.

Du finner detaljer om hvordan du skal kontere transaksjoner og bilag med denne koden under omtalen av kode 10.

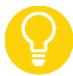

Husk at ved anskaffelser til bruksområder med kompensasjonsrett, må du bruke en kode merket med **K**, i dette tilfelle **10K**.

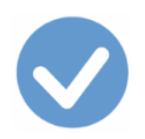

## Kode TekstSatsI Mva11Fradrag for inngående mvaMiddels satsJa

I Mva-melding

#### <u>Til kodelisten</u>

Til oversikten over koder for Kjøp av varer og tjenester

Benyttes på anskaffelser når fradragsberettiget innenlands inngående merverdiavgift, middels sats, **næringsmidler**, føres til fradrag.

Avgiftsbeløpet rapporteres i <u>mva-meldingen</u>.

Hva som kan omsettes med middels sats, næringsmidler, er regulert i Merverdiavgiftsloven § 5-2.

I Ajour Office registrerer du dette enklest fra **Dokumenter > Regning** eller **Dokumenter > Kontantkjøp**.

Angi kode 11 i Avgift.

Bilaget opprettes når du klikker på Lagre-knappen i transskjermbildet.

Du finner tilsvarende skjermbilder under omtalen av kode 10.

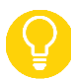

Du kan se et fullstendig eksempel på en registrering av et kjøp (en inngående faktura) fra menyvalget **Dokumenter > Regning** ved å klikke <u>her</u>.

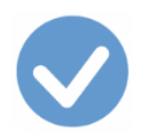

# Kode TekstSats11KKompensasjonMiddels satsinngående mvaSats

I Mva-melding Ja

<u>Til kodelisten</u> <u>Se eksempel på bruk av kode 10</u> <u>Til oversikten over koder for Kjøp av varer og tjenester - kompensasjon</u>

Benyttes på anskaffelser når fradragsberettiget innenlands inngående merverdiavgift, middels sats, næringsmidler, kreves kompensert.

Avgiftsbeløpet rapporteres i <u>mva-meldingen</u>.

Du finner detaljer om hvordan du skal behandle transaksjoner og bilag med denne koden under omtalen av kode <u>11</u>.

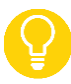

Husk at ved anskaffelser til bruksområder med kompensasjonsrett, må du bruke en kode merket med **K**, i dette tilfelle **11K**.

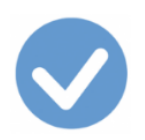

### Kode TekstSatsI N12Fradrag for inngående mvaRåfisk 11,11 %Ja

I Mva-melding

#### Til kodelisten

Til oversikten over koder for Kjøp av varer og tjenester

Benyttes på anskaffelser når fradragsberettiget innenlands inngående merverdiavgift, egen sats for råfisk (viltlevende marine ressurser), føres til fradrag.

Avgiftsbeløpet rapporteres i <u>mva-meldingen</u>.

I Ajour Office registrerer du dette enklest fra **Dokumenter > Regning** eller **Dokumenter > Kontantkjøp**.

#### Angi kode 12 i Avgift.

Bilaget opprettes når du klikker på Lagre-knappen i transskjermbildet.

Du finner tilsvarende skjermbilder under omtalen av kode 10.

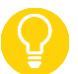

Du kan se et fullstendig eksempel på en registrering av et kjøp (en inngående faktura) fra menyvalget **Dokumenter > Regning** ved å klikke <u>her</u>.

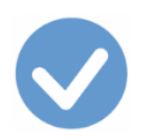

# Kode TekstSats13Fradrag for inngående mvaLav sats

I Mva-melding Ja

#### Til kodelisten

Til oversikten over koder for Kjøp av varer og tjenester

Benyttes på anskaffelser når fradragsberettiget innenlands inngående merverdiavgift, lav sats, føres til fradrag.

Avgiftsbeløpet rapporteres i mva-meldingen.

Se omtale av varer og tjenester med redusert i Merverdiavgiftsloven § 5-2.

I Ajour Office registrerer du dette enklest fra **Dokumenter > Regning** eller **Dokumenter > Kontantkjøp.** 

Angi kode 13 i Avgift.

Bilaget opprettes når du klikker på Lagre-knappen i transskjermbildet.

Du finner tilsvarende skjermbilder under omtalen av kode 10.

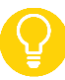

Du kan se et fullstendig eksempel på en registrering av et kjøp (en inngående faktura) fra menyvalget **Dokumenter > Regning** ved å klikke <u>her</u>.

| Kode | Tekst                      | Sats     | I Mva-melding |
|------|----------------------------|----------|---------------|
| 13K  | Kompensasjon inngående mva | Lav sats | Ja            |

<u>Til kodelisten</u>

Se eksempel på bruk av kode 10

Til oversikten over koder for Kjøp av varer og tjenester - kompensasjon

Benyttes på anskaffelser når fradragsberettiget innenlands inngående merverdiavgift, lav sats, kreves kompensert.

Avgiftsbeløpet rapporteres i mva-meldingen.

Se omtale av varer og tjenester med redusert i Merverdiavgiftsloven § 5-2.

Du finner detaljer om hvordan du skal kontere transaksjoner og bilag med denne koden under omtalen av kode 13.

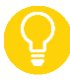

Husk at ved anskaffelser til bruksområder med kompensasjonsrett, må du bruke en kode merket med **K**, i dette tilfelle **13K**.

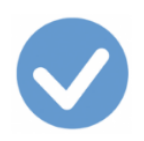

### Kode TekstSats14Fradrag for innførselsmvaHøy sats

I Mva-melding Ja

<u>Til kodelisten</u>

Til oversikten over koder for Kjøp av varer og tjenester

Benyttes ved innførsel av varer fra utlandet når fradragsberettiget innførselsmerverdiavgift, høy sats, føres til fradrag og **er betalt ved innførsel (særtilfelle** hvor innførselsmva er betalt til Toll eller f.eks. via Posten eller en annen distributør, **utenom utsatt avregning**). Koden brukes ved direktepostering av mva-beløpet på konto 2710 Inngående merverdiavgift.

Avgiftsbeløpet rapporteres i <u>mva-meldingen</u>.

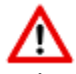

<u>NB!</u> Dette gjelder kun særtilfeller hvor innførselsavgift er betalt til tollvesenet, og ikke innrapportert som utgående innførselsavgift på skattemeldingen for mva (omvendt avgiftsplikt).

- Bokføringen skjer på bakgrunn av faktura fra Toll eller fra en distributør som f.eks. Posten.
- Selve fakturaen fra leverandøren registrerer du med kode 21.
- Se kodene <u>81</u> for hvordan du *normalt* registrerer merverdiavgift ved kjøp av varer fra utlandet, høy sats.

I Ajour Office registrerer du dette enklest fra **Dokumenter > Kontantkjøp** og angir koden i **Avgift**. Det er ikke behov for å angi noe i Kontakt, siden dette ikke skal i reskontroen.

Sjekk feltet **Bet.konto** og endre eventuelt den betalingskontoen som Ajour Office foreslår:

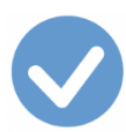

| 📀 Ny - Kontantkjøp                                      |                                                                                                    |                         |         |                           |                       | ×  |  |  |  |  |
|---------------------------------------------------------|----------------------------------------------------------------------------------------------------|-------------------------|---------|---------------------------|-----------------------|----|--|--|--|--|
|                                                         | $\Box \Box \blacksquare \blacksquare \blacksquare \frown \frown \blacksquare \blacksquare \blacksquare \blacksquare \blacksquare \blacksquare \blacksquare \blacksquare \blacksquare \blacksquare \blacksquare \blacksquare \blacksquare $ |                         |         |                           |                       |    |  |  |  |  |
| Kontantnota                                             | Diverse                                                                                                    | Meld                    | inger   | 1                         | Liste                 |    |  |  |  |  |
| Transnr 00000001                                        | Kontakt                                                                                                    |                         |         |                           |                       |    |  |  |  |  |
| Betaling Netto konta                                    | nt <u>Forfall</u> .                                                                                                    | Deres                   | ref     |                           |                       |    |  |  |  |  |
| Bet.konto 1920 O KID @ Refnr Bilagnr                    |                                                                                                    |                         |         |                           |                       |    |  |  |  |  |
| Konto - 2710 Pris 550,00 1 - B - E - NOK - Antall 1,000 |                                                                                                    |                         |         |                           |                       |    |  |  |  |  |
| Tekst Inngående                                         | merverdiavgift                                                                                                    | Rabatt                  | • 0,00  | Avgift 14                 | • >                   | »> |  |  |  |  |
|                                                         | Oppgjør av Op                                                                                                    |                         |         |                           |                       |    |  |  |  |  |
| Varer                                                   | Hendelser                                                                                                    | Oppgjør av              |         | Opp                       | gjort av              |    |  |  |  |  |
| Varer<br>Kode                                           | Hendelser<br>Tekst                                                                                                    | Oppgjør av<br>Pris Anta | II Rest | Opp<br>Rabatt             | gjort av<br>Beløp     |    |  |  |  |  |
| Kode                                                    | Hendelser<br>Tekst                                                                                                    | Oppgjør av<br>Pris Anta | II Rest | Opp <u>(</u><br>Rabatt    | gjort av<br>Beløp     |    |  |  |  |  |
| Kode                                                    | Hendelser<br>Tekst                                                                                                    | Pris Anta               | II Rest | Opp <u></u><br>Rabatt     | gjort av<br>Beløp     |    |  |  |  |  |
| Kode                                                    | Hendelser<br>Tekst                                                                                                    | Pris Anta               | II Rest | Opp<br>Rabatt             | gjort av<br>Beløp     |    |  |  |  |  |
| Varer<br>Kode                                           | Hendelser<br>Tekst                                                                                                    | Pris Anta               | II Rest | Opp<br>Rabatt             | gjort av<br>Beløp     |    |  |  |  |  |
| Varer<br>Kode                                           | Hendelser<br>Tekst<br>0,00 Mva                                                                                                    | Pris Anta               | II Rest | Opp<br>Rabatt<br>albeløp: | gjort av<br>Beløp<br> | •  |  |  |  |  |

Etter at du har valgt avgiftskode **14** (Fradrag for innførselsmva, høy sats), klikker du >>-knappen for å legge registreringen ned på skillekortet **Varer**:

|   | Varer Hendelser |     |            | r                 | Oppgjør av |              |        | Oppgjort av |         |         |
|---|-----------------|-----|------------|-------------------|------------|--------------|--------|-------------|---------|---------|
|   |                 |     | Kode       | Tekst             |            | Pris         | Antall | Rest        | Rabatt  | Beløp 🔺 |
| 4 | 9               | ×   | 2710       | Inngående mervero | diavgift   | 550,00       | 1,000  | 0,00        | 0,00    | 550,00  |
|   | •               |     |            |                   |            |              |        |             | 1       | Þ       |
|   | •               | Mva | -grunnlag: | 0,00              | Mva:       | : <b>0</b> , | ,00    | Tota        | lbeløp: | 550,00  |
|   |                 | +   | <b>G</b>   | <u>* 6 9</u>      | <b>≅</b> ¥ | <b>B</b>     | qip    | ð 🖌         | 2       | <u></u> |

Klikk til slutt Lagre-knappen og bilaget opprettes. Det vil se slik ut:

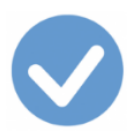

| 👽 Bilag                                                |           |             |        |               |               |  |
|--------------------------------------------------------|-----------|-------------|--------|---------------|---------------|--|
|                                                        | 0 2 4     |             | • •    |               |               |  |
| Bilag                                                  | Konte     | ringsregler |        |               | Liste         |  |
| Bilagnr 000014 Σ 🗌 Dato 0                              | 6.01.2017 | Kontakt     |        |               |               |  |
| Art/-nr Kontantkjøp                                    | Ŧ         | Forfall     |        | <u>Tra</u>    | nsnr 00000001 |  |
| Tekst                                                  |           | Beløp       |        | 550,00 Refn   | r 🗌           |  |
| Konto                                                  | ý         | Beløp       |        | 0,00 N 🔻 D    | - Avgift -    |  |
| Avdeling                                               | F         | Prosjekt    |        |               | >>            |  |
| Kontering                                              | Орр       | gjør av     |        | Oppgjort av   |               |  |
| Konto Navn                                             | Avdeling  | Prosjekt    | Avgift | Debet         | Kredit 🔺      |  |
| 1 2710 Inngående merverdiavgift<br>2 1920 Bankinnskudd |           |             | 14     | 550,00        | 550,00        |  |
|                                                        |           |             |        |               | ×             |  |
| +                                                      |           |             |        | <b>8</b> 20 F | 3 🛒 🔿         |  |

Se også eksempel under omtalen av kode <u>10</u> ved behov for det spesialtilfelle at det er behov for å registrere inngående mva **uten avgiftsgrunnlag**.

# Kode TekstSatsI Mva-melding14KKompensasjon for innførselsmvaHøy satsJa

#### Til kodelisten

Til oversikten over koder for Kjøp av varer og tjenester - kompensasjon

Benyttes ved innførsel av varer fra utlandet når fradragsberettiget innførselsmerverdiavgift, høy sats, føres til fradrag og **er betalt ved innførsel (særtilfelle** hvor innførselsmva er betalt til Toll eller f.eks. via Posten eller en annen distributør, **utenom utsatt avregning**). Koden brukes ved direktepostering av mva-beløpet på konto 2710 Inngående merverdiavgift.

Avgiftsbeløpet rapporteres i <u>mva-meldingen</u>.

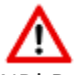

<u>NB!</u> Dette gjelder kun særtilfeller hvor innførselsavgift er betalt til tollvesenet, og ikke innrapportert som utgående innførselsavgift på skattemeldingen for mva (omvendt avgiftsplikt).

- Se kodene <u>81K</u> for hvordan du normalt registrerer merverdiavgift ved kjøp av varer fra utlandet, høy sats.
- Selve fakturaen fra leverandøren registrerer du med kode <u>21K</u>.

Du finner detaljer om hvordan du skal behandle transaksjoner og bilag med denne koden under omtalen av kode <u>14</u>. Husk at ved anskaffelser til bruksområder med kompensasjonsrett, må du bruke en kode merket med **K**, i dette tilfelle **14K**.

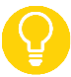

Bilaget vil ha to linjer mer enn bilaget ført med kode 14:

|   | Kontering |                          | Oppgjør av |          |          | Oppgjort av |        |          |   |
|---|-----------|--------------------------|------------|----------|----------|-------------|--------|----------|---|
|   | Konto     | Navn                     |            | Avdeling | Prosjekt | Avgift      | Debet  | Kredit   | - |
| 1 | 2710      | Inngående merverdiavgift |            |          |          | 14K         | 250,00 |          |   |
| 2 | 4380      | Grunnlag snudd avregning |            |          | 14K      | 1 000,00    |        |          |   |
| 3 | 4380      | Grunnlag snudd avregning | ) [spe     |          |          | 14K         |        | 1 000,00 |   |
| 4 | 1920      | Bankinnskudd             |            |          |          |             |        | 250,00   |   |
|   |           |                          |            |          |          |             |        |          |   |
|   |           |                          |            |          |          |             |        |          | - |
| Ŀ |           |                          |            |          |          |             |        |          |   |
|   | * 🗠 🛒 🛒   |                          |            |          |          |             |        |          |   |

Legg merke til:

 Linjene 2 og 3: Kontert like mye til debet og kredit på hjelpekontoen 4380. Dette får dermed ingen innvirkning på regnskapet. Hensikten med de ekstra konteringslinjene er å kunne rapportere grunnlagsbeløp for merverdiavgiften i skattemelding merverdiavgiftskompensasjon.

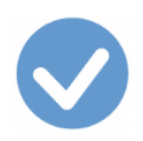

# Kode TekstSats15Fradrag for innførselsmvaMiddels sats

I Mva-melding Ja

<u>Til kodelisten</u>

Til oversikten over koder for Kjøp av varer og tjenester

Benyttes ved innførsel av varer fra utlandet når fradragsberettiget innførselsmerverdiavgift, høy sats, føres til fradrag og **er betalt ved innførsel (særtilfelle** hvor innførselsmva er betalt til Toll eller f.eks. via Posten eller en annen distributør, **utenom utsatt avregning**). Koden brukes ved direktepostering av mva-beløpet på konto 2710 Inngående merverdiavgift.

Avgiftsbeløpet rapporteres i <u>mva-meldingen</u>.

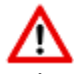

<u>NB!</u> Dette gjelder kun særtilfeller hvor innførselsavgift er betalt til tollvesenet, og ikke innrapportert som utgående innførselsavgift på skattemeldingen for mva (omvendt avgiftsplikt).

- Bokføringen skjer på bakgrunn av faktura fra Toll eller fra en distributør som f.eks. Posten.
- Selve fakturaen fra leverandøren registrerer du med kode 22.
- Se **kode** <u>83</u> for hvordan du *normalt* registrerer merverdiavgift ved kjøp av varer fra utlandet med middels sats!

I Ajour Office registrerer du dette enklest fra **Dokumenter > Kontantkjøp** og angir koden i **Avgift**.

Se detaljer under kode <u>14</u> for hvordan du kan gjøre dette.

Bilaget opprettes når du klikker på Lagre-knappen.

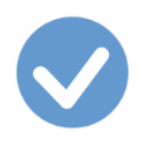

### Kode Tekst 15K Kompensasjon for innførselsmva

Sats Middels sats I Mva-melding Ja

Til kodelisten

Til oversikten over koder for Kjøp av varer og tjenester - kompensasjon

Benyttes ved innførsel av varer fra utlandet når fradragsberettiget innførselsmerverdiavgift, middels sats, næringsmidler, kreves kompensert og **er betalt ved innførsel** (særtilfelle hvor innførselsmva er betalt til Toll **utenom utsatt avregning**). Koden brukes ved direktepostering av mva-beløpet på konto 2710 Inngående merverdiavgift.

Avgiftsbeløpet rapporteres i <u>mva-meldingen</u>.

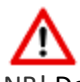

<u>NB!</u> Dette gjelder kun særtilfeller hvor innførselsavgift er betalt til tollvesenet, og ikke innrapportert som utgående innførselsavgift på skattemeldingen for mva (omvendt avgiftsplikt).

- Se kodene <u>83K</u> for hvordan du *normalt* registrerer merverdiavgift ved kjøp av varer fra utlandet, høy sats.
- Selve fakturaen fra leverandøren registrerer du med kode 22.

Du finner detaljer om hvordan du skal behandle transaksjoner og bilag med denne koden under omtalen av kode <u>15</u>. Husk at ved anskaffelser til bruksområder med kompensasjonsrett, må du bruke en kode merket med **K**, i dette tilfelle **15K**.

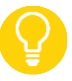

Bilaget vil ha to linjer mer enn bilaget ført med kode 15:

|   | Kontering                            |                                   |  | Oppgjør av |          |        | Oppgjort av |          |   |
|---|--------------------------------------|-----------------------------------|--|------------|----------|--------|-------------|----------|---|
|   | Konto Navn                           |                                   |  | Avdeling   | Prosjekt | Avgift | Debet       | Kredit   | • |
| 1 | 2710                                 | Inngående merverdiavgift          |  |            |          | 15K    | 500,00      |          |   |
| 2 | 4380                                 | 4380 Grunnlag snudd avregning [sp |  |            |          | 15K    | 3 333,33    |          |   |
| 3 | 3 4380 Grunnlag snudd avregning [spe |                                   |  |            |          | 15K    |             | 3 333,33 |   |
| 4 | 4 1920 Bankinnskudd                  |                                   |  |            |          |        |             | 500,00   |   |
|   |                                      |                                   |  |            |          |        |             |          |   |
|   |                                      |                                   |  |            |          |        |             |          | - |
| L |                                      |                                   |  |            |          |        |             |          |   |
|   | * * * *                              |                                   |  |            |          |        |             |          |   |

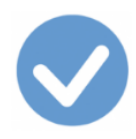

#### Legg merke til:

• Linjene 2 og 3: Kontert like mye til debet og kredit på hjelpekontoen 4380. Dette får dermed ingen innvirkning på regnskapet. Hensikten med de to ekstra konteringslinjene er å kunne rapportere grunnlagsbeløp for merverdiavgiften i skattemelding merverdiavgiftskompensasjon.

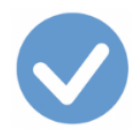

### Kjøp av varer fra utlandet

#### Tilhørende koder:

- 20 Grunnlag ved innførsel av varer, nullsats
- 21 Grunnlag ved innførsel av varer, høy sats
- 22 Grunnlag ved innførsel av varer, middels sats

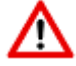

Se også omtale av kode <u>14</u>! Særtilfelle hvor innførselsmva er betalt til Toll eller en transportør utenom utsatt avregning.

<u>Til kodelisten</u> <u>Til postene i skattemeldingen</u> <u>Til toppen</u>

Se også avsnittet Innførsel av varer

### Kjøp av varer fra utlandet - kompensasjon

#### Tilhørende koder:

<u>20K</u> Grunnlag ved innførsel av varer, nullsats

21K Grunnlag ved innførsel av varer, høy sats

22K Grunnlag ved innførsel av varer, middels sats

### <u>Til kodelisten</u>

<u>Til toppen</u>

### ⚠

- Importfakturaen: Det er fakturaen fra den utenlandske leverandøren (salgsdokumentet) som skal registreres med kodene i dette avsnittet. Denne fakturaen har ikke merverdiavgift. Bilaget du registrer med kodene her angir utgiften til anskaffelsen. Legg merke til at det foregår ingen registrering av merverdiavgift ved bruk av disse kodene.
- Denne koden benyttes også på bl.a. fakturaer for frakt, forsikring, emballasje, provisjoner samt lasting og håndtering fram til innførselsstedet.
- Bilaget får følgelig ingen innvirkning på mva-meldingen.
- Det er altså viktig å merke seg at bokføringen av den inngående fakturaen (registreres med kodene i dette avsnittet, kodene 20-22 og 20K-22K) og føringene av/behandlingen av grunnlag for innførselsmerverdiavgift (registreres med kodene i avsnittet <u>Innførsel av varer</u>, kodene 81-85 og 81K-85K) er to forskjellig operasjoner. Det er derfor ikke mulig å bokføre dette i en og samme transaksjon.
- Tolldeklarasjonens dato vil normalt være en annen dato enn salgsdokumentets dato. Datoen for deklarasjonen styrer hvilken periode den bokføringspliktiges grunnlag for beregning av merverdiavgift og selve avgiften, skal registreres.
- Tolldeklarasjonen: Innførselsmerverdiavgiften den beregnede utgående og den nøyaktig like store inngående merverdiavgiften - som knytter seg til kjøpet fra utlandet, skal ikke registreres med kodene i dette avsnittet, men i egen trans (og dermed eget bilag) på grunnlag av tolldeklarasjonen, og ved å bruke kodene som du finner under avsnittet Innførsel av varer (kodene 81-85 og 81K-85K).

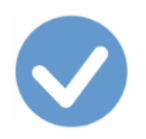

#### Kode Tekst

### 21 Grunnlag ved innførsel av varer

Sats Høy sats I Mva-melding Nei

#### <u>Til kodelisten</u>

Til oversikten over koder for Kjøp av varer fra utlandet

Benyttes ved all innførsel av varer fra utlandet som er avgiftspliktig med 25 % mva og hvor det foreligger fradragsrett.

Koden benyttes på **varefakturaen**. Det samme gjelder bl.a. fakturaer for frakt, forsikring, emballasje, provisjoner samt lasting og håndtering fram til innførselsstedet.

Føres ikke i mva-meldingen.

#### Avgifter som er for små til å inngå i mva-grunnlaget

Dersom avgifter ikke blir oppkrevet i tolldeklarasjon, eksempelvis forskningsavgift under 50 kr, og hvis de da ikke kommer frem på tolldeklarasjon eller deklarasjonsoversikten, trenger de ikke inkluderes i mva-grunnlaget. Etter merverdiavgiftsloven § 4-11 første ledd skal toll og andre avgifter som kreves opp ved grensen, inngå i beregningsgrunnlaget.

Se også omtale av innførsel av gavesendinger inntil en verdi av kr 1000, omtalt under kode 85.

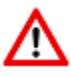

- Ved avgiftsberegningen benyttes kode <u>81</u> eller <u>14</u>. Se også kode <u>82</u>.
- Kode <u>20</u> benyttes i den grad det ikke foreligger fradragsrett.

I Ajour Office registrerer du dette enklest fra **Dokumenter > Regning,** eventuelt fra **Dokumenter > Kontantkjøp** om du vil registrere oppgjøret i samme trans. I så fall angir du betalingskontoen i **Bet.konto** som vanlig.

I **Konto** angir du kontoen kjøpet gjelder: 1-konto for å **aktivere** kjøpet; 4-, 6- eller 7-konto for å **utgiftsføre** kjøpet. Alternativt kan du velge **Vare** i nedtrekksmenyen og angi vare for vare i fakturaen.

I **Pris** legger du inn fakturabeløpet omregnet til NOK. Om du velger N(etto) eller B(rutto) er irrelevant her siden det ikke foregår noen avgiftsberegning.

I **Avgift** henter programmet opp kode **21** som forslag om du har angitt på kontaktkortet at leverandøren ikke er norsk.

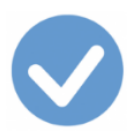

| 💿 N                                                        | Ny - Regninger (inn                                        | gående fakturaer)   |              |          |                 |        | ×    |  |  |  |
|------------------------------------------------------------|------------------------------------------------------------|---------------------|--------------|----------|-----------------|--------|------|--|--|--|
| D                                                          |                                                            | <b>.</b>            |              |          |                 |        | 2 🖬  |  |  |  |
|                                                            | Regning                                                    | Diverse             | Melo         | linger   | 1               | Liste  |      |  |  |  |
| т                                                          | ransnr 00000017                                            | Σ 🗆 Dato 02.01.2017 | Kontakt 0002 | 0001 Mid | land Comp       | any    |      |  |  |  |
| Betaling Pr. 10 dager netto 💌 Forfall 12.01.2017 Deres ref |                                                            |                     |              |          |                 |        |      |  |  |  |
| Bet.konto O KID © Refnr Bilagnr                            |                                                            |                     |              |          |                 |        |      |  |  |  |
|                                                            | Konto 🗙 1200 Pris 56 012 00 1 🗙 B 🗙 E 🗙 NOK 🗙 Antall 1 000 |                     |              |          |                 |        |      |  |  |  |
| 1                                                          | Tekst Maskiner                                             | og anlegg           | Raba         | att 🔻 (  | <br>0,00 Avgifi | t 21 🔻 |      |  |  |  |
| —                                                          | Voror                                                      | 1                   | ,            | _        | 1               |        |      |  |  |  |
|                                                            | varer                                                      | Hendelser           | Oppgjør      | av       | Oppgjort av     |        |      |  |  |  |
|                                                            | Kode                                                       | Tekst               | Pris Avgif   | t Antall | Rabatt          | Beløp  | R( ^ |  |  |  |
|                                                            |                                                            |                     |              |          |                 |        | v    |  |  |  |
| Ľ                                                          |                                                            |                     |              |          |                 |        |      |  |  |  |
| <u></u>                                                    | Mva-grunnlag:                                              | 0,00 Mva            | : 0,00       |          | Totalbelø       | p:     | 0,00 |  |  |  |
| -                                                          |                                                            |                     |              | 4        |                 | -      | 4    |  |  |  |

#### Klikk så >>-knappen:

| C |                                   | 7    | <u>/arer</u> | Hendelser          |      |        | Oppgjør | BV   |        | Ор     | pgjort av |
|---|-----------------------------------|------|--------------|--------------------|------|--------|---------|------|--------|--------|-----------|
|   |                                   |      | Kode         | Tekst              | F    | Pris   | Antall  | Rest | Avgift | Rabatt | Beløp 🔺   |
| 6 |                                   | 2    | <u>1200</u>  | Maskiner og anlegg | 56   | 012,00 | 1,000   | 0,00 | 21     | 0,00   | 56 012,00 |
| L | •                                 |      |              | P                  |      |        |         |      |        |        | •         |
| ÷ | 1                                 | /va- | grunnlag:    | 0,00               | Mva: |        | 0,00    |      | Total  | beløp: | 56 012,00 |
|   | • • • • • • • • • • • • • • • • • |      |              |                    |      |        |         |      |        |        |           |

Legg merke til at det **ikke** har foregått noen **mva-behandling.** Se ledetekstene «Mva-grunnlag» og «Mva» nederst i skjermbildet!

Avslutt med Lagre-knappen og bilaget opprettes automatisk:

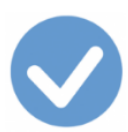

| 📀 Bilaq                                             |            |             |        |                   |               |  |
|-----------------------------------------------------|------------|-------------|--------|-------------------|---------------|--|
|                                                     | 0 2 4      |             | • •    | N 🗗 📭             | 2017 -        |  |
| Bilag                                               | Konte      | ringsregler |        |                   | Liste         |  |
| Bilagnr 000040 Σ 🗆 Dato                             | 02.01.2017 | Kontakt     | 002000 | 1 Midland Compa   | iny           |  |
| Art/-nr Inngående faktura                           | -          | Forfall     | 12.0   | 1.2017 <u>Tra</u> | nsnr 00000017 |  |
| Tekst                                               |            | Beløp 🗌     | 56     | 012,00 Refn       | r             |  |
| Konto                                               | ş          | Beløp       |        | 0,00 B 🔻 D        | - Avgift -    |  |
| Avdeling                                            | F          | Prosjekt 🗌  |        |                   | >>            |  |
| Kontering                                           | Орр        | gjør av     |        | Oppgjort av       |               |  |
| Konto Navn                                          | Avdeling   | Prosjekt    | Avgift | Debet             | Kredit 🔺      |  |
| 1 1200 Maskiner og anlegg<br>2 2400 Leverandørgjeld |            |             | 21     | 56 012,00         | 56 012,00     |  |
|                                                     |            |             |        |                   | <u> </u>      |  |
| +                                                   |            |             |        | <u>8</u>          | ≞             |  |

#### Alternativ registreringsmåte fra Dokumenter > Bilag

Selv om vi sterkt anbefaler at du registrerer fra Dokumenter > Regning, kan dette også registreres fra **Dokumenter > Bilag** (uten bruk av regnings-trans). Framgangsmåten blir da slik:

Etter at du har hentet opp bilagskjermen, klikker du **Ny**-knappen, angir riktig dato, henter opp leverandøren i **Kontakt** og legger inn beløpet. Deretter angir du kontoen, i dette eksemplet konto 1200. Du får opp de relevante **konteringsreglene** fra skillekortet **Konteringsregler**. Finn regelen som vist (avgiftskode **21** er viktig!) og **dobbeltklikk** på den for å utføre regelen:

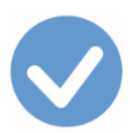

| 🗸 Ny - Bilag                                              |                             |                                       |  |       |          |  |  |
|-----------------------------------------------------------|-----------------------------|---------------------------------------|--|-------|----------|--|--|
|                                                           | D 🖷 🗮 📼 🌛                   | ₽O₽₽₩ K≺≻                             |  | 2017  | -        |  |  |
|                                                           | Bilag                       | Konteringsregler                      |  | Liste |          |  |  |
| Konto                                                     | Navn                        |                                       |  |       | Avgift 🔺 |  |  |
| 1                                                         | Import-faktura varer, høy s | ats, aktiveres; ingen mva-behandling  |  |       | 21       |  |  |
| 1                                                         | Import-faktura varer, mid.  | sats, aktiveres, ingen mva-behandling |  |       | 22       |  |  |
| 1                                                         | Import-faktura varer, 0-sa  | ts, aktiveres, ingen mva-behandling   |  |       | 23       |  |  |
| •                                                         |                             |                                       |  |       |          |  |  |
| Konto 1200 Maskiner og anlegg 🗾 Beløp 0,00 N 🕶 D 🕶 Avgift |                             |                                       |  |       |          |  |  |
| Avdel                                                     | ling                        | Prosjekt                              |  |       | >>       |  |  |

Siden vi skal føre dette på en 1-konto (kjøpet er så stort at det skal aktiveres), velger vi regelen «*Import-faktura varer, høy sats, aktiveres…*».

| 📀 Ny - Bilag                                        |           |             |        |                    |              |
|-----------------------------------------------------|-----------|-------------|--------|--------------------|--------------|
|                                                     | 0 2 4     |             | • •    | N 🖻 💵              | 2017 👻       |
| Bilag                                               | Konte     | ringsregler |        | 1                  | Liste        |
| Bilagnr 000040 $\Sigma$ 🗌 Dato 02                   | 2.01.2017 | Kontakt 0   | 002000 | 1 Midland Compa    | any          |
| Art/-nr Inngående faktura                           | •         | Forfall     | 12.0   | )1.2017 <u>Tra</u> | insnr        |
| Tekst Maskin                                        |           | Beløp       | 56     | 012,00 Refn        | r            |
| Konto                                               |           | Beløp       |        | 0,00 N <b>v</b> D  | ) ▼ Avgift ▼ |
| Avdeling                                            | F         | Prosjekt    |        |                    | >            |
| Kontering                                           | Орр       | gjør av     |        | Opp                | gjort av     |
| Konto Navn                                          | Avdeling  | Prosjekt    | Avgift | Debet              | Kredit 🔺     |
| 1 1200 Maskiner og anlegg<br>2 2400 Leverandørgjeld |           |             | 21     | 56 012,00          | 56 012,00    |
|                                                     |           | 1           | 1      |                    | Þ            |
| +                                                   |           |             |        | 8±1                | a 🕑 💌        |

Etter at regelen er utført, vil du se følgende:

Klikk på Lagre-knappen og bilaget er ferdig. Legg igjen merke til at det ikke har foregått noen mva-behandling.

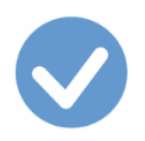

#### **Kode Tekst**

Sats Grunnlag ved innførsel av varer Høy sats I Mva-melding Nei

Til kodelisten

**21K** 

Til oversikten over koder for Kjøp av varer fra utlandet - kompensasjon

Benyttes ved all innførsel av varer fra utlandet som er avgiftspliktig med 25 % mva og hvor det foreligger fradragsrett.

Koden benyttes på varefakturaen. Det samme gjelder bl.a. fakturaer for frakt, forsikring, emballasje, provisjoner samt lasting og håndtering fram til innførselsstedet.

Føres ikke i mva-meldingen.

Ved avgiftsberegningen benyttes kode <u>81K</u> eller <u>14K</u>. - Se også kode <u>82K</u>.

Du finner detaljer om hvordan du skal behandle transaksjoner og bilag med denne koden under omtalen av kode 21.

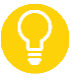

Husk at ved anskaffelser til bruksområder med kompensasjonsrett, må du bruke en kode merket med K, i dette tilfelle **21K**.

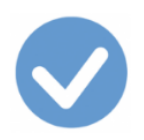

### Kode Tekst22Grunnlag ved innførsel av varer

### Sats Middels sats

I Mva-melding Nei

<u>Til kodelisten</u>

Til oversikten over koder for Kjøp av varer fra utlandet

Benyttes ved all innførsel av varer fra utlandet med middels sats, næringsmidler. Koden brukes på **varefakturaen** fra leverandøren. Det samme gjelder bl.a. fakturaer for frakt, forsikring, emballasje, provisjoner samt lasting og håndtering frem til innførselsstedet.

Føres **ikke** i mva-meldingen.

Hva som kan behandles med denne satsen reguleres av Merverdiavgiftsloven § 5-2.

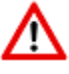

- Ved avgiftsberegningen benyttes kode <u>83</u> eller <u>15</u>. Se også omtalen av kode <u>84</u>.
- Kode <u>20</u> benyttes i den grad det ikke foreligger fradragsrett.

I Ajour Office registrerer du dette enklest fra **Dokumenter > Regning,** eventuelt fra **Dokumenter > Kontantkjøp** om du vil registrere oppgjøret i samme trans. I så fall angir du betalingskontoen i **Bet.konto** som vanlig.

I Konto angir du kontoen kjøpet gjelder, eventuelt velger du Vare fra nedtrekksmenyen.

I Pris legger du inn fakturabeløpet omregnet til NOK. I Avgift angir du kode 22.

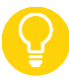

Se detaljert gjennomgang under omtalen av kode 21.

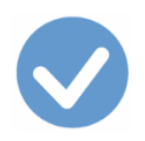

# Kode Tekst22KGrunnlag ved innførsel av varer

Sats Middels sats I Mva-melding Nei

<u>Til kodelisten</u> <u>Til oversikten over koder for Kjøp av varer fra utlandet - kompensasjon</u>

Benyttes ved all innførsel av varer fra utlandet med middels sats, næringsmidler. Koden brukes på **varefakturaen** fra leverandøren. Det samme gjelder bl.a. fakturaer for frakt, forsikring, emballasje, provisjoner samt lasting og håndtering frem til innførselsstedet.

Føres **ikke** i mva-meldingen.

. Ved avgiftsberegningen benyttes kode <u>83</u> eller <u>15</u>. Se også omtalen av kode <u>84</u>.

Du finner detaljer om hvordan du skal behandle transaksjoner og bilag med denne koden under omtalen av kode 22.

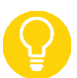

Husk at ved anskaffelser til bruksområder med kompensasjonsrett, må du bruke en kode merket med **K**, i dette tilfelle **22K**.

#### **Kode Tekst** Sats I Mva-melding Grunnlag ved innførsel av varer **Nullsats** Nei

Til kodelisten

20

Til oversikten over koder for Kjøp av varer fra utlandet

Benyttes ved all innførsel av varer fra utlandet hvor det ikke foreligger fradragsrett. Koden brukes på varefakturaen fra leverandøren. Det samme gjelder bl.a. fakturaer for frakt, forsikring, emballasje, provisjoner samt lasting og håndtering fram til innførselsstedet.

Føres ikke i mva-meldingen.

Det er ikke obligatorisk å bruke denne koden.

Hva som kan behandles med denne satsen reguleres av Merverdiavgiftsloven §§ 6-1 til 6-20.

Kode 85 brukes for å registrere grunnlaget for utgående merverdiavgift med nullsats.

I Ajour Office registrerer du dette enklest fra Dokumenter > Regning, eventuelt fra Dokumenter > Kontantkjøp om du vil registrere oppgjøret i samme trans. I så fall angir du betalingskontoen i Bet.konto som vanlig.

I Konto angir du kontoen som kjøpet gjelder, eventuelt velger du Vare fra nedtrekksmenyen.

I Pris legger du inn fakturabeløpet omregnet til NOK. I Avgift angir du kode 20.

Se detaljert gjennomgang under omtalen av kode 21.

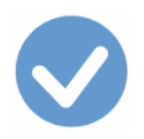

# Kode TekstSats20KGrunnlag ved innførsel av varerNullsats

I Mva-melding Nei

<u>Til kodelisten</u>

Til oversikten over koder for Kjøp av varer fra utlandet - kompensasjon

Benyttes ved all innførsel av varer fra utlandet hvor det **ikke** foreligger fradragsrett. Koden brukes på **varefakturaen** fra leverandøren. Det samme gjelder bl.a. fakturaer for frakt, forsikring, emballasje, provisjoner samt lasting og håndtering fram til innførselsstedet.

Føres ikke i mva-meldingen.

Ved avgiftsberegningen benyttes kode <u>85K</u>.

Du finner detaljer om hvordan du skal behandle transaksjoner og bilag med denne koden under omtalen av kode 20.

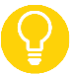

Husk at ved anskaffelser til bruksområder med kompensasjonsrett, må du bruke en kode merket med **K**, i dette tilfelle **20K**.

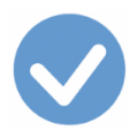

### Omsetning og uttak av varer

Koder i dette avsnittet:

- <u>30</u> Utgående mva, høy sats
- 31 Utgående mva, middels sats
- 32 Utgående mva, råfisk
- 33 Utgående mva, lav sats
- 50 Innenlands omsetning og uttak fritatt for merverdiavgift
- 51 Innenlands omsetning med omvendt avgiftsplikt
- 52 Utførsel av varer og tjenester
- <u>60</u> Omsetning utenfor merverdiavgiftsloven
- 70 Ingen avgiftsbehandling (inntekter)

<u>Til kodelisten</u> <u>Til postene i skattemeldingen</u> <u>Til toppen</u>

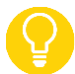

Du kan se et fullstendig eksempel på registrering av en utgående faktura med avgiftskode **30** registrert fra Dokumenter > Faktura ved å klikke <u>her</u>.

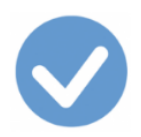

# Kode TekstSatsI Mva-melding30Utgående mvaHøy satsJa

Til kodelisten

Til oversikten over koder for Omsetning og uttak av varer

Benyttes på innenlands omsetning og uttak der det skal beregnes utgående merverdiavgift, høy sats 25 %.

Både grunnlaget og beregnet merverdiavgift rapporteres i mva-meldingen.

Registreres fra **Dokumenter > Faktura** eventuelt fra **Dokumenter > Kontantsalg**.

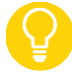

Du kan se et fullstendig eksempel på registrering av en utgående faktura med avgiftskode 30 registrert fra Dokumenter > Faktura ved å klikke <u>her</u>.

#### Alternativ registrering fra Dokumenter > Bilag

Om du ikke bruker faktureringsdelen i Ajour Office og dermed ikke får bilagene generert automatisk slik som her, kan du registrere salget fra **Dokumenter > Bilag**:

| 🕑 Ny - Bilag                  |                               |                        |
|-------------------------------|-------------------------------|------------------------|
|                               |                               | N 🔁 💵 2017 🖃           |
| Bilag                         | Konteringsregler              | Liste                  |
| Bilagnr 000046 $\Sigma$ 🗆 Dat | to 02.10.2017 Kontakt 0001000 | 2 Mix AS               |
| Art/-nr Utgående faktura      | ▼ Forfall 12.1                | 10.2017 <u>Transnr</u> |
| Tekst                         | Beløp 1                       | 250,00 Refnr           |

Klikk skillekortet Konteringsregler og velg riktig regel:

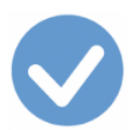

| 🗸 Ny - Bilag 📃 📼 |                                                 |       |          |  |  |  |
|------------------|-------------------------------------------------|-------|----------|--|--|--|
|                  |                                                 |       |          |  |  |  |
|                  | Bilag Konteringsregler                          | Liste |          |  |  |  |
| Konto            | Navn                                            |       | Avgift 🔺 |  |  |  |
| 30               | Avgiftspliktig kredittsalg, høy sats            |       | 30       |  |  |  |
| 30               | Rabatt på avgiftspliktig varesalg, høy sats     |       | 30       |  |  |  |
| 30               | Avgiftspliktig kredittsalg, middels sats        |       | 31       |  |  |  |
| 30               | Rabatt på avgiftspliktig varesalg, middels sats |       | 31       |  |  |  |
| 30               | Avgiftspliktig kredittsalg, lav sats            |       | 33       |  |  |  |
| 30               | Avgiftspliktig kredittsalg, råfisk              |       | 32       |  |  |  |
| 31               | Avgiftsfritt kredittsalg                        |       | 50       |  |  |  |
| Ĩ                | •                                               |       |          |  |  |  |

**Dobbeltklikk** på regelen slik at den utføres. Du får da et bilag tilsvarende det vi kan se i eksemplet referert til ovenfor. Avslutt bilaget ved å klikke på **Lagre**-knappen.

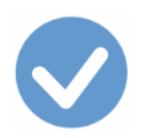

# Kode TekstSatsI Mva-melding31Utgående mvaMiddels satsJa

<u>Til kodelisten</u>

Til oversikten over koder for Omsetning og uttak av varer

Benyttes på innenlands omsetning og uttak når det skal beregnes utgående merverdiavgift, middels sats, **næringsmidler**.

Både grunnlaget og beregnet merverdiavgift rapporteres i mva-meldingen.

Hva som kan omsettes med middels sats, næringsmidler, er regulert i Merverdiavgiftslovens § 5-2.

Du registrerer fra Dokumenter > Faktura, fra Dokumenter > Kontantsalg eller fra Dokumenter > Bilag.

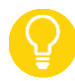

Du kan se et fullstendig eksempel på en utgående faktura med avgiftskode 30 registrert fra Dokumenter > Faktura ved å klikke <u>her</u>.

#### Fra Dokumenter > Faktura eller Dokumenter > Kontantsalg

• Enten valg av Vare i nedtrekksmenyen:

| Vare  Vare  Vare  | Pris | 18,00 1 • N • E • NOK • | STК         | 100,000 |
|-------------------|------|-------------------------|-------------|---------|
| Tekst PizzaRimini |      | Rabatt 💌 0,00           | Avgift 31 💌 | >>      |

Ajour Office henter avgiftskoden (kode 31) fra varekortets skillekort Kontering. Se kortet ved å klikke her.

Eller valg av Konto i nedtrekksmenyen:

| Konto 💌 3010        | Pris   | 0,00 1 • N • E • NOK • Antall | 1,000 |
|---------------------|--------|-------------------------------|-------|
| Tekst Salg avgiftsp | liktig |                               | ] >>  |

Pass på at du angir

- Konto i gruppen 3000-3099 (Salg avgiftspliktig)
- Avgift 31 (middels sats)

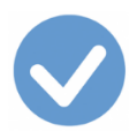

.

Om du heller registrerer fra **Dokumenter > Bilag**, vil du få tilgang til konteringsreglene du ser nedenfor.

Velg riktig regel. Dobbeltklikk på regelen slik at den utføres.

| Bilag |                                                    | Konteringsregler | Lis | Liste |  |  |  |
|-------|----------------------------------------------------|------------------|-----|-------|--|--|--|
| Konto | D Navn                                             |                  |     |       |  |  |  |
| 30    | Avgiftspliktig kredittsalg, middels sats           |                  |     |       |  |  |  |
| 30    | 30 Rabatt på avgiftspliktig varesalg, middels sats |                  |     |       |  |  |  |
| 30    | 0 Avgiftspliktig kredittsalg, lav sats             |                  |     |       |  |  |  |
|       |                                                    |                  |     |       |  |  |  |

#### Varekortet, skillekort Kontering: Vare Avgiftsplikt salg, kode 31:

| 🕑 Varer                                                      |                                  |
|--------------------------------------------------------------|----------------------------------|
|                                                              | 010 0 2111 1                     |
| Vare Diverse Notater Priser Kontering R                      | Ra <sub>Mva-</sub> oldning Liste |
| Salg avgiftspliktig 3010 0,00 % til                          | koden res av varegruppe          |
| Rabatt avgiftspliktig 3 Salgskontoen Avg                     | ift ved salg 31 👻 Eksport 📃      |
| Salg avg.fritt/unntatt 3100 0,00 % til Avg                   | jift ved kjøp 10 👻 Import 🖳 👻    |
| Rab. avg.fritt/unntatt 3180                                  | 🗌 Styres av varegruppe           |
| Lager Kostnad 4300                                           | Avdeling/prosjekt                |
| Alternativer Komponen Inngår i Leverandør Kundeavtal Tilgang | Avgang Oppfyllelse Hendelser     |
| Kode Navn                                                    | Beholdning Enhet Pris 🔺          |
|                                                              |                                  |
|                                                              |                                  |
|                                                              |                                  |
|                                                              | -                                |
|                                                              |                                  |

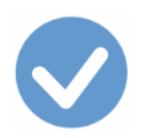

### Kode TekstSats32Utgående mvaRåfisk

Råfisk 11,11 %

I Mva-melding Ja

<u>Til kodelisten</u>

Til oversikten over koder for Omsetning og uttak av varer

Benyttes på innenlands omsetning og uttak når det skal beregnes utgående merverdiavgift, egen sats for **råfisk** (viltlevende marine ressurser).

Både grunnlaget og beregnet merverdiavgift rapporteres i mva-meldingen.

Hva som kan omsettes med egen sats for **råfisk** (viltlevende marine organismer), er regulert i <u>Merverdiavgifts-</u> <u>lovens § 5-8</u>.

Du registrerer fra Dokumenter > Faktura, fra Dokumenter > Kontantsalg eller fra Dokumenter > Bilag.

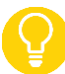

Du kan se et fullstendig eksempel på en utgående faktura med avgiftskode 30 registrert fra Dokumenter > Faktura ved å klikke <u>her</u>.

#### Fra Dokumenter > Faktura eller Dokumenter > Kontantsalg

• Enten valg av Vare i nedtrekksmenyen:

| Vare Vare | Pris | 0,00 1 • N • E • NOK • KG | 1,000 |
|-----------|------|---------------------------|-------|
| Tekst Sei |      | Rabatt 🕶 0,00 Avgift 32   | • >>  |

Ajour Office henter avgiftskoden (kode 32) fra varekortets skillekort Kontering. Se kortet ved å klikke her.

• Eller valg av Konto i nedtrekksmenyen:

| Konto 🔻 3010        | Pris    | 0,00 1 • N • E • NOK • Antall | 1,000 |
|---------------------|---------|-------------------------------|-------|
| Tekst Salg avgiftsp | oliktig |                               | >>    |

Pass på at du angir

- o Konto i gruppen 3000-3099 (Salg avgiftspliktig)
- Avgift 32 (sats råfisk)

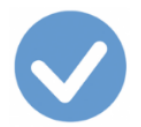

#### Fra Dokumenter > Bilag

Om du heller registrerer fra **Dokumenter > Bilag**, vil du få tilgang til konteringsreglene du ser nedenfor.

Velg riktig regel. Dobbeltklikk på regelen slik at den utføres.

| Bilag K |                                           | Konteringsregler | onteringsregler Li |        | ste      |  |
|---------|-------------------------------------------|------------------|--------------------|--------|----------|--|
| Konto   | Navn                                      |                  |                    | Avgift | <b>_</b> |  |
| 30      | 30 Avgiftspliktig kredittsalg, råfisk     |                  |                    | 32     |          |  |
| 30      | 30 Avgiftspliktig kontantsalg, råfisk     |                  |                    | 32     |          |  |
| 30      | 30 Kreditnota avgiftspliktig salg, råfisk |                  |                    | 32     |          |  |
| 4       |                                           | •••••            |                    | 22     |          |  |

#### Varekortet, skillekort Kontering: Vare Avgiftsplikt salg, kode 32:

| 🕑 Varer                                                                                   |                                        |  |  |  |
|-------------------------------------------------------------------------------------------|----------------------------------------|--|--|--|
|                                                                                           | I O 🔁 🗹 📽 💵 📭                          |  |  |  |
| Vare Diverse Notater Priser Kontering                                                     | Rabatte Mva- 1g Liste                  |  |  |  |
| Salg avgiftspliktig 3010 0,00 % til                                                       | koden v varegruppe                     |  |  |  |
| Rabatt avgiftspliktig 3080 Salgskontoen                                                   | gift ved salg 32 🔻 Eksport 📃           |  |  |  |
| Salg avg.fritt/unntatt 3100 0,00 % til Av                                                 | gift ved kjøp 10 🝸 Import 🔄            |  |  |  |
| Rab. avg.fritt/unntatt 3180                                                               |                                        |  |  |  |
| Lager Kostnad 4300                                                                        | Avdeling/prosjekt                      |  |  |  |
| Alternativer Komponen Inngår i Leverandør Kundeavtal Tilgang Avgang Oppfyllelse Hendelser |                                        |  |  |  |
| Kode Navn                                                                                 | Beholdning Enhet Pris 🔺                |  |  |  |
|                                                                                           |                                        |  |  |  |
|                                                                                           |                                        |  |  |  |
|                                                                                           |                                        |  |  |  |
|                                                                                           |                                        |  |  |  |
| •                                                                                         |                                        |  |  |  |
|                                                                                           | ······································ |  |  |  |

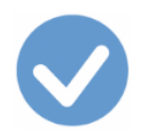

| Kode Tekst   | Sats     |
|--------------|----------|
| Utgående mva | Lav sats |

I Mva-melding Ja

Til kodelisten

Til oversikten over koder for Omsetning og uttak av varer

Benyttes på innenlands omsetning og uttak når det skal beregnes utgående merverdiavgift, lav sats.

Både grunnlaget og beregnet merverdiavgift rapporteres i mva-meldingen.

Hva som kan omsettes med lav sats, er regulert i <u>Merverdiavgiftsloven §§ 5-3 til 5-7 og §§ 5-9 til 5-11.</u> Dette omfatter bl.a. salg av persontransport og romutleie i hotell mv.

#### Du registrerer fra Dokumenter > Faktura, fra Dokumenter > Kontantsalg eller fra Dokumenter > Bilag.

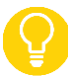

Du kan se et fullstendig eksempel på en utgående faktura med avgiftskode 30 registrert fra Dokumenter > Faktura ved å klikke <u>her</u>.

#### Fra Dokumenter > Faktura eller Dokumenter > Kontantsalg

• Enten valg av Vare i nedtrekksmenyen:

| Vare Vare Vare  | Pris | 800,00 1 • N • E • NOK • STK | 1,000 |
|-----------------|------|------------------------------|-------|
| Tekst Rom 6B202 |      | Rabatt 💌 0,00 Avgift 33 💌    | >>    |

Ajour Office henter avgiftskoden (kode 33) fra varekortets skillekort Kontering. Se kortet ved å klikke her.

Eller valg av Konto i nedtrekksmenyen:

| Konto 💌 3010        | Pris   | 800,00 1 V N E V NOK V | Antall      | 1,000 |
|---------------------|--------|------------------------|-------------|-------|
| Tekst Salg avgiftsp | liktig | Rabatt 💌 0,00          | Avgift 33 💌 | >>    |

Pass på at du angir

- Konto i gruppen 3000-3099 (Salg avgiftspliktig)
- Avgift 33 (lav sats)
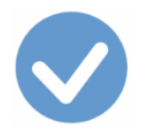

## Fra Dokumenter > Bilag

Om du heller registrerer fra **Dokumenter > Bilag**, vil du få tilgang til konteringsreglene du ser nedenfor.

|       | Bilag Konteringsregler List             |                    | te |        |         |
|-------|-----------------------------------------|--------------------|----|--------|---------|
| Konto | Navn                                    |                    |    | Avgift | <b></b> |
| 30    | Rabatt på avgiftspliktig vare           | salg, middels sats |    | 31     |         |
| 30    | 30 Avgiftspliktig kredittsalg, lav sats |                    |    | 33     |         |
| 30    | Avgiftspliktig kredittsalg, råfi        | sk                 |    | 32     |         |
|       |                                         |                    |    |        |         |

Velg riktig regel. Dobbeltklikk på regelen slik at den utføres.

| 📀 Ny - Varer                                             |                                    |
|----------------------------------------------------------|------------------------------------|
|                                                          |                                    |
| Vare Salgskontoen Notater Priser Kontering               | Rabatter Beholdning Liste          |
| Salg avgiftspliktig 3010 0,00 % til                      | Mva-koden w varegruppe             |
| Rabatt avgiftspliktig 3080                               | Avgift ved salg 33 - Eksport 52 -  |
| Salg avg.fritt/unntatt 3100 0,00 % til                   | Avgift ved kjøp 10 💌 Import 21 💌   |
| Rab. avg.fritt/unntatt 3180                              | 🗌 Styres av varegruppe             |
| Lager Kostnad 4300                                       | Avdeling/prosjekt                  |
| Alternativer Komponen Inngår i Leverandør Kundeavtal Til | Igang Avgang Oppfyllelse Hendelser |
| Kode Navn                                                | Beholdning Enhet Pris 🔶            |
|                                                          |                                    |
|                                                          | <b>v</b>                           |
|                                                          |                                    |

## Varekortet, skillekort Kontering: Vare Avgiftsplikt salg, kode 33:

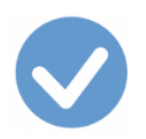

| Kode | Tekst                            | Sats     | I Mva-melding |
|------|----------------------------------|----------|---------------|
| 50   | Innenlands omsetning og          |          |               |
|      | uttak fritatt for merverdiavgift | Nullsats | Ja            |

Til kodelisten

Til oversikten over koder for Omsetning og uttak av varer

Benyttes på innenlands omsetning og uttak som er *fritatt* for avgiftsplikt, dvs. avgiftspliktig omsetning *innenfor* merverdiavgiftsloven med 0 % utgående merverdiavgift.

**Fritakene** er regulert i <u>Merverdiavgiftsloven, Kapittel 6, del I og II</u>. Det omfatter f.eks. aviser, bøker (i siste omsetningsledd), brukte kjøretøy og innenlands omsetning av elektroniske nyhetstjenester.

Grunnlaget rapporteres i mva-meldingen.

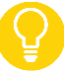

- Mvafritt salg til *utlandet* skal ha kode <u>52</u>.
- Jfr. omsetning utenfor merverdiavgiftsloven, kode <u>60</u>.
- Jfr. inntekter som ikke anses som omsetning, kode <u>70</u>.

Du registrerer fra Dokumenter > Faktura, fra Dokumenter > Kontantsalg eller fra Dokumenter > Bilag.

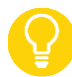

Du kan se et fullstendig eksempel på en utgående faktura med avgiftskode 30 registrert fra Dokumenter > Faktura ved å klikke <u>her</u>.

### Fra Dokumenter > Faktura eller Dokumenter > Kontantsalg

• Enten valg av Vare i nedtrekksmenyen:

| Vare • 378-82-9977976 Pris 500,00 1     |               | STК         | 1,000 |
|-----------------------------------------|---------------|-------------|-------|
| Tekst Value Added Tax Codes for Dummies | Rabatt 💌 0,00 | Avgift 50 💌 | >>    |

Ajour Office henter avgiftskoden (kode 50) fra varekortets skillekort Kontering. Se kortet ved å klikke her.

• Eller valg av Konto i nedtrekksmenyen:

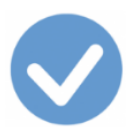

| Konto 💌 3100            | Pris | 0,00 1 • B • E • NOK • | Antall      | 1,000 |
|-------------------------|------|------------------------|-------------|-------|
| Tekst Salg avgiftsfritt |      | Rabatt 🔻 0,00          | Avgift 50 💌 | >>    |

Pass på at du angir

- Konto i gruppen 3100-3199 (Salg fritatt avgiftsplikt)
- **Avgift** 50

Nedre del av fakturaskjermen:

| Varer Hendelser |                       | er          | Oppgjør av        |          |          | Oppgjort av |      |         |        |              |             |
|-----------------|-----------------------|-------------|-------------------|----------|----------|-------------|------|---------|--------|--------------|-------------|
|                 |                       | Kode        | Tekst             |          | Pris     | Antall      | Rest | Avgift  | Rabatt | Beløp        | -           |
| 0               | <ul> <li>✓</li> </ul> | <u>3100</u> | Salg avgiftsfritt |          | 3 287,00 | 1,000       | 0,0  | 0 50    | 0,00   | 3 287,00     |             |
| •               |                       |             |                   | 1        |          |             |      | 1       |        | F            |             |
| ÷.              | Mva-                  | grunnlag:   | 0,00              | Mva:     | 0,       | 00          | Tot  | albeløp | c :    | 3 287,00     |             |
|                 | •                     | œ           | te 🛒              | <b>*</b> | <b>B</b> | diþ         |      |         | 2      | 1 <u>9</u> e | <b>5</b> // |

Konteringsdelen i det resulterende bilaget (legg merke til konto **3100** og avgiftskoden **50**):

|        | Kontering         | Орр      | Oppgjør av |        |              | jjort av |
|--------|-------------------|----------|------------|--------|--------------|----------|
| Konto  | Navn              | Avdeling | Prosjekt   | Avgift | Debet        | Kredit 🔺 |
| 1 3100 | Salg avgiftsfritt |          |            | 50     |              | 3 287,00 |
| 2 1500 | Kundefordringer   |          |            |        | 3 287,00     | *        |
| •      |                   |          |            |        |              | •        |
|        | +                 |          |            |        | <u>*</u> = 5 | ≥ 🝠 💌    |

## Fra Dokumenter > Bilag

Om du registrerer fra **Dokumenter > Bilag**, vil du ha tilgang til konteringsregler slik:

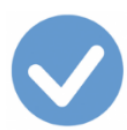

| S Kor                                   | 🖌 Konteringsregler         |                                                   |        |   |  |  |  |
|-----------------------------------------|----------------------------|---------------------------------------------------|--------|---|--|--|--|
|                                         | dd <b>yr en gr f f f f</b> |                                                   |        |   |  |  |  |
|                                         | Konteringsregel Liste      |                                                   |        |   |  |  |  |
| Konto                                   | Ţ                          | Navn                                              | Avgift | - |  |  |  |
| 31                                      |                            | Avgiftsfritt kontantsalg                          | 50     |   |  |  |  |
| 31                                      |                            | Kreditnota avgiftsfritt varesalg                  | 50     |   |  |  |  |
| 31                                      |                            | Rabatt på avgiftsfritt varesalg                   | 50     |   |  |  |  |
| 31                                      | >                          | Avgiftsfritt kontantsalg                          | 50     |   |  |  |  |
| 31                                      | >                          | Avgiftsfritt kredittsalg                          | 50     |   |  |  |  |
| 3615                                    |                            | Leieinntekt andre varige driftsmidler, avgiftsfri | 50     |   |  |  |  |
| 3705                                    |                            | Avgiftsfri provisjonsinntekt                      | 50     |   |  |  |  |
| 3805 Salgssum anleggsmidler, avgiftsfri |                            |                                                   |        |   |  |  |  |
| •                                       |                            | *                                                 | Þ      |   |  |  |  |

Velg riktig regel. Dobbeltklikk på regelen slik at den utføres.

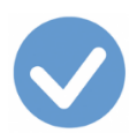

Varekortet, skillekort Kontering: Vare Mvafritt salg, kode 50:

| 🗸 Varer 🗖 🗖 🔁                                                                                   |
|-------------------------------------------------------------------------------------------------|
|                                                                                                 |
| Vare Diverse Notater Priser Kontering Rabatter Beholdning Liste                                 |
| Salg avgiftspliktig 3010 0,00 % til Mva-koden av varegruppe                                     |
| Rabatt avgiftspliktig 3080 Avgift ved salg 50 - Eksport 52 -                                    |
| Salg avg.fritt/unntatt 3100 Salgskontoen Avgift ved kjøp 10 - Import 21 -                       |
| Rab. avg.fritt/unntatt 3180                                                                     |
| Lager Kostnad 4300 Avdeling/prosjekt                                                            |
| Alternativer Komponen Inngår i Leverandør Kundeavtal Tilgang <u>Avgang</u> Oppfyllelse Hendelse |
| Kode Navn Beholdning Enhet Pris                                                                 |
|                                                                                                 |
|                                                                                                 |
|                                                                                                 |
|                                                                                                 |
|                                                                                                 |
|                                                                                                 |

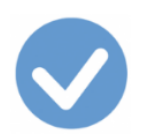

| Kode | Tekst                    | Sats     | I Mva-melding |
|------|--------------------------|----------|---------------|
| 51   | Innenlands omsetning     |          |               |
|      | med omvendt avgiftsplikt | Nullsats | Ja            |

Til kodelisten

Til oversikten over koder for Omsetning og uttak av varer

Benyttes ved omsetning av klimakvoter og gull til næringsdrivende når **kjøperen** skal beregne utgående merverdiavgift (omvendt avgiftsplikt).

Grunnlaget rapporteres i mva-meldingen.

Dette er regulert i Merverdiavgiftsloven § 11-1 annet og tredje ledd.

Du registrerer fra Dokumenter > Faktura, fra Dokumenter > Kontantsalg eller fra Dokumenter > Bilag.

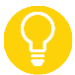

Du kan se et fullstendig eksempel på en utgående faktura med avgiftskode 30 registrert fra Dokumenter > Faktura ved å klikke <u>her</u>.

### Fra Dokumenter > Faktura eller Dokumenter > Kontantsalg

• Enten valg av Vare i nedtrekksmenyen:

| Vare 💌 AU  | Pris | 5 666,00 1 • N • E • NOK • | STK 150,000   |
|------------|------|----------------------------|---------------|
| Tekst Gull |      | Rabatt 💌 0,00              | Avgift 51 ->> |

Ajour Office henter avgiftskoden (kode 51) fra varekortets skillekort Kontering. Se kortet ved å klikke her.

• Eller valg av Konto i nedtrekksmenyen:

| Konto 🕶 3200 Pris                         | 0,00 1 • N • E • NOK • Antall | 1,000 |
|-------------------------------------------|-------------------------------|-------|
| Tekst Salgsinntekt utenfor avgiftsområdet |                               | >>    |

Pass på at du angir

- Konto i gruppen 3200-3299 (Salg avgiftsfritt)
- **Avgift** 51

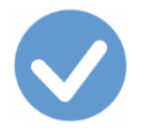

## Fra Dokumenter > Bilag

Om du registrerer fra **Dokumenter > Bilag**, vil du ha tilgang til konteringsreglene du ser nedenfor.

Velg riktig regel. Dobbeltklikk på regelen slik at den utføres.

| ✓ Konteringsregler [Filter aktivert] |                                    |                    |                     |  |  |  |  |  |
|--------------------------------------|------------------------------------|--------------------|---------------------|--|--|--|--|--|
|                                      |                                    |                    |                     |  |  |  |  |  |
|                                      | Konteringsregel                    | 1                  | Liste               |  |  |  |  |  |
| Konto                                | TNavn                              |                    | Avgift 🔺            |  |  |  |  |  |
| 32                                   | Kredittsalg med omvendt avg.plikt  | (klimakvoter/gull) | 51                  |  |  |  |  |  |
| 32                                   | Kreditnota med omvendt avg.plikt ( | klimakvoter/gull)  | 51                  |  |  |  |  |  |
|                                      |                                    |                    |                     |  |  |  |  |  |
|                                      |                                    |                    |                     |  |  |  |  |  |
|                                      |                                    |                    |                     |  |  |  |  |  |
|                                      |                                    |                    |                     |  |  |  |  |  |
|                                      |                                    |                    | -                   |  |  |  |  |  |
| 1                                    | 1                                  |                    |                     |  |  |  |  |  |
|                                      | Ko                                 | ntering            |                     |  |  |  |  |  |
| Konto                                | Navn                               | Prosentandel Av li | nje Diff D/K Post 🔺 |  |  |  |  |  |
| 32                                   |                                    | 100,0000000000 0   | 🗆 К 7               |  |  |  |  |  |
| 150                                  |                                    | 100,0000000000 0   |                     |  |  |  |  |  |
|                                      |                                    |                    |                     |  |  |  |  |  |
|                                      |                                    | 1 1                |                     |  |  |  |  |  |
|                                      | •                                  | 26                 |                     |  |  |  |  |  |
|                                      | -                                  |                    |                     |  |  |  |  |  |

Varekortet, skillekort Kontering: Vare Innenlands omsetning med omvendt avgiftsplikt, kode 51:

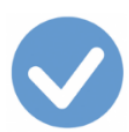

| d Varar                                                     |                                        |
|-------------------------------------------------------------|----------------------------------------|
|                                                             |                                        |
|                                                             | M 🖓 🕅 📽 💵 👫                            |
| Vare Diverse Notater Priser Kontering                       | Rabatter Reboldning Liste              |
| Salg avgiftspliktig 3010 0,00 % til                         | Miva-koden<br>aregruppe                |
| Rabatt avgiftspliktig 3080 Av                               | /gift ved salg 51 👻 Eksport 📃          |
| Salg avg.fritt/unntatt 3200 Salgskontoen                    | vgift ved kjøp 10 👻 Import 🖳 👻         |
| Rab. avg.fritt/unntatt 3180                                 | 🗌 Styres av varegruppe                 |
| Lager Kostnad 4300                                          | Avdeling/prosjekt                      |
| Alternativer Komponen Inngår i Leverandør Kundeavtal Tilgar | ng <u>Avgang</u> Oppfyllelse Hendelser |
| Kode Navn                                                   | Beholdning Enhet Pris 🔺                |
|                                                             |                                        |
|                                                             |                                        |
|                                                             |                                        |

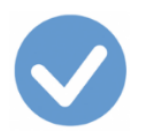

## Kode Tekst

52 Utførsel av varer og tjenester

Sats Nullsats I Mva-melding Ja

Til kodelisten

Til oversikten over koder for Omsetning og uttak av varer

Benyttes når **utførsel** av varer og tjenester er *fritatt* for avgiftsplikt, dvs. avgiftspliktig omsetning *innenfor* merverdiavgiftsloven med 0 % utgående merverdiavgift.

Grunnlaget rapporteres i mva-meldingen.

Fritakene er regulert i Merverdiavgiftsloven, Kapittel 6, del III.

Du registrerer fra Dokumenter > Faktura, fra Dokumenter > Kontantsalg eller fra Dokumenter > Bilag.

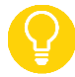

Du kan se et fullstendig eksempel på en utgående faktura med avgiftskode 30 registrert fra Dokumenter > Faktura ved å klikke <u>her</u>.

### Fra Dokumenter > Faktura eller Dokumenter > Kontantsalg

• Enten valg av Vare i nedtrekksmenyen:

| Vare VO29998 | Pris | 56,00 1 • N • E • NOK • | STK 3 200   | 0,000 |
|--------------|------|-------------------------|-------------|-------|
| Tekst Cod    |      | Rabatt 💌 0,00           | Avgift 52 - | >>    |

Ajour Office henter avgiftskoden som er registrert som standard på denne varen. Du å velge mva-kode 52.

• Eller valg av Konto i nedtrekksmenyen:

| Konto 🔻 3100            | Pris | 0,00 1 ▼ N ▼ E ▼ NOK ▼ Antall | 1,000 |
|-------------------------|------|-------------------------------|-------|
| Tekst Salg avgiftsfritt |      | Rabatt 💌 0,00 Avgift 52 💌     | >>    |

Pass på at du angir

- Konto i gruppen 3100-3199 (Salg avgiftsfritt)
- **Avgift** 52

11

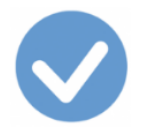

## Fra Dokumenter > Bilag

Om du registrerer fra **Dokumenter > Bilag**, vil du ha tilgang til konteringsreglene du ser nedenfor.

Velg riktig regel. Dobbeltklikk på regelen slik at den utføres.

| S Kont               | eringsregler 📃                                  | • ×      |
|----------------------|-------------------------------------------------|----------|
|                      |                                                 |          |
|                      | Konteringsregel Liste                           |          |
| <mark>Konto</mark> ⊺ | Navn                                            | Avgift 🔺 |
| 3100                 | Avg.fritt kredittsalg eksport, fritatt for mva. | 52       |
| 3100                 | Kreditnota eksport, fritatt for mva.            | 52       |
|                      |                                                 |          |
|                      |                                                 |          |
|                      |                                                 |          |
|                      |                                                 |          |
|                      |                                                 | -        |
| •                    |                                                 | •        |

| Kode | Tekst                | Sats | I Mva-melding |
|------|----------------------|------|---------------|
| 60   | Omsetning utenfor    | -    | Ja            |
|      | merverdiavgiftsloven |      |               |

<u>Til kodelisten</u> <u>Til oversikten over koder for Omsetning og uttak av varer</u>

Benyttes på innenlands omsetning som faller **utenfor** merverdiavgiftsloven, dvs. **unntatt** fra merverdiavgiftsplikt.

Grunnlaget rapporteres i mva-meldingen.

<u>Merverdiavgiftsloven §§ 3-2 til 3-20</u> regulerer hvilken omsetning som er unntatt fra merverdiavgiftsplikt og omfatter f.eks. helsetjenester, sosiale tjenester, undervisningstjenester, finansielle tjenester, kunst og kultur, idrett, omsetning og utleie av fast eiendom, seremonielle tjenester, osv.

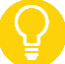

Omsetning **før** grensen for registrering i Merverdiavgiftsregisteret er nådd, skal også registreres med kode 60. I tillegg inngår intern omsetning mellom virksomheter som er del av en fellesregistrering.

 Koden omfatter ikke inntekter som ikke er omsetning etter Merverdiavgiftsloven § 1-3. Se kode <u>70</u> for omtale av disse.

Du registrerer fra Dokumenter > Faktura, fra Dokumenter > Kontantsalg eller fra Dokumenter > Bilag.

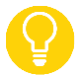

Du kan se et fullstendig eksempel på en utgående faktura med avgiftskode 30 registrert fra Dokumenter > Faktura ved å klikke <u>her</u>.

### Fra Dokumenter > Faktura eller Dokumenter > Kontantsalg

• Enten valg av Vare i nedtrekksmenyen:

| Vare 💌 EXC      | Pris | 1 900,00 1 • N • E • NOK • STK | 2,000 |
|-----------------|------|--------------------------------|-------|
| Tekst Excelkurs |      | Rabatt 💌 0,00 Avgift 60 💌      | >>    |

Ajour Office henter avgiftskoden (kode 60) fra varekortets skillekort Kontering. Se kortet ved å klikke her.

Eller valg av Konto i nedtrekksmenyen:

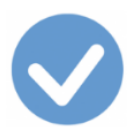

| Konto 🕶 3200 Pris                         | 0,00 1 ▼ N ▼ E ▼ NOK ▼ Antall | 1,000 |
|-------------------------------------------|-------------------------------|-------|
| Tekst Salgsinntekt utenfor avgiftsområdet |                               | >>    |

Pass på at du bruker

- Konto i gruppen 3200-3299 (salg unntatt avgiftsplikt)
- Avgift 60

## Fra Dokumenter > Bilag

Om du registrerer fra **Dokumenter > Bilag**, vil du ha tilgang til konteringsreglene du ser nedenfor.

Velg riktig regel. Dobbeltklikk på regelen slik at den utføres.

| 🕑 Kor | iteringsregler 🗖                                   | Ξ Σ    | 3 |  |  |  |  |
|-------|----------------------------------------------------|--------|---|--|--|--|--|
|       |                                                    |        |   |  |  |  |  |
|       | Konteringsregel Liste                              |        |   |  |  |  |  |
| Konto | Navn                                               | Avgift | - |  |  |  |  |
| 32    | Salg utenfor merverdiavgiftsloven                  | 60     |   |  |  |  |  |
| 32    | Kreditnota vedr. salg utenfor merverdiavgiftsloven |        |   |  |  |  |  |
| 3710  | Provisjonsinntekt, unntatt avgiftsplikt            | 60     |   |  |  |  |  |
| 3600  | Leieinntekt fast eiendom, unntatt avgiftsplikt     | 60     |   |  |  |  |  |
| 390   | 00 Annen driftsinntekt, unntatt avgiftsplikt       |        |   |  |  |  |  |
| 7     | Kontantkjøp med inngående mva. lav sats            |        |   |  |  |  |  |
| 7     | Kredittkjøp med inngående mva. Iav sats            |        |   |  |  |  |  |
| 7     | Kraditnota mad innoåanda mva lav sate              | 7      | 긔 |  |  |  |  |
|       |                                                    |        |   |  |  |  |  |

Varekortet, skillekort Kontering: Vare Omsetning utenfor merverdiavgiftsloven, kode 60:

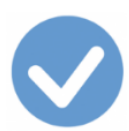

| ✓ Varer                                                     |                                        |
|-------------------------------------------------------------|----------------------------------------|
|                                                             | N O 🖸 🖉 🚅 💵                            |
| Vare Diverse Notater Priser Kontering                       | Rabatter Beholdning Liste              |
| Salg avgiftspliktig 3010 0,00 % til                         | Mva-koden<br>aregruppe                 |
| Rabatt avgiftspliktig 3080 Av                               | vgift ved salg 60 👻 Eksport 📃          |
| Salg avg.fritt/unntatt 3200 Salgskontoen                    | vgift ved kjøp 10 🔻 Import 21 👻        |
| Rab. avg.fritt/unntatt 3180                                 | 🗌 Styres av varegruppe                 |
| Lager Kostnad 4300                                          | Avdeling/prosjekt                      |
| Alternativer Komponen Inngår i Leverandør Kundeavtal Tilgar | ng <u>Avgang</u> Oppfyllelse Hendelser |
| Kode Navn                                                   | Beholdning Enhet Pris 🔶                |
|                                                             |                                        |
|                                                             |                                        |
|                                                             |                                        |
|                                                             | ▼                                      |
|                                                             |                                        |

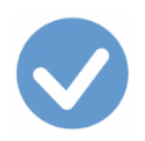

## Kode Tekst 70 Ingen mva-behandling (inntekter)

Sats

I Mva-melding Nei

<u>Til kodelisten</u> <u>Til oversikten over koder for Omsetning og uttak av varer</u>

Koden benyttes på inntekter som **ikke** anses som **omsetning** etter <u>Merverdiavgiftsloven § 1-3</u>. Loven definerer omsetning som <u>levering av varer og tjenester</u> **mot vederlag**. Det må altså være en gjensidig bebyrdende avtale mellom to parter for at kravet til omsetning skal være oppfylt, ytelse med gjenytelse.

- Erstatninger og offentlige tilskudd/refusjoner (bevilgninger/overføringer) er ikke omsetning ifølge loven og registreres derfor med denne koden.
- Finansielle inntekter, herunder renter og utbytte av aksjer, aksjegevinster, offentlige tilskudd og purregebyr. Det samme gjelder erstatninger, sponsorinntekter mottatt som gave og tilfeldige inntekter i form av gevinst fra spill.
- Oppkreving av pant og tilbakebetaling av pant i forbindelse med en etablert panteordning for returemballasje som flasker, paller mv., anses ikke som omsetning etter lovens § 1-3 første ledd bokstav a. Det skal derfor ikke beregnes merverdiavgift ved fakturering av slik pant. Det forutsettes at pantet føres opp særskilt i salgsdokumentet og regnskapsmessig blir holdt for seg selv.
- Koden kan også benyttes på omsetning som skjer i utlandet.

Slike inntekter skal ikke medtas i mva-meldingen.

Det er ikke obligatorisk å bruke denne koden.

Du registrerer fra Dokumenter > Faktura, fra Dokumenter > Kontantsalg eller fra Dokumenter > Bilag.

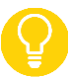

Du kan se et fullstendig eksempel på en utgående faktura med avgiftskode 30 registrert fra Dokumenter > Faktura ved å klikke <u>her</u>.

Det resulterende bilaget (opprettet fra **Dokumenter > Kontantsalg**) kan se slik ut:

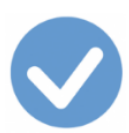

| d Bilan                                                                 |            |             |        |                    |               |  |
|-------------------------------------------------------------------------|------------|-------------|--------|--------------------|---------------|--|
|                                                                         |            | -1          |        |                    |               |  |
|                                                                         |            |             |        |                    | <b>_</b>      |  |
| Bilag                                                                   | Konte      | ringsregler |        | Ĩ                  | Liste         |  |
| Bilagnr 000067 Σ 🗖 Dato                                                 | 01.03.2017 | Kontakt     |        |                    |               |  |
| Art/-nr Kontantsalg                                                     | Ŧ          | Forfall     |        | Tra                | nsnr 00000002 |  |
| Tekst                                                                   |            | Beløp 🗌     |        | 544,00 Refn        | r             |  |
| Konto                                                                   | ÷.         | Beløp       |        | 0,00 <u></u> N – C | - Avgift -    |  |
| Avdeling                                                                | F          | Prosjekt 🗌  |        |                    | >>            |  |
| Kontering                                                               | Орр        | gjør av     |        | Opp                | gjort av      |  |
| Konto Navn                                                              | Avdeling   | Prosjekt    | Avgift | Debet              | Kredit 🔺      |  |
| 1 3400     Offentlig tilskudd tilvirkede/       2 1920     Bankinnskudd | solgi      |             | 70     | 544,00             | 544,00        |  |
|                                                                         |            |             |        |                    |               |  |
|                                                                         |            |             |        |                    | •             |  |
| •                                                                       |            |             |        |                    |               |  |
| +                                                                       |            |             |        | ¥55 4              | 3 🛒 💌         |  |

Du kan også registrere fra **Dokumenter > Bilag** og bruke konteringsregelen knyttet til konto 3400:

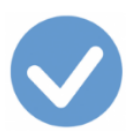

| 🕑 Ny - Bilag                      |              |             |        |                   | - • •           |  |  |
|-----------------------------------|--------------|-------------|--------|-------------------|-----------------|--|--|
|                                   |              |             |        |                   |                 |  |  |
| Bilag                             | Konte        | ringsregler |        |                   | Liste           |  |  |
| Konto Navn                        |              |             |        | •                 | Avgift 🔺        |  |  |
| 34 Inntekt som ikke anses som oms | etning ifølg | e mva.loven |        |                   | 70              |  |  |
|                                   |              |             |        |                   |                 |  |  |
|                                   |              |             |        |                   | •               |  |  |
| Konto 3400 Offentlig tilskudd ti  | ilvirked 🗲   | Beløp       |        | 0,00 N <b>-</b> H | < ▼ Avgift 70 ▼ |  |  |
| Avdeling                          | F            | Prosjekt    |        |                   | >>              |  |  |
| Kontering                         | Opp          | ogjør av    |        | Орр               | gjort av        |  |  |
| Konto Navn                        | Avdeling     | Prosjekt    | Avgift | Debet             | Kredit 🔺        |  |  |
|                                   |              |             |        |                   |                 |  |  |
|                                   |              |             |        |                   |                 |  |  |
|                                   |              |             |        |                   |                 |  |  |
|                                   |              |             |        |                   | -               |  |  |
|                                   |              |             |        |                   |                 |  |  |
| +                                 |              |             |        | 8                 | 8 🥑 🛒           |  |  |

Dobbeltklikk på regelen og bilaget opprettes ved hjelp av regelen. Du får samme resultat som vist overfor.

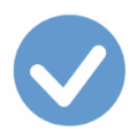

## Innførsel av varer

Tilhørende koder:

- 81 Innførsel av varer med fradrag for innførselsmva, høy sats
- 82 Innførsel av varer uten fradrag for innførselsmva, høy sats
- 83 Innførsel av varer med fradrag for innførselsmva, middels sats
- 84 Innførsel av varer uten fradrag for innførselsmva, middels sats
- 85 Innførsel av varer som det ikke skal beregnes mva av, nullsats

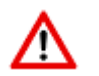

Se også omtale av kode 14! Særtilfelle hvor innførselsmva er betalt til Toll utenom utsatt avregning.

<u>Til kodelisten</u> <u>Til postene i skattemeldingen</u> Se også avsnittet Kjøp av varer fra utlandet

## Innførsel av varer - kompensasjon

Tilhørende koder:

<u>81K</u> Innførsel av varer med kompensasjon for innførselsmva, høy sats
<u>82K</u> Innførsel av varer uten kompensasjon for innførselsmva, høy sats
<u>83K</u> Innførsel av varer med kompensasjon for innførselsmva, middels sats
<u>84K</u> Innførsel av varer uten kompensasjon for innførselsmva, middels sats
<u>85K</u> Innførsel av varer som det ikke skal beregnes mva av, nullsats

<u>Til kodelisten</u> <u>Til toppen</u>

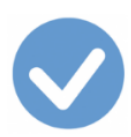

## ⚠

- Tolldeklarasjonen er beregningsgrunnlaget for Innførselsmerverdiavgiften den beregnede utgående og den nøyaktig like store inngående merverdiavgiften (såfremt det foreligger fradragsrett) – i forbindelse med kjøpet fra utlandet. Avgiften registreres med kodene i dette avsnittet.
  - Beregningsgrunnlaget er ikke en regnskapsmessig utgift. Den registrerer du i det korresponderende bilaget (importfakturaen) der du bruker kodene i avsnittet Kjøp av varer fra utlandet. Det er altså viktig å merke seg at bokføringen av den inngående fakturaen (som registreres med kodene i avsnittet Kjøp av varer fra utlandet, kodene 20-22) og føringene av/behandlingen av grunnlag for innførselsmerverdiavgift (som registreres med kodene i dette avsnittet, kodene 81-85), er to forskjellige operasjoner. Det er derfor ikke mulig å bokføre dette i én og samme transaksjon.
  - Tolldeklarasjonens **dato** vil normalt være en annen dato enn salgsdokumentets dato. Datoen for deklarasjonen styrer hvilken periode det bokføringspliktiges grunnlaget for beregning av merverdiavgift og selve avgiften, skal registreres. <u>Tolldeklarasjonsoversikt i Altinn</u> <u>Skatteetaten om innførselsmerverdiavgift</u> <u>Slik beregner du innførselsmerverdiavgift</u> <u>Tolletatens valutakurser</u>
  - Beregningsgrunnlaget: Merverdiavgiftslovens § 4-1 sier at ved innførsel av vare skal beregningsgrunnlaget fastsettes etter tolloven kapittel 7 om grunnlag for beregning av toll. Toll og andre avgifter som oppkreves ved innførselen inngår i beregningsgrunnlaget. Du finner grunnlaget for innførselsmerverdiavgift ved en gjennomgang av tolldeklarasjonen med underbilag. <u>Se nærmere detaljer om beregningsgrunnlaget.</u>

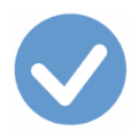

## Hvordan finne grunnlaget for innførselsmerverdiavgift

Du finner grunnlaget for innførselsmerverdiavgift ved en gjennomgang av tolldeklarasjonen med underbilag. Grunnlaget for innførselsmerverdiavgiften er tollverdi + eventuell toll og andre avgifter som oppkreves ved innførsel. Normalt finnes grunnlaget ved å summere rubrikk 46 og 47 i tolldeklarasjonen. Dette grunnlaget bokføres med riktig mva-sats, 25 %, 15 % eller 0 %. <u>Se hvordan du beregner innførselsmerverdiavgift</u>. I denne lenken finner du også informasjon om begrepene tollverdi og statistisk verdi.

I de fleste tilfeller beregnes tollverdien på følgende måte:

Varens pris

- + eventuell forsikring
- + kostnader til emballasje og lignende
- + eventuelle gebyrer, royalties, provisjoner eller lignende
- + fraktkostnader

= Tollverdien (normalt det samme som statistisk verdi i rubrikk 46)

Rubrikk 47 på tolldeklarasjonen skal ikke lenger vise beregningen av innførselsmerverdiavgift for merverdiavgiftsregistrerte virksomheter. I rubrikk 47 finner du toll og andre avgifter. Andre avgifter kan være særavgift (dersom den er oppgitt i tolldeklarasjonen) og forskningsavgift.

Vær oppmerksom på at én tolldeklarasjon kan inneholde varer med ulik mva-sats. I så fall må du finne riktig tollverdi, toll og andre avgifter per mva-sats. En må også merke seg at det er enkelte unntak for når tollverdien ikke er lik statistisk verdi. Dette gjelder:

- gjeninnførsel etter bearbeiding
- innførsel av kunstverk, samleobjekter og antikviteter
- innførsel av tanntekniske produkter

I slike tilfeller vil summering av rubrikkene 46 og 47 ikke gi korrekt grunnlag for bokføring av innførselsmerverdiavgift. Du kan eventuelt vurdere å hente inn bistand fra speditør for å sikre korrekt tollverdi i unntakstilfeller.

Når det gjelder selve kontrollen av tolldeklarasjonen opp mot vareinnførselen (faktura med underdokumentasjon mv) skal dette gjøres som i dag. Dette er noe som den næringsdrivende normalt har tatt hånd om selv.

## Tolldeklarasjonsoversikt i Altinn

Alle virksomheter som har deklarert varer gjennom Tolletatens deklarasjonssystem, TVINN, vil få en <u>tolldeklarasjonsoversikt i Altinn</u> første virkedag etter avsluttet måned. Oversikten vil vise informasjon som kan være til hjelp ved utfylling av mva-meldingen. Den vil også være nyttig for å kunne kontrollere at alle tolldeklarasjoner er mottatt. Husk at deklarasjonsoversikten kun er en oversikt over deler av den informasjonen virksomheten allerede har gjennom de godkjente tolldeklarasjonene. Den næringsdrivende må fortsatt overholde oppbevaringsplikten jf. tolloven § 4-12 med forskrifter.

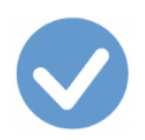

## Kode Tekst 81 Innførsel av varer <u>med</u> fradrag for innførselsmva

Sats Høy sats I Mva-melding Ja

<u>Til kodelisten</u>

Til oversikten over koder ved Innførsel av varer

Benyttes ved innførsel av varer fra utlandet når innførselsmerverdiavgift, høy sats, skal beregnes (omvendt avgiftsplikt) og føres til fradrag. Koden benyttes på **beregnet tollverdi (tolldeklarasjonen)** som er beregningsgrunnlaget.

Genererer to linjer i <u>mva-meldingen</u>. Grunnlag og beregnet avgift på første linje; fradrag (med samme beløp som beregnet avgift) på andre linje.

## Avgifter som er for små til å inngå i mva-grunnlaget

Dersom avgifter ikke blir oppkrevet i tolldeklarasjon eksempelvis forskningsavgift under 50 kr, og hvis de da ikke fremkommer på tolldeklarasjon eller deklarasjonsoversikten, trenger de ikke inkluderes i mva-grunnlaget. Etter merverdiavgiftsloven § 4-11 første ledd skal toll og andre avgifter som *oppkreves* ved grensen inngå i beregningsgrunnlaget.

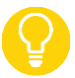

- Se også omtale av innførsel av gavesendinger inntil en verdi av kr 1000, omtalt under kode <u>85</u>.
- Se også omtale av import av varer til en verdi av under kr 350, omtalt under kode <u>00</u>.

Fakturaen fra leverandøren (salgsdokumentet) skal registreres med kode <u>21</u>, se avsnittet <u>Kjøp av varer fra</u> <u>utlandet</u>.

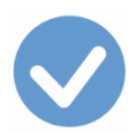

## Fra Dokumenter > Tolldeklarasjon

| Dokumenter                |  |
|---------------------------|--|
| <u>B</u> ilag             |  |
| Salgsmulighet             |  |
| <u>T</u> ilbud            |  |
| Ordre                     |  |
| Uttak                     |  |
| <u>F</u> aktura           |  |
| Kontant <u>s</u> alg      |  |
| <u>K</u> reditnota        |  |
| Innbetaling               |  |
| <u>P</u> urrenota         |  |
| <u>R</u> entenota         |  |
| Tapt krav                 |  |
| Kjøpsmulighet             |  |
| B <u>e</u> stilling       |  |
| Mottak                    |  |
| Regning                   |  |
| Kontantkjøp               |  |
| Kreditnota                |  |
| <u>U</u> tbetaling        |  |
| Betalingsopp <u>d</u> rag |  |
| Prod <u>u</u> ksjon       |  |
| Lagerendring              |  |
| Tolldeklarasjon           |  |
| Prosjekt 🕨                |  |
| Andre dokumenter          |  |

Du får først opp en oversikt over tidligere registrerte tolldeklarasjoner på skillekortet Liste.

Klikk **Ny**-knappen for å registrere en ny tolldeklarasjon.

Ŷ

**Kontakt**: Ajour Office legger automatisk inn det nødvendige navnet i Kontakt. **Ikke endre dette!** Siden vi registrerer tolldeklarasjonen fra denne opsjonen, må det av tekniske grunner være et navn i Kontakt, selv om dette ikke er en leverandør i vanlig forstand.

I Konto legger programmet automatisk inn 4380 (speilkontoen). Ikke endre kontoen når du skal bruke kode 81!

Legg inn beregnet tollverdi i Pris og velg 81 i Avgift. I Antall skal det stå 1.

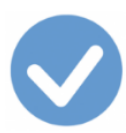

| 🕑 Ny - Tolldeklarasjone | r                                         |                         |               |               |            |  |  |
|-------------------------|-------------------------------------------|-------------------------|---------------|---------------|------------|--|--|
|                         |                                           |                         |               |               |            |  |  |
| Regning                 | Regning     Diverse     Skal ikke endres! |                         |               |               |            |  |  |
| Transnr 00000094        | Σ 🗆 Dato 01.01.2017                       | Kontakt                 |               | esenet        |            |  |  |
| Betaling                | Forfall                                   |                         | Deres ref     |               |            |  |  |
| Bet.kont Skal ikl       | ke endres! KID 🧿 Refn                     | nr 🗌                    |               | Bila          | anr        |  |  |
| Konto - 4380            | Pris 15 556,0                             | 00 <u></u> 1 <b>▼</b> 1 |               | ✓ Antall      | 1,000      |  |  |
| Tekst Grunnlag ir       | nnførselsmva [speilkonto]                 |                         | Rabatt 🔻 0    | ,00 Avgift 81 | • >>       |  |  |
| Varer                   | Hendelser                                 | Орр                     | ogjør av      | Oppgj         | ortav      |  |  |
| Kode                    | Tekst                                     | Pris                    | Antall Avgift | Beløp         | Kostpris 🔺 |  |  |
|                         |                                           |                         |               |               |            |  |  |
|                         |                                           |                         |               |               |            |  |  |
|                         |                                           |                         |               |               | -          |  |  |
| Mva-grunnlag:           | 0,00 Mva                                  | : 0                     | .00           | Totalbeløp:   | 0,00       |  |  |
|                         |                                           | <b>B</b>                | alþ 🔿 🕸       | ۰<br>۲        | - <u>-</u> |  |  |

Avslutt med å klikke på aksept-knappen >> slik at registreringen legges ned på skillekortet **Vare.** Det skal se slik ut:

| Varer |   |   | Varer        | Hendelser           | Hendelser |           | Oppgjør av |        | Oppgjo        | rt av     |   |
|-------|---|---|--------------|---------------------|-----------|-----------|------------|--------|---------------|-----------|---|
|       |   |   | Kode         | Tekst               |           | Pris      | Antall     | Avgift | Beløp         | Kostpris  | * |
|       | 2 | ✓ | <u>4380</u>  | Grunnlag innførsels | smva (spe | 15 556,00 | 1,000      | 81     | -15 556,00    | 0,00      | - |
|       | • |   |              |                     |           |           |            | 1      |               | ۱         |   |
|       | - | Μ | va-grunnlag: | -15 556,00          | Mva:      | -3 889,   | ,00        |        | Totalbeløp: - | 15 556,00 |   |
|       |   |   |              |                     |           |           |            |        |               |           |   |

Som du ser, har programmet lagt minus foran beløpene. Du skal angi beløpet positivt, slik vi sa i omtalen av Pris overfor.

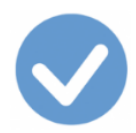

Registreringen er ferdig. Klikk på Lagre-knappen og bilaget opprettes. Der vil se slik ut som du ser nedenfor i dette avsnittet, med ett unntak: I Kontakt vil det i dette tilfelle være utfylt.

## Fra Dokumenter > Bilag

Om du registrerer fra **Dokumenter > Bilag**, vil du få tilgang til konteringsreglene du skal bruke.

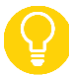

NB: I nedtrekksmenyen Art/nr må du velge Tolldeklarasjon.

Fra Dokumenter > Bilag er det ikke behov for å legge noe inn i feltet **Kontakt** da denne registreringen ikke nødvendigvis må i reskontroen.

Legg inn beløpet i tolldeklarasjonen i **Beløp** og klikk i **Konto**. Du får da opp relevante regler.

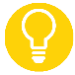

Om du ikke ser den regelen du er trenger, angi tallet 4 i Konto-feltet for å få opp alle reglene knyttet til Innførsel av varer.

Velg regelen som er merket med riktig avgiftskode, 81, og dobbeltklikk på den slik at den utføres.

|       | Bilag                                                                | Konteringsregler | Liste |            |   |
|-------|----------------------------------------------------------------------|------------------|-------|------------|---|
| Konto | Navn                                                                 |                  |       | Avgift     | * |
| 4     | Avg.pl. tollverdi varer, middels sats uten fradrag, mva utgiftsføres |                  |       |            |   |
| 4380  | 380 Avg.pl. tollverdi varer, høy sats med fradrag                    |                  |       |            |   |
| 4380  | Avg.pl. tollverdi varer, middels sats med fradrag                    |                  |       |            |   |
| •     |                                                                      |                  |       | <b>ॉ</b> ▶ | Ť |

Bilaget vil se slik ut etter at du har lagret det:

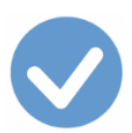

| 🕑 Bilag                           |           |             |        |             | - • ×      |
|-----------------------------------|-----------|-------------|--------|-------------|------------|
|                                   | 0 8 4     |             | • •    | N 🖻 📭 🛛     | 2017 💌     |
| Bilag                             | Konte     | ringsregler |        | 1           | Liste      |
| Bilagnr 000159 $\Sigma$ 🗌 Dato 0  | 3.02.2017 | Kontakt     |        | _           |            |
| Art/-nr Tolldeklarasjon           | Ŧ         | Forfall     |        | <u>Tra</u>  | nsnr       |
| Tekst                             |           | Beløp       | 15     | 556,00 Refn |            |
| Konto                             | 4         | Beløp       |        | 0,00 N - D  | - Avgift - |
| Avdeling                          | F         | Prosjekt    |        |             | >>         |
| Kontering                         | Opp       | ogjør av    |        | Oppg        | jjort av   |
| Konto Navn                        | Avdeling  | Prosjekt    | Avgift | Debet       | Kredit 🔺   |
| 1 4380 Grunnlag innførselsmva [sp | eilk      |             | 81     |             | 15 556,00  |
| 2 4380 Grunnlag innførselsmva [sp | eilk      |             | 81     | 15 556,00   |            |
| 3 2700 Utgående merverdiavgift    |           |             | 81     |             | 3 889,00   |
| 4 2710 Inngående merverdiavgift   |           |             | 81     | 3 889,00    |            |
|                                   |           |             |        |             |            |
|                                   |           |             |        |             |            |
|                                   |           |             |        | ster -      |            |
| _ <b>+</b>                        |           |             |        | <u></u>     | ≐」≝/ ≝⁄⁄   |

Legg merke til:

- Speilkontoen 4380 er kreditert og debitert med samme beløp. De to konteringene får altså ingen innvirkning på regnskapet siden de nuller hverandre ut. Kontoen brukes kun til å angi **grunnlaget** for merverdiavgiften.
- Konto 2700 er kreditert med den utgående merverdiavgiften.
- Konto 2710 er debitert med den en like stor inngående merverdiavgift siden virksomheten har rett til fradrag for inngående merverdiavgift (kode 81).

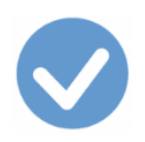

# Kode TekstSatsI Mva-melding81KInnførsel av varer med<br/>kompensasjon for innførselsmvaHøy satsJa

## <u>Til kodelisten</u>

Til oversikten over koder ved Innførsel av varer

Benyttes ved innførsel av varer fra utlandet når innførselsmerverdiavgift, høy sats, skal beregnes (omvendt avgiftsplikt) og kreves kompensert. Koden benyttes på **beregnet tollverdi (tolldeklarasjonen)** som er beregningsgrunnlaget.

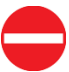

Koden er aktuell bare dersom den kompensasjonsberettigede virksomheten også er mva-registrert.

- På den mva-registrerte delen (der bedriften har fradragsrett for inngående mva), nyttes kodene knyttet til skattemelding RF-0002, her kode <u>81</u>.
- På den øvrige delen, der virksomheten har kompensasjonsadgang, nyttes kode 81K.
   Grunnlaget og beregnet utgående merverdiavgift vises på mva-meldingen.
   Kompensasjonsberettiget (inngående) merverdiavgift vises også på <u>mva-meldingen</u>.

For kompensasjonsberettiget virksomhet som **ikke** er mva-registrert, gjelder ikke omvendt avgiftsplikt ved vareimport. En slik virksomhet betaler merverdiavgift ved innførsel direkte til Tolletaten og registrerer dette med kode <u>14K</u>.

Fakturaen fra leverandøren (salgsdokumentet) skal registreres med kode <u>21K</u>, se avsnittet <u>Kjøp av varer fra</u> <u>utlandet</u>.

Du finner detaljer om hvordan du skal behandle transaksjoner og bilag med denne koden under omtalen av kode <u>81</u>.

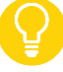

Husk at ved anskaffelser til bruksområder med kompensasjonsrett, må du bruke en kode merket med K, i dette tilfelle **81K**.

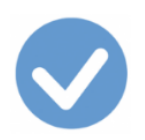

## Kode Tekst 82 Innførsel av varer <u>uten</u> fradrag for innførselsmva

Sats Høy sats I Mva-melding Ja

Til kodelisten

Til oversikten over koder ved Innførsel av varer

Benyttes ved innførsel av fysiske varer fra utlandet når innførselsmerverdiavgift, høy sats, skal beregnes (omvendt avgiftsplikt) og der merverdiavgiften **ikke** skal føres til fradrag. Koden benyttes på **beregnet tollverdi** (tolldeklarasjonen).

Både grunnlag og beregnet avgift rapporteres i <u>mva-meldingen</u>.

Fakturaen fra leverandøren (salgsdokumentet) skal registreres med kode 00.

Siden virksomheten ikke har adgang til å fradragsføre merverdiavgiften i dette tilfelle, må en først ta stilling til hvilken konto som avgiften skal belaste:

- Om grunnlaget er over kr. 15.000, skal avgiften føres på en 1-konto for **aktivering** (på samme konto som du registrerer fakturaen fra leverandøren, se avsnittet <u>Kjøp av varer fra utlandet</u>).
- Om grunnlaget er under kr. 15.000, **utgiftsføres** avgiften.

I begge tilfeller vil det være samme konto som du registrerer fakturaen fra leverandøren på, se avsnittet <u>Kjøp av</u> varer fra utlandet.

## Fra Dokumenter > Tolldeklarasjon

Du får først opp en oversikt over tidligere registrerte tolldeklarasjoner på skillekortet Liste.

Klikk **Ny**-knappen for å registrere en ny tolldeklarasjon.

Kontakt: Ajour Office legger automatisk inn det nødvendige navnet i Kontakt. Ikke endre dette! Siden vi registrerer tolldeklarasjonen fra denne opsjonen, må det av tekniske grunner være et navn i Kontakt, selv om dette ikke er en leverandør i vanlig forstand.

I **Konto** legger du inn kontoen til den du bestemte deg for ovenfor, for eksempel **1250**. Om programmet skulle foreslå **4380** (speilkontoen), jf. omtalen under kode 81, skal du altså ved bruk av denne avgiftskoden endre kontoforslaget.

Legg inn beregnet tollverdi (tolldeklarasjonens beløp) i Pris og velg 82 i Avgift. I Antall skal det stå 1.

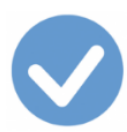

| of Ny - Tolldeklarasjone                                      | r                              |                   |                 |                                         |                       | x               |
|---------------------------------------------------------------|--------------------------------|-------------------|-----------------|-----------------------------------------|-----------------------|-----------------|
| DD♥ℝ ∎∎∽ ◙≥≥∥ ₽&₽∅ ₩ K • ▶ > ⊖₫ ₽                             |                                |                   |                 |                                         |                       |                 |
| Regning                                                       | Diverse                        | Mel               | ldinger         |                                         | Liste                 |                 |
| Transnr 00000127                                              | Σ 	Dato 03.02.2017             | Kontakt 000       | 3TOLL Tollvese  | net                                     |                       |                 |
| Betaling                                                      | ▼ Forfall                      | <u>Der</u>        | res ref         |                                         |                       |                 |
| Bet.konto                                                     | C KID @ Refn                   | nr 🗌              |                 | Bila                                    | ignr                  | -               |
| Konto - 1250                                                  | Pris 25 500,0                  | 00 <b>1 ▼</b> N ▼ |                 | Antall                                  | 1,00                  | 00              |
| Tekst Inventar Tolldeklarasionen Rabatt • 0,00 Avgift 82 • >> |                                |                   |                 |                                         |                       |                 |
| ,                                                             | Tolidekiarasjo                 | Jnen J            |                 | Jan Jan Jan Jan Jan Jan Jan Jan Jan Jan | ·                     | <u>&gt;&gt;</u> |
| Varer                                                         | Hendelser                      | Oppgjør           | rav             | Oppg                                    | ijort av              | <u>&gt;</u>     |
| Varer<br>Kode                                                 | Hendelser                      | Oppgjør<br>Pris A | rav             | Oppg<br>Rabatt                          | ijort av<br>Beløp     | <u>&gt;&gt;</u> |
| Varer<br>Kode                                                 | Hendelser                      | Oppgjør<br>Pris A | ntall Rest      | Oppg<br>Rabatt                          | ijort av<br>Beløp     | »               |
| Varer<br>Kode                                                 | Hendelser                      | Oppgjør<br>Pris A | rav             | Oppg<br>Rabatt                          | ijort av<br>Beløp     | »               |
| Varer<br>Kode                                                 | Hendelser                      | Oppgjør<br>Pris A | ntall Rest      | Oppg<br>Rabatt                          | ijort av<br>Beløp     | >               |
| Varer<br>Kode                                                 | Hendelser<br>Tekst<br>0,00 Mva | Oppgjør<br>Pris A | r av ntall Rest | Oppg<br>Rabatt<br>albeløp:              | ijort av<br>Beløp<br> | >>              |

Avslutt med å klikke aksept-knappen >> slik at registreringen legges ned på skillekortet **Vare**. Det skal se slik ut:

| Varer                  | Hendelser     | Oppgjør av Opp |          | ogjort av |        |           |
|------------------------|---------------|----------------|----------|-----------|--------|-----------|
| Kode                   | Tekst         | Pris           | Antall I | Rest      | Rabatt | Beløp 🔺   |
| 0 <u>√</u> <u>1250</u> | Inventar      | 25 500,00      | 1,000    | 0,00      | 0,00   | 25 500,00 |
| •                      |               |                |          |           |        | ▶         |
| Mva-grunnlag:          | 25 500,00 Mva | a: 6 375,      | 00       | Total     | beløp: | 25 500,00 |
| + 🐵 🚈                  | ·             | <b>B</b>       | alþ 📑    | s         | 2      |           |

Registreringen er ferdig. Klikk **Lagre**-knappen og bilaget opprettes. Det vil se slik ut som du ser nedenfor, med ett unntak: I Kontakt vil det i dette tilfelle være utfylt.

## Fra Dokumenter > Bilag

Om du registrerer fra **Dokumenter > Bilag**, vil du få tilgang til konteringsreglene du skal bruke.

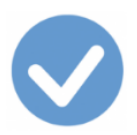

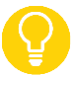

NB: I nedtrekksmenyen Art/nr må du velge Tolldeklarasjon.

Fra **Dokumenter > Bilag** er det ikke behov for å legge noe inn i feltet **Kontakt** da denne registreringen ikke nødvendigvis må i reskontroen.

Legg inn beløpet i tolldeklarasjonen i **Beløp** og klikk i **Konto**. Du får da opp relevante regler.

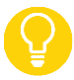

Om du ikke får opp den regelen du er trenger, angi tallet 1 om du skal aktivere avgiften, eller 4 eller 6 for å utgiftsføre den i Konto-feltet. På den måten får du opp de ønskede reglene knyttet til Innførsel av varer.

I **Konto** angir du eksempelvis 1250 Inventar for å **aktivere** avgiften. Velg regelen som er merket med riktig avgiftskode, **82**, og dobbeltklikk på den slik at den utføres.

|       | Bilag                                                              | Konteringsregler | Liste |        |   |
|-------|--------------------------------------------------------------------|------------------|-------|--------|---|
| Konto | Navn                                                               |                  |       | Avgift |   |
| 1     | Avg.pl. tollverdi varer, høy sats uten fradrag; mva aktiveres      |                  |       |        |   |
| 4     | 4 Avg.pl. tollverdi varer, høy sats uten fradrag; mva utgiftsføres |                  |       |        |   |
|       |                                                                    |                  |       |        | - |
| •     |                                                                    |                  |       | •      |   |

Bilaget vil se slik ut etter at du har lagret det:

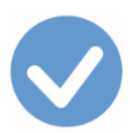

| 🕏 Bilag                           |           |             |          |             |            |
|-----------------------------------|-----------|-------------|----------|-------------|------------|
| DD <b>#</b> R Rº >≥               | 0 2 4     |             | • •      | N 🔁 📭       | 2017 💌     |
| Bilag                             | Konte     | ringsregler |          |             | Liste      |
| Bilagnr 000160 $\Sigma$ 🗆 Dato 0  | 3.02.2017 | Kontakt     |          |             |            |
| Art/-nr Tolldeklarasjon           | Y         | Forfall     | <u> </u> | <u>Tra</u>  | nsnr       |
| Tekst                             |           | Beløp       | 25       | 500,00 Refn | r          |
| Konto                             | 4         | Beløp       |          | 0,00 N - D  | - Avgift - |
| Avdeling                          | F         | Prosjekt    |          |             | >>         |
| Kontering                         | Орр       | gjør av     |          | Opp         | gjort av   |
| Konto Navn                        | Avdeling  | Prosjekt    | Avgift   | Debet       | Kredit 🔺   |
| 1 1250 Inventar                   |           |             | 82       | 6 375,00    |            |
| 2 4380 Grunnlag innførselsmva [sp | eilk      |             | 82       |             | 25 500,00  |
| 3 4380 Grunnlag innførselsmva [sp | eilk      |             | 82       | 25 500,00   |            |
| 4 2700 Utgående merverdiavgift    |           |             | 82       |             | 6 375,00   |
|                                   |           |             |          |             |            |
|                                   |           |             |          |             | ▼          |
|                                   |           |             |          |             |            |

Legg merke til:

- 1-kontoen er debitert med merverdiavgiften som virksomheten ikke får fradrag for.
- Speilkontoen 4380 er kreditert og debitert med samme beløp. De to konteringene får altså ingen innvirkning på regnskapet siden de nuller hverandre ut. Kontoen brukes kun til å angi **grunnlaget** for merverdiavgiften.
- Konto 2700 er kreditert med den utgående merverdiavgiften som virksomheten skal betale.

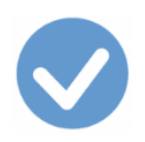

## Kode TekstSatsI Mva-melding82KInnførsel av varer uten<br/>kompensasjon for innførselsmvaHøy satsJa

## <u>Til kodelisten</u>

Til oversikten over koder ved Innførsel av varer

Benyttes ved innførsel av varer fra utlandet når innførselsmerverdiavgift, høy sats, skal beregnes (omvendt avgiftsplikt) uten rett til kompensasjon. Koden benyttes på **beregnet tollverdi (tolldeklarasjonen)** som er beregningsgrunnlaget.

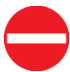

Koden er aktuell bare dersom den kompensasjonsberettigede virksomheten også er mva-registrert.

- På den mva-registrerte delen av virksomheten nyttes kodene knyttet til skattemelding RF-0002, her kode <u>82</u>.
- På den øvrige delen nyttes kode 82K.
  - Grunnlaget og beregnet utgående merverdiavgift kommer på <u>mva-meldingen</u>.

For kompensasjonsberettiget virksomhet som **ikke** er mva-registrert, gjelder ikke omvendt avgiftsplikt ved vareimport. En slik virksomhet betaler merverdiavgift ved innførsel direkte til Tolletaten og får den i dette tilfelle ikke kompensert.

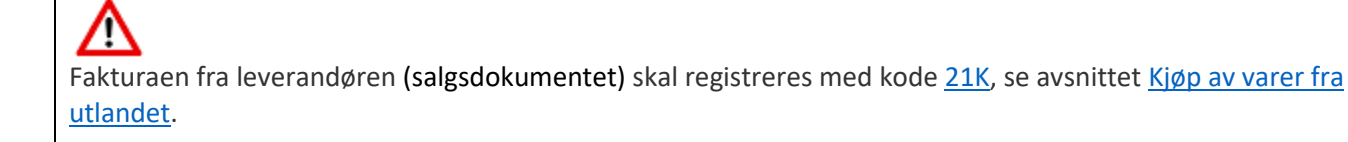

Du finner detaljer om hvordan du skal behandle transaksjoner og bilag med denne koden under omtalen av kode 82.

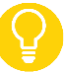

Husk at ved anskaffelser til bruksområder med kompensasjonsrett, må du bruke en kode merket med K, i dette tilfelle 82K.

## Kode Tekst 83 Innførsel av varer <u>med</u> fradrag for innførselsmva

Sats Middels I Mva-melding Ja

<u>Til kodelisten</u>

Til oversikten over koder ved Innførsel av varer

Benyttes ved innførsel av fysiske varer fra utlandet når innførselsmerverdiavgift, middels sats, næringsmidler, skal beregnes (omvendt avgiftsplikt) og føres til fradrag. Koden benyttes på **beregnet tollverdi (tolldeklarasjonen).** 

Genererer to linjer i <u>mva-meldingen.</u> Grunnlag og beregnet avgift på første linje; fradrag på andre linje.

Merverdiavgiftsloven § 5-2 regulerer hva som skal behandles med middels sats.

Fakturaen fra leverandøren (salgsdokumentet) skal registreres med kode <u>22</u>, se avsnittet <u>Kjøp av varer fra</u> <u>utlandet</u>.

## Fra Dokumenter > Tolldeklarasjon

Se detaljert gjennomgang under kode <u>81</u>. Avgiftskoden er i dette tilfelle **83**.

## Fra Dokumenter > Bilag

Om du registrerer fra **Dokumenter > Bilag**, får du tilgang til konteringsreglene du skal bruke (merket med avgiftskode **83**).

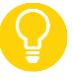

NB: I nedtrekksmenyen Art/nr må du velge Tolldeklarasjon.

Fra **Dokumenter > Bilag** er det ikke behov for å legge noe inn i feltet **Kontakt** da denne registreringen ikke nødvendigvis må i reskontroen.

Legg inn beløpet i tolldeklarasjonen i **Beløp** og klikk i **Konto**. Du får da opp relevante regler.

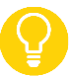

Om du ikke ser den regelen du er trenger, angi tallet 4 i Konto-feltet for å få opp alle reglene knyttet til Innførsel av varer.

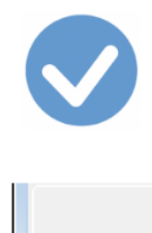

|       | Bilag                                                | Konteringsregler | Liste |     |  |  |
|-------|------------------------------------------------------|------------------|-------|-----|--|--|
| Konto | Navn                                                 |                  |       |     |  |  |
| 4380  | 0 Avg.pl. tollverdi varer, høy sats med fradrag      |                  |       |     |  |  |
| 4380  | 30 Avg.pl. tollverdi varer, middels sats med fradrag |                  |       |     |  |  |
| 4380  | Avg.fri tollverdi varer                              |                  |       |     |  |  |
| •     |                                                      |                  |       | ► T |  |  |

Under beskrivelsen av registrering med kode 81, finner du en fullstendig gjennomgang av et eksempel.

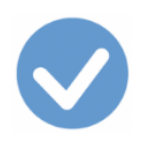

## Kode TekstSats83KInnførsel av varer medMickompensasjon for innførselsmvaKompensasjon for innførselsmva

Sats Middels I Mva-melding Ja

<u>Til kodelisten</u>

Til oversikten over koder ved Innførsel av varer

Benyttes ved innførsel av varer fra utlandet når innførselsmerverdiavgift, middels sats, næringsmidler, skal beregnes (omvendt avgiftsplikt) og kreves kompensert. Koden benyttes på **beregnet tollverdi (tolldeklarasjonen)** som er beregningsgrunnlaget.

Merverdiavgiftsloven § 5-2 regulerer hva som skal behandles med middels sats,

Koden er aktuell bare dersom den kompensasjonsberettigede virksomheten også er mva-registrert.

- På den mva-registrerte delen (der bedriften har **fradragsrett** for inngående mva), nyttes kodene knyttet til skattemelding RF-0002, her kode <u>83</u>.
- På den øvrige delen, der virksomheten har **kompensasjonsadgang**, nyttes kode 83K.

For kompensasjonsberettiget virksomhet som **ikke** er mva-registrert, gjelder ikke omvendt avgiftsplikt ved vareimport. En slik virksomhet betaler merverdiavgift ved innførsel direkte til Tolletaten og registrerer dette med kode <u>15K</u>.

Fakturaen fra leverandøren (salgsdokumentet) skal registreres med kode <u>22K</u>, se avsnittet <u>Kjøp av varer fra</u> <u>utlandet</u>.

Du finner detaljer om hvordan du skal behandle transaksjoner og bilag med denne koden under omtalen av kode 83.

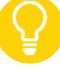

Husk at ved anskaffelser til bruksområder med kompensasjonsrett, må du bruke en kode merket med K, i dette tilfelle **83K**.

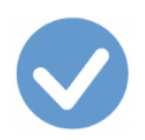

## Kode Tekst 84 Innførsel av varer <u>uten</u> fradrag for innførselsmva

Sats Middels I Mva-melding Ja

<u>Til kodelisten</u>

Til oversikten over koder ved Innførsel av varer

Benyttes ved innførsel av fysiske varer fra utlandet når innførselsmerverdiavgift, middels sats, næringsmidler, skal beregnes uten fradrag. Koden benyttes på **beregnet tollverdi (tolldeklarasjonen).** 

Avgiften registreres i mva-meldingen.

Merverdiavgiftsloven § 5-2 regulerer hva som skal behandles med middels sats.

Fakturaen fra leverandøren (salgsdokumentet) skal registreres med kode 00.

Siden virksomheten ikke har adgang til å fradragsføre merverdiavgiften i dette tilfelle, må en først ta stilling til **hvilken konto som avgiften skal belaste**. Aktuelle kontoer i denne situasjonen er 14-kontoer om du vil **aktivere** kjøpet, eller en 4-konto om du vil **utgiftsføre** kjøpet.

I begge tilfeller vil det være samme konto som du registrerer fakturaen fra leverandøren på, se avsnittet <u>Kjøp av</u> varer fra utlandet.

## Fra Dokumenter > Tolldeklarasjon

Se gjennomgang under kode <u>82</u>. Avgiftskoden er i dette tilfelle **84**.

## Fra Dokumenter > Bilag

Om du registrerer fra **Dokumenter > Bilag**, vil du ha tilgang til konteringsreglene du skal bruke (merket med avgiftskode **84**.)

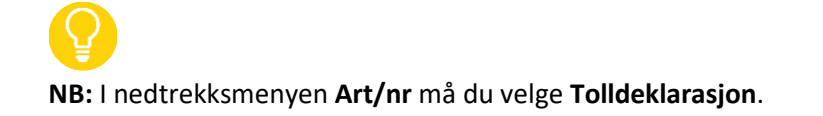

Fra **Dokumenter > Bilag** er det ikke behov for å legge noe inn i feltet **Kontakt** da denne registreringen ikke nødvendigvis må i reskontroen.

Legg inn beløpet i tolldeklarasjonen og klikk i Konto. Du får da opp relevante regler.

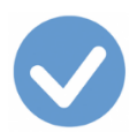

Om du ikke ser den regelen du er trenger, angi det første tallet i kontoen du vil bruke, for å få opp alle reglene knyttet til Innførsel av varer.

Her vises en regel der vi skal utgiftsføre kjøpet på en 4-konto:

|       | Bilag                                                                | Konteringsregler | Liste |  |  |  |
|-------|----------------------------------------------------------------------|------------------|-------|--|--|--|
| Konto | Navn                                                                 |                  |       |  |  |  |
| 4     | Avg.pl. tollverdi varer, høy sats uten fradrag; mva utgiftsføres     |                  |       |  |  |  |
| 4     | Avg.pl. tollverdi varer, middels sats uten fradrag, mva utgiftsføres |                  |       |  |  |  |
| 4380  | Avg.pl. tollverdi varer, høy sats med fradrag                        |                  |       |  |  |  |
| •     |                                                                      |                  |       |  |  |  |

Under beskrivelsen av bruken av kode 82, finner du en fullstendig gjennomgang av et eksempel.

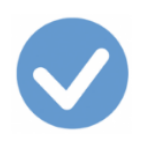

## Kode TekstSats84KInnførsel av varer uten<br/>kompensasjon for innførselsmvaMiddels

.

I Mva-melding Ja

<u>Til kodelisten</u> <u>Til oversikten over koder ved Innførsel av varer</u>

Benyttes ved innførsel av fysiske varer fra utlandet når innførselsmerverdiavgift, middels sats, næringsmidler, skal beregnes (omvendt avgiftsplikt) uten at avgiften kan kreves kompensert. Koden benyttes på **beregnet tollverdi** (tolldeklarasjonen) som er beregningsgrunnlaget.

Merverdiavgiftsloven § 5-2 regulerer hva som skal behandles med middels sats.

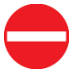

Koden er aktuell bare dersom den kompensasjonsberettigede virksomheten også er mva-registrert.

- På den mva-registrerte delen av virksomheten nyttes kodene knyttet til skattemelding RF-0002, her kode <u>84</u>.
- På den øvrige delen nyttes kode 84K.

For kompensasjonsberettiget virksomhet som **ikke** er mva-registrert, gjelder ikke omvendt avgiftsplikt ved vareimport. En slik virksomhet betaler merverdiavgift ved innførsel direkte til Tolletaten og får den i dette tilfelle ikke kompensert.

Fakturaen fra leverandøren (salgsdokumentet) skal registreres med kode <u>22K</u>, se avsnittet <u>Kjøp av varer fra</u> <u>utlandet</u>.

Du finner detaljer om hvordan du skal behandle transaksjoner og bilag med denne koden under omtalen av kode <u>84</u>.

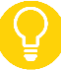

Husk at ved anskaffelser til bruksområder med kompensasjonsrett, må du bruke en kode merket med **K**, i dette tilfelle **84K**.
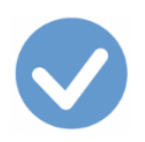

#### Kode Tekst

### 85 Innførsel av varer som det ikke skal beregnes merverdiavgift av

Sats Nullsats I Mva-melding Ja

Til kodelisten

Til oversikten over koder ved Innførsel av varer

Benyttes ved innførsel av fysiske varer fra utlandet med omvendt avgiftsplikt når innførselsmerverdiavgift, nullsats (0 %), skal beregnes. Koden benyttes på **beregnet tollverdi (tolldeklarasjonen)**.

 $\bigcirc$ 

- Gavesending inntil kr 1000: Ved innførsel av gavesendinger til en verdi som ikke overstiger kr 1 000 skal det ikke beregnes merverdiavgift, jf. <u>Merverdiavgiftsloven § 7-2</u>, <u>Tolloven § 5-1</u> og <u>Tollforskriften § 5-1-21</u>. Dersom det er en merverdiavgiftspliktig virksomhet som innfører gavesendingene, skal grunnlaget for 0 % mva (kode 85) beregnes på grunnlag av tolldeklarasjonen.
- Kode 00 ved verdi under kr 350: Tilsvarende fritak er gitt for innførsel av andre sendinger til en verdi av under kr 350, jf. Merverdiavgiftsloven § 7-2, Tolloven § 5-9 og Tollforskriften § 5-9-1. Transport- og forsikringskostnader inkluderes ved fastsettelse av varens verdi. Innførsel av varer som er unntatt fra både melde- og fremleggelsesplikt etter Tolloven § 3-1 og deklareringsplikt etter Tolloven § 4-10 er ikke omfattet av ordningen med omvendt avgiftsplikt og skal derfor ikke fremgå av skattemeldingen for merverdiavgift. Her skal en derfor bruke kode <u>00</u>. Fritakene gjelder ikke for alkoholholdige drikker eller tobakksvarer.

Merverdiavgiftslovens kapittel 7 har bestemmelser om dette. Se nærmere detaljer ved å klikke her.

Grunnlag utgående mva (0 %) kommer i mva-meldingen.

Fakturaen fra leverandøren (salgsdokumentet) registreres med kode <u>20</u>, se avsnittet <u>Kjøp av varer fra utlandet</u>.

#### Fra Dokumenter > Tolldeklarasjon

Se gjennomgang under kode 81. Eneste forskjell er at du i dette tilfelle skal velge avgiftskode 85.

Skillekortet Varer vil se slik ut (beregnet tollverdi er kr. 6.050) i eksemplet:

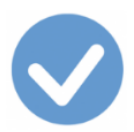

| Varer |   |     |             | Hendels          | er           | Орр      | gjør av |        | Oppgjort av |          |             |
|-------|---|-----|-------------|------------------|--------------|----------|---------|--------|-------------|----------|-------------|
|       |   |     | Kode        | Tekst            |              | Pris     | Antall  | Avgift | Beløp       | Kostpris | -           |
| 9     |   | ~   | <u>4380</u> | Grunnlag snudd a | avregning [s | 6 050,00 | 1,000   | 85     | -6 050,00   | 0,00     |             |
|       | • |     |             |                  |              |          |         |        |             | Þ        | -           |
|       |   | Mva | -grunnlag:  | 0,00             | Mva:         | 0,       | 00      |        | Totalbeløp: | 0,00     |             |
|       |   | •   |             | 10 10            | <b>*</b>     | <b>b</b> | dlþ     | 30     | <b>\$</b>   | -Q =     | 5 <i>//</i> |

Bilaget (se nedenfor) opprettes automatisk når du avsluttet med Lagre-knappen.

#### Fra Dokumenter > Bilag

Om du registrerer fra **Dokumenter > Bilag**, får du tilgang til konteringsreglene du skal bruke (merket med avgiftskode **85**.)

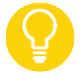

NB: I nedtrekksmenyen Art/nr må du velge Tolldeklarasjon.

Fra **Dokumenter > Bilag** er det ikke behov for å legge noe inn i feltet **Kontakt** da denne registreringen ikke nødvendigvis må i reskontroen.

Legg inn beløpet i tolldeklarasjonen i **Beløp** og klikk i **Konto**. Du får da opp relevante regler.

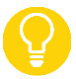

Om du ikke får opp den regelen du er vil ha, angi tallet 4 i Konto-feltet for å få opp regelen du trenger.

|       | Bilag                         | Konteringsregler     | Liste    |
|-------|-------------------------------|----------------------|----------|
| Konto | Navn                          |                      | Avgift 🔺 |
| 4380  | Avg.pl. tollverdi varer, midd | els sats med fradrag | 83       |
| 4380  | Avg.fri tollverdi varer       |                      | 85       |
|       | Contraction of a distance     |                      |          |
| 4     |                               |                      | •        |

Etter at du har valgt regelen, kjørt den ved å dobbeltklikke og til slutt lagret bilaget, ser det slik ut:

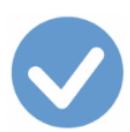

| 📀 Bilag                          |            |             |        |                    | - • •        |
|----------------------------------|------------|-------------|--------|--------------------|--------------|
|                                  | 0 6 4      |             | • •    | N 🔁 📭              | 2017 🔻       |
| Bilag                            | Konte      | ringsregler |        | 1                  | Liste        |
| Bilagnr 000162 $\Sigma$ 🗖 Dato   | 03.02.2017 | Kontakt     |        |                    |              |
| Art/-nr Tolldeklarasjon          | Ψ          | Forfall     |        | <u>Tra</u>         | nsnr         |
| Tekst                            |            | Beløp       | 6      | 050,00 Refn        | r 📃          |
| Konto                            | ý          | Beløp       |        | 0,00 <u></u> N – C | ) - Avgift - |
| Avdeling                         | F          | rosjekt     |        |                    | >>           |
| Kontering                        | Орр        | gjør av     |        | Opp                | gjort av     |
| Konto Navn                       | Avdeling   | Prosjekt    | Avgift | Debet              | Kredit 🔺     |
| 1 4380 Grunnlag innførselsmva [s | peilk      |             | 85     |                    | 6 050,00     |
| 2 4380 Grunnlag innførselsmva [s | peilk      |             | 85     | 6 050,00           |              |
|                                  |            |             |        |                    |              |
|                                  |            |             |        |                    |              |
|                                  |            |             |        |                    | -            |
| Ī                                | 1          |             |        |                    |              |
| +                                |            |             |        | ¥±= 4              | 3   💅   🔿    |

Legg merke til:

- Speilkontoen 4380 er kreditert og debitert med samme beløp. De to konteringene får altså ingen innvirkning på regnskapet siden de nuller hverandre ut. Kontoen brukes kun til å angi **grunnlaget** som skal i <u>mva-meldingen</u>.
- Det har ikke skjedd noen avgiftsbehandling ved bruken av denne koden.

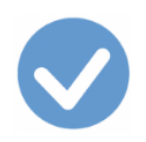

#### Kode Tekst

85K Innførsel av varer som det ikke skal beregnes merverdiavgift av

Sats Nullsats I Mva-melding Ja

<u>Til kodelisten</u>

Til oversikten over koder ved Innførsel av varer

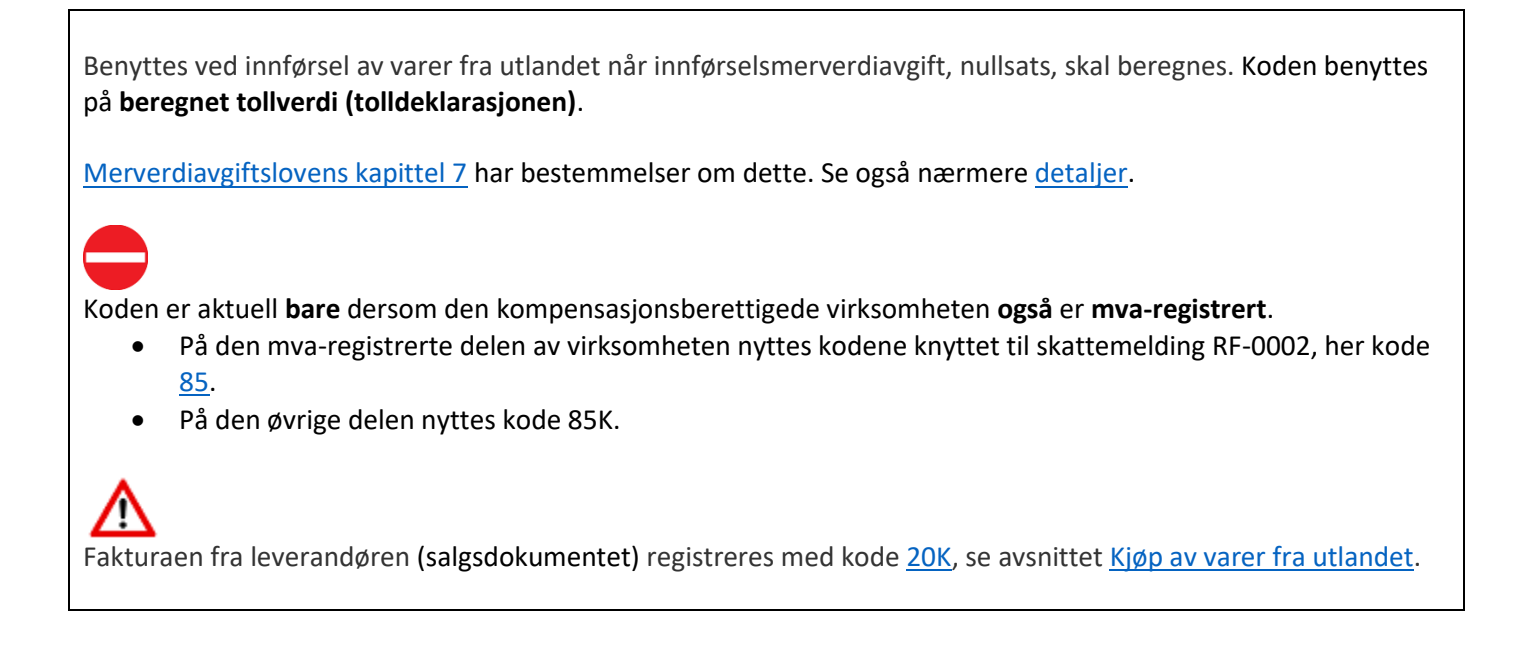

Du finner detaljer om hvordan du skal behandle transaksjoner og bilag med denne koden under omtalen av kode <u>85</u>.

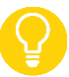

Husk at ved anskaffelser til bruksområder med kompensasjonsrett, må du bruke en kode merket med **K**, i dette tilfelle **85K**.

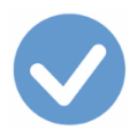

#### Omvendt avgiftsplikt ved innførsel av tjenester

Tilhørende koder:

86 Tjenester kjøpt fra utlandet med fradrag for mva, høy sats

87 Tjenester kjøpt fra utlandet uten fradrag for mva, høy sats

88 Tjenester kjøpt fra utlandet med fradrag for mva, lav sats

89 Tjenester kjøpt fra utlandet uten fradrag for mva, lav sats

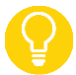

Legg merke til at ved innførsel av tjenester (fjernleverbare tjenester), er det ikke noen nedre beløpsgrense for avgiftsbehandling, slik det er ved fysiske varer, se omtale av kode <u>00</u> og kode <u>85</u>.

<u>Til kodelisten</u> <u>Til postene i skattemeldingen</u>

#### Omvendt avgiftsplikt ved innførsel av tjenester - kompensasjon

#### Tilhørende koder:

<u>86K</u> Tjenester kjøpt fra utlandet med kompensasjon for mva, høy sats
<u>87K</u> Tjenester kjøpt fra utlandet uten kompensasjon for mva, høy sats
<u>88K</u> Tjenester kjøpt fra utlandet med kompensasjon for mva, lav sats
<u>89K</u> Tjenester kjøpt fra utlandet uten kompensasjon for mva, lav sats

<u>Til kodelisten</u>

### Omvendt avgiftsplikt ved innførsel av tjenester – ikke mva-registrerte virksomheter

#### Tilhørende koder:

870 Tjenester kjøpt fra utlandet uten fradrag for mva, høy sats 890 Tjenester kjøpt fra utlandet uten fradrag for mva, lav sats

<u>Til kodelisten</u> <u>Til toppen</u>

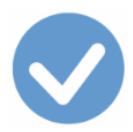

Disse vilkår må være til stede om omvendt avgiftsplikt kommer til anvendelse:

- Kjøpet må gjelde en tjeneste som ville ha vært *avgiftspliktig* ved omsetning fra en norsk tjenesteyter
- Kjøperen av tjenesten må være *offentlig virksomhet* eller *næringsdrivende* som hører hjemme i Norge
  - Med næringsdrivende menes *både* merverdiavgiftspliktige og ikkemerverdiavgiftspliktige virksomheter.
- Kjøpet må gjelde en tjeneste som etter sin art *ikke* eller *vanskelig* kan *knyttes til et bestemt fysisk sted* (kan fjernleveres).

Fjernleverbare tjenester er blant annet:

- tjenester som leveres via internett
- andre elektronisk leverte tjenester
- telekommunikasjon
- dataprogram, også med spesialtilpasning, installasjon og opplæring
- support fra utlandet
- annonser og andre reklametjenester
- konsulenttjenester og rådgivning av juridisk, økonomisk, administrativ, teknisk og annen art (forskningstjenester)
- språkvask
- utleie av arbeidskraft
- lisenser, patenter og andre rettigheter
- publiseringsavgift
- tilgang til databaser

Eksempel på tjenester som *ikke* kan fjernleveres:

- Arbeid på vare og fast eiendom
- Utleie av varer
- Eiendomsmegling
- Transporttjenester, både vare- og persontransport
- Serveringstjenester
- Kongresser
- Advokattjenester i form av prosesser for domstolene
- Besiktigelsestjenester
- Andre tjenester som utføres «on location»

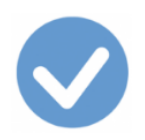

#### Kode Tekst 86 Tjenester kjøpt fra utlandet <u>med</u> fradrag for mva

Sats Høy sats I Mva-melding Ja

<u>Til kodelisten</u>

Til oversikten over koder ved Omvendt avgiftsplikt ved innførsel av tjenester

Benyttes ved kjøp av tjenester fra utlandet med **omvendt avgiftsplikt** (fjernleverbare tjenester fra utenlandske virksomheter) når innførselsmerverdiavgift, høy sats, skal beregnes og føres til fradrag.

**Beregningsgrunnlaget** er fakturert beløp fra leverandøren. Vederlag som er angitt i utenlandsk valuta, omregnes til norske kroner med omregningskursen på leveringstidspunktet fastsatt med hjemmel i <u>Tolloven § 7-19</u>.

• <u>Tolletatens valutakurser</u>

Genererer to linjer i <u>mva-meldingen.</u> Grunnlag og beregnet avgift på første linje; fradrag (samme størrelse som beregnet avgift) på andre linje.

Merverdiavgiftsloven § 3-30 regulerer hvilke tjenester som skal behandles med omvendt avgiftsplikt. Dette omfatter fjernleverbare tjenester.

I Ajour Office registrerer du dette enklest fra **Dokumenter > Regning** eller **Dokumenter > Kontantkjøp**. Sannsynligvis har du også betalt kjøpet allerede ved registrering. Velg derfor **Dokumenter > Kontantkjøp**.

#### Fra Dokumenter > Kontantkjøp

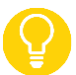

Du kan se et fullstendig eksempel på en registrering av et kjøp (en inngående faktura) fra menyvalget **Dokumenter > Regning** ved å klikke <u>her</u>.

- I Bet.konto har vi valgt 1920 som Ajour Office foreslår.
- I Konto har vi valgt den aktuelle utgiftskontoen.
- Beløpet i **Pris** er beløpet i utenlandsk valuta omregnet til NOK ved hjelp av Tolletatens omregningskurs.
- Avgift: Velg avgiftskode 86, Tjeneste kjøpt fra utlandet med fradrag av mva, høy sats.

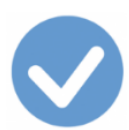

| 📀 Ny - Kontantkjøp             |                                |                           |                    |                     |  |  |  |  |  |
|--------------------------------|--------------------------------|---------------------------|--------------------|---------------------|--|--|--|--|--|
|                                |                                |                           | • • • • • •        |                     |  |  |  |  |  |
| Kontantnota                    | Diverse                        | Melding                   | er                 | Liste               |  |  |  |  |  |
| Transnr 00000015               | Σ 🗆 Dato 03.05.2017            | Kontakt 00020025          | Google Adwords     |                     |  |  |  |  |  |
| Betaling Pr. 10 dage           | r netto 💌 <u>Forfall</u> .     | Deres ref                 |                    |                     |  |  |  |  |  |
| Bet.konto 1920                 | C KID 🤆 Refn                   | ır 🔤                      | Bili               | agnr                |  |  |  |  |  |
| Konto 🔻 7320                   |                                | 00 <b>1 • N • E •</b>     | NOK - Antall       | 1,000               |  |  |  |  |  |
| Tekst Reklamekostnad           |                                |                           |                    |                     |  |  |  |  |  |
|                                |                                |                           |                    |                     |  |  |  |  |  |
| Varer                          | Hendelser                      | Oppgjør av                | Opp                | gjort av            |  |  |  |  |  |
| Varer<br>Kode                  | Hendelser<br>Tekst             | Oppgjør av<br>Pris Antall | Opp<br>Rest Rabatt | gjort av<br>Beløp 📩 |  |  |  |  |  |
| Varer<br>Kode                  | Hendelser<br>Tekst             | Oppgjør av<br>Pris Antall | Opp<br>Rest Rabatt | gjort av<br>Beløp   |  |  |  |  |  |
| Varer<br>Kode                  | Hendelser<br>Tekst             | Oppgjør av<br>Pris Antall | Opp<br>Rest Rabatt | gjort av<br>Beløp   |  |  |  |  |  |
| Varer<br>Kode                  | Hendelser<br>Tekst             | Oppgjør av<br>Pris Antall | Opp<br>Rest Rabatt | gjort av<br>Beløp 🔺 |  |  |  |  |  |
| Varer<br>Kode<br>Mva-grunnlag: | Hendelser<br>Tekst<br>0,00 Mva | Oppgjør av<br>Pris Antall | Opp<br>Rest Rabatt | gjort av<br>Beløp   |  |  |  |  |  |

En alternativ metode er å opprette en vare (tjeneste) i vareregisteret:

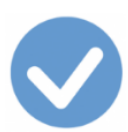

| ✓ Varer                                                     |                                        |
|-------------------------------------------------------------|----------------------------------------|
|                                                             |                                        |
| Vare Diverse Notater Priser Kontering                       | Rabatter Beholdning Liste              |
| Salg avgiftspliktig 3010 0,00 % til                         | 🗔 Styres av varegruppe                 |
| Rabatt avgiftspliktig 3080 Av                               | vgift ved salg 30 👻 Eksport 52 💌       |
| Salg avg.fritt/unntatt 3100 0,00 % til Av                   | vgift ved kjøp 86 🔽 Import 21 🔽        |
| Rab. avg.fritt/unntatt 3180 Kostnadskontoen                 | Mva-koden uppe                         |
| Lager Kostnad 7320                                          | Avdeling/prosjekt                      |
| Alternativer Komponen Inngår i Leverandør Kundeavtal Tilgan | ng <u>Avgang</u> Oppfyllelse Hendelser |
| Kode Navn                                                   | Beholdning Enhet Pris 🔺                |
| <                                                           |                                        |
|                                                             | ······································ |

Framgangsmåten blir da som vist ovenfor med den endring at vi velger **Vare** i stedet for Konto i nedtrekksmenyen for å hente opp varen:

| Vare GAD                        | Pris | 1 000,00 1 • N • E • NOK • | Antall      | 1,000 |
|---------------------------------|------|----------------------------|-------------|-------|
| Teke Socie Adword<br>Vare valgt | s    | Rabatt 💌 0,00              | Avgift 86 💌 | >>    |

Når vi lagrer transaksjonen, lager Ajour Office et bilag som er ser slik ut (skillekortet Kontering):

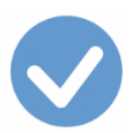

| Kontering |       |                           |        | Oppgjør av |          |        | Oppgjort av |          |   |
|-----------|-------|---------------------------|--------|------------|----------|--------|-------------|----------|---|
|           | Konto | Navn                      |        | Avdeling   | Prosjekt | Avgift | Debet       | Kredit   | - |
| 1         | 7320  | Reklamekostnad            |        |            |          | 86     | 1 000,00    |          |   |
| 2         | 4380  | Grunnlag innførselsmva [s | speilk |            |          | 86     |             | 1 000,00 |   |
| 3         | 4380  | Grunnlag innførselsmva [s | speilk |            |          | 86     | 1 000,00    |          |   |
| 4         | 2700  | Utgående merverdiavgift   |        |            |          | 86     |             | 250,00   |   |
| 5         | 2710  | Inngående merverdiavgift  |        |            |          | 86     | 250,00      |          |   |
| 6         | 1920  | Bankinnskudd              |        |            |          |        |             | 1 000,00 |   |
|           | 2400  | Leverandørgjeld           |        |            |          |        | 1 000,00    |          | _ |
|           | 2400  | Leverandørgjeld           |        |            |          |        |             | 1 000,00 | - |
|           |       |                           |        |            |          |        |             |          |   |
| • • • • • |       |                           |        |            |          |        |             |          |   |

Legg merke til:

- Konto 7320 er debitert med kostnaden.
- Speilkontoen 4380 er kreditert og debitert med samme beløp. De to konteringene får altså ingen innvirkning på regnskapet siden de nuller hverandre ut. Kontoen brukes kun til å angi **grunnlaget** som skal i post 12 i mva-meldingen.
- Konto 2700 er kreditert med den utgående merverdiavgiften.
- Konto 2710 er debitert med den en like stor inngående merverdiavgift siden virksomheten har rett til fradrag for inngående merverdiavgift (kode 86).
- De øvrige konteringene viser betalingen og oppgjøret med leverandøren.

#### Fra Dokumenter > Bilag

Om du alternativt vil registrere dette fra **Dokumenter > Bilag**, vil du ha tilgang til konteringsregelen du skal bruke (merket med avgiftskode 86).

I nedtrekksmenyen Art/nr velger du Kontantkjøp.

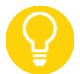

Om du ikke får opp den regelen du er trenger, angi tallet 7 i Konto-feltet for å få opp regelen.

Velg den viste regelen, og dobbeltklikk slik at den utføres:

|       | Bilag                                       | Konteringsregler                           | Liste |    |  |  |  |  |
|-------|---------------------------------------------|--------------------------------------------|-------|----|--|--|--|--|
| Konto | Navn                                        |                                            |       |    |  |  |  |  |
| 7     | Kontantkjøp med inngående mva, middels sats |                                            |       |    |  |  |  |  |
| 7     | Kontantkjøp av tjenester f                  | ra utlandet, med fradrag for mva, høy sats |       | 86 |  |  |  |  |
|       |                                             |                                            |       |    |  |  |  |  |
|       |                                             |                                            |       |    |  |  |  |  |
|       |                                             |                                            |       |    |  |  |  |  |
|       |                                             |                                            |       |    |  |  |  |  |

Ajour Office oppretter bilaget (se ovenfor).

#### Kode Tekst 86K Tjenester kjøpt fra utlandet <u>med</u> kompensasjon for mva

Sats Høy sats I Mva-melding Ja

<u>Til kodelisten</u>

Til oversikten over koder ved Omvendt avgiftsplikt ved innførsel av tjenester

Benyttes ved kjøp av tjenester fra utlandet med **omvendt avgiftsplikt** (fjernleverbare tjenester fra utenlandske virksomheter) når innførselsmerverdiavgift, høy sats, skal beregnes og kreves kompensert.

**Beregningsgrunnlaget** er fakturert beløp fra leverandøren. Vederlag som er angitt i utenlandsk valuta, omregnes til norske kroner med omregningskursen på leveringstidspunktet fastsatt med hjemmel i <u>Tolloven § 7-19</u>.

Tolletatens valutakurser

<u>Merverdiavgiftsloven § 3-30</u> regulerer hvilke tjenester som skal behandles med omvendt avgiftsplikt. Dette omfatter fjernleverbare tjenester.

Du finner detaljer om hvordan du skal behandle transaksjoner og bilag med denne koden under omtalen av kode <u>86</u>.

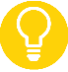

Husk at ved anskaffelser til bruksområder med kompensasjonsrett, må du bruke en kode merket med **K**, i dette tilfelle **86K**.

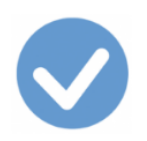

### Kode Tekst 87 Tjenester kjøpt fra utlandet <u>uten</u> fradrag for mva

Sats Høy sats I Mva-melding Ja

<u>Til kodelisten</u>

Til oversikten over koder for Omvendt avgiftsplikt ved innførsel av tjenester

Benyttes ved kjøp av tjenester fra utlandet med **omvendt avgiftsplikt**(fjernleverbare tjenester fra utenlandske virksomheter) når innførselsmerverdiavgift, høy sats, skal beregnes **uten** at den føres til fradrag.

**Beregningsgrunnlaget** er fakturert beløp fra leverandøren. Vederlag som er angitt i utenlandsk valuta, omregnes til norske kroner ut fra omregningskursen på leveringstidspunktet fastsatt med hjemmel i <u>Tolloven § 7-19</u>.

<u>Tolletatens valutakurser</u>

Avgiften skal føres i Mva-meldingen.

<u>Merverdiavgiftsloven § 3-30</u> regulerer hvilke tjenester som skal behandles med omvendt avgiftsplikt. Dette omfatter fjernleverbare tjenester.

Du finner en fullstendig gjennomgang av hvordan dette skal registreres under omtalen av kode <u>86</u>.

Pass på at du nå velger kode 87, Tjeneste kjøpt fra utlandet uten fradrag av mva, høy sats.

Bilaget som opprettes ser slik ut (skillekortet Kontering):

| Kontering                             |           |                           | Opp   | Oppgjør av |          | Oppgjort av |          |          |
|---------------------------------------|-----------|---------------------------|-------|------------|----------|-------------|----------|----------|
|                                       | Konto     | Navn                      |       | Avdeling   | Prosjekt | Avgift      | Debet    | Kredit 🔺 |
| 1                                     | 7320      | Reklamekostnad            |       |            |          | 87          | 1 250,00 |          |
| 2                                     | 4380      | Grunnlag innførselsmva [s | peilk |            |          | 87          |          | 1 000,00 |
| 3 4380 Grunnlag innførselsmva [speill |           |                           | peilk |            |          | 87          | 1 000,00 |          |
| 4 2700 Utgående merverdiavgift        |           |                           |       |            |          | 87          |          | 250,00   |
| 5                                     | 1920      | Bankinnskudd              |       |            |          |             |          | 1 000,00 |
|                                       | 2400      | Leverandørgjeld           |       |            |          |             | 1 000,00 |          |
|                                       | 2400      | Leverandørgjeld           |       |            |          |             |          | 1 000,00 |
|                                       |           |                           |       |            |          |             |          | -        |
| 1                                     |           |                           |       |            |          |             |          | •        |
|                                       | • • • • • |                           |       |            |          |             |          |          |

Legg merke til:

• Konto 7320 er debitert med kostnaden (kr. 1.000 i vårt eksempel) **pluss** 25 % merverdiavgift som virksomheten ikke får fradrag for.

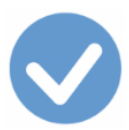

- Speilkontoen 4380 er kreditert og debitert med samme beløp. De to konteringene får altså ingen innvirkning på regnskapet siden de nuller hverandre ut. Kontoen brukes kun til å angi **grunnlaget** som skal i mva-meldingen.
- Konto 2700 er kreditert med den utgående merverdiavgiften.
- De øvrige konteringene viser betalingen og oppgjøret med leverandøren.

#### Kode Tekst 87K Tjenester kjøpt fra utlandet <u>uten</u> kompensasjon for mva

Sats Høy sats I Mva-melding Ja

<u>Til kodelisten</u>

Til oversikten over koder for Omvendt avgiftsplikt ved innførsel av tjenester

Benyttes ved kjøp av tjenester fra utlandet med **omvendt avgiftsplikt** (fjernleverbare tjenester fra utenlandske virksomheter) når innførselsmerverdiavgift, høy sats, skal beregnes **uten** at det kan kreves kompensasjon.

**Beregningsgrunnlaget** er fakturert beløp fra leverandøren. Vederlag som er angitt i utenlandsk valuta, omregnes til norske kroner ut fra omregningskursen på leveringstidspunktet fastsatt med hjemmel i <u>Tolloven § 7-19</u>.

Tolletatens valutakurser

Avgiften skal føres i Mva-meldingen.

<u>Merverdiavgiftsloven § 3-30</u> regulerer hvilke tjenester som skal behandles med omvendt avgiftsplikt. Dette omfatter fjernleverbare tjenester.

Du finner detaljer om hvordan du skal behandle transaksjoner og bilag med denne koden under omtalen av kode 87.

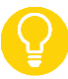

Husk at ved anskaffelser til bruksområder med kompensasjonsrett, må du bruke en kode merket med **K**, i dette tilfelle **87K**.

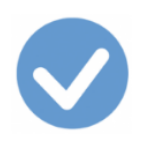

# Kode TekstSatsI Mva-melding870Tjenester kjøpt fra utlandetHøy satsJa<u>uten</u> fradrag for mvaIkke-mva registrerte virksomheterIkke-mva registrerte virksomheter

<u>Til kodelisten</u> <u>Til oversikten over koder for Omvendt avgiftsplikt ved innførsel av tjenester</u>

Benyttes av <u>ikke-mva registrerte virksomheter</u> ved kjøp av tjenester fra utlandet (fjernleverbare tjenester fra utenlandske virksomheter) med **omvendt avgiftsplikt** når innførselsmerverdiavgift, høy sats, skal beregnes **uten** at den føres til fradrag.

**Beregningsgrunnlaget** er fakturert beløp fra leverandøren. Vederlag som er angitt i utenlandsk valuta, omregnes til norske kroner ut fra omregningskursen på leveringstidspunktet fastsatt med hjemmel i <u>Tolloven § 7-19</u>.

• <u>Tolletatens valutakurser</u>

Avgiften skal føres i Mva-meldingen.

<u>Merverdiavgiftsloven § 3-30</u> regulerer hvilke tjenester som skal behandles med omvendt avgiftsplikt. Dette omfatter fjernleverbare tjenester.

Du finner detaljer om hvordan du skal behandle transaksjoner og bilag med denne koden under omtalen av kode 87.

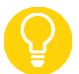

Husk at ved anskaffelser til bruksområder med kompensasjonsrett, må du bruke en kode merket med **O**, i dette tilfelle **870**.

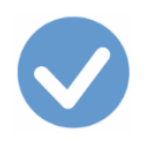

#### Kode Tekst 88 Tjenester kjøpt fra utlandet <u>med</u> fradrag for mva

Sats Lav sats I Mva-melding Ja

<u>Til kodelisten</u>

Til oversikten over koder for Omvendt avgiftsplikt ved innførsel av tjenester

Benyttes ved kjøp av tjenester fra utlandet med **omvendt avgiftsplikt** (fjernleverbare tjenester fra utenlandske virksomheter) når innførselsmerverdiavgift, lav sats, skal beregnes og føres til fradrag.

**Beregningsgrunnlaget** er fakturert beløp fra leverandøren. Vederlag som er angitt i utenlandsk valuta, omregnes til norske kroner ut fra omregningskursen på leveringstidspunktet fastsatt med hjemmel i <u>Tolloven § 7-19</u>.

<u>Tolletatens valutakurser</u>

Avgiften skal føres i Mva-meldingen.

⚠

I merknadsfeltet opplyses at avgift er beregnet med 10 % av grunnlaget.

<u>Merverdiavgiftsloven § 3-30</u> regulerer hvilke tjenester som skal behandles med omvendt avgiftsplikt. Koden brukes når en utenlandsk virksomhet formidler persontransport og hotellovernatting i Norge for en norsk tilbyder av slike tjenester. Det samme gjelder for billetter til museer og gallerier, fornøyelsesparker og opplevelsessentre, samt merverdiavgiftspliktige idrettsarrangementer i Norge.

Du finner en fullstendig gjennomgang av hvordan dette skal registreres under omtalen av kode <u>86</u>.

Pass på at du nå velger kode 88, Tjeneste kjøpt fra utlandet med fradrag av mva, lav sats.

Bilaget som opprettes ser slik ut (skillekortet Kontering):

| Kontering   |       |                          | Орр   | gjør av  |          | gjort av |          |            |
|-------------|-------|--------------------------|-------|----------|----------|----------|----------|------------|
|             | Konto | Navn                     |       | Avdeling | Prosjekt | Avgift   | Debet    | Kredit 🔺   |
| 1           | 7200  | Provisjonskostnad, oppga | vepli |          |          | 88       | 5 000,00 |            |
| 2           | 4380  | Grunnlag innførselsmva   |       |          |          | 88       |          | 5 000,00   |
| 3           | 4380  | Grunnlag innførselsmva   |       |          |          | 88       | 5 000,00 |            |
| 4           | 2700  | Utgående merverdiavgift  |       |          |          | 88       |          | 500,00     |
| 5           | 2710  | Inngående merverdiavgift |       |          |          | 88       | 500,00   |            |
| 6           | 1920  | Bankinnskudd             |       |          |          |          |          | 5 000,00   |
|             | 2400  | Leverandørgjeld          |       |          |          |          | 5 000,00 |            |
|             | 2400  | Leverandørgjeld          |       |          |          |          |          | 5 000,00 🖵 |
|             |       |                          |       |          |          |          |          | •          |
| • • • • • • |       |                          |       |          |          |          | 3 🝠 🛒    |            |

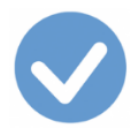

#### Legg merke til:

- Konto 7200 er debitert med kostnaden.
- Speilkontoen 4380 er kreditert og debitert med samme beløp. De to konteringene får altså ingen innvirkning på regnskapet siden de nuller hverandre ut. Kontoen brukes kun til å angi **grunnlaget** som skal i <u>mva-meldingen</u>.
- Konto 2700 er kreditert med den utgående merverdiavgiften.
- Konto 2710 er debitert med den en like stor inngående merverdiavgift siden virksomheten har rett til fradrag for inngående merverdiavgift (kode 88).
- De øvrige konteringene viser betalingen og oppgjøret med leverandøren.

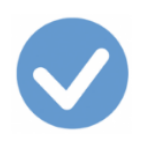

#### Kode Tekst 88K Tjenester kjøpt fra utlandet <u>med</u> kompensasjon for mva

Sats Lav sats I Mva-melding Ja

<u>Til kodelisten</u>

Til oversikten over koder for Omvendt avgiftsplikt ved innførsel av tjenester

Benyttes ved kjøp av tjenester fra utlandet med **omvendt avgiftsplikt** (fjernleverbare tjenester fra utenlandske virksomheter) når innførselsmerverdiavgift, lav sats, skal beregnes og kreves kompensert.

**Beregningsgrunnlaget** er fakturert beløp fra leverandøren. Vederlag som er angitt i utenlandsk valuta, omregnes til norske kroner ut fra omregningskursen på leveringstidspunktet fastsatt med hjemmel i <u>Tolloven § 7-19</u>.

Tolletatens valutakurser

I merknadsfeltet opplyses at avgift er beregnet med 10 % av grunnlaget.

<u>Merverdiavgiftsloven § 3-30</u> regulerer hvilke tjenester som skal behandles med omvendt avgiftsplikt. Koden brukes når en utenlandsk virksomhet formidler persontransport og hotellovernatting i Norge for en norsk tilbyder av slike tjenester. Det samme gjelder for billetter til museer og gallerier, fornøyelsesparker og opplevelsessentre, samt merverdiavgiftspliktige idrettsarrangementer i Norge.

Du finner detaljer om hvordan du skal behandle transaksjoner og bilag med denne koden under omtalen av kode 88.

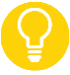

Husk at ved anskaffelser til bruksområder med kompensasjonsrett, må du bruke en kode merket med K, i dette tilfelle 88K.

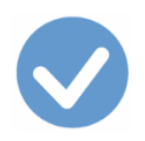

#### Kode Tekst 89 Tjenester kjøpt fra utlandet uten fradrag for mva

Sats Lav sats I Mva-melding Ja

<u>Til kodelisten</u>

Til oversikten over koder for Omvendt avgiftsplikt ved innførsel av tjenester

Benyttes ved kjøp av tjenester fra utlandet med **omvendt avgiftsplikt** (fjernleverbare tjenester fra utenlandske virksomheter) når innførselsmerverdiavgift, lav sats, skal beregnes **uten** at den føres til fradrag.

**Beregningsgrunnlaget** er fakturert beløp fra leverandøren. Vederlag som er angitt i utenlandsk valuta, omregnes til norske kroner ut fra omregningskursen på leveringstidspunktet fastsatt med hjemmel i <u>Tolloven § 7-19</u>.

<u>Tolletatens valutakurser</u>

Avgiften skal føres i Mva-meldingen.

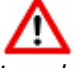

I merknadsfeltet opplyses at avgift er beregnet med 10 % av grunnlaget.

<u>Merverdiavgiftsloven § 3-30</u> regulerer hvilke tjenester som skal behandles med omvendt avgiftsplikt. Koden brukes når en utenlandsk virksomhet formidler persontransport og hotellovernatting i Norge for en norsk tilbyder av slike tjenester. Det samme gjelder for billetter til museer og gallerier, fornøyelsesparker og opplevelsessentre, samt merverdiavgiftspliktige idrettsarrangementer i Norge.

Du finner en fullstendig gjennomgang av hvordan dette skal registreres under omtalen av kode 86.

Pass på at du nå velger kode **89**, *Tjeneste kjøpt fra utlandet uten fradrag av mva, lav sats*.

Bilaget som opprettes ser slik ut (skillekortet Kontering):

|   | Kontering |                          |        | Oppgjør av |          |        | Oppgjort av |          |   |
|---|-----------|--------------------------|--------|------------|----------|--------|-------------|----------|---|
|   | Konto     | Navn                     |        | Avdeling   | Prosjekt | Avgift | Debet       | Kredit   | - |
| 1 | 7200      | Provisjonskostnad, oppga | veplił |            |          | 89     | 5 500,00    |          |   |
| 2 | 4380      | Grunnlag innførselsmva   |        |            |          | 89     |             | 5 000,00 |   |
| 3 | 4380      | Grunnlag innførselsmva   |        |            |          | 89     | 5 000,00    |          |   |
| 4 | 2700      | Utgående merverdiavgift  |        |            |          | 89     |             | 500,00   |   |
| 5 | 1920      | Bankinnskudd             |        |            |          |        |             | 5 000,00 |   |
|   | 2400      | Leverandørgjeld          |        |            |          |        | 5 000,00    |          |   |
|   | 2400      | Leverandørgjeld          |        |            |          |        |             | 5 000,00 |   |
|   |           |                          |        |            |          |        |             |          | - |
| L |           |                          |        |            |          |        |             |          |   |
|   | • E Ø 🛒   |                          |        |            |          |        |             |          |   |

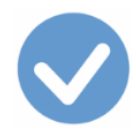

Legg merke til:

- Konto 7200 er debitert med kostnaden (kr. 5.000 i vårt eksempel) **pluss** 10 % merverdiavgift som virksomheten ikke får fradrag for.
- Speilkontoen 4380 er kreditert og debitert med samme beløp. De to konteringene får altså ingen innvirkning på regnskapet siden de nuller hverandre ut. Kontoen brukes kun til å angi **grunnlaget** som skal i <u>mva-meldingen</u>.
- Konto 2700 er kreditert med den utgående merverdiavgiften.
- De øvrige konteringene viser betalingen og oppgjøret med leverandøren.

#### Kode Tekst 89K Tjenester kjøpt fra utlandet <u>uten</u> kompensasjon for mva

Sats Lav sats I Mva-melding Ja

<u>Til kodelisten</u>

Til oversikten over koder for Omvendt avgiftsplikt ved innførsel av tjenester

Benyttes ved kjøp av tjenester fra utlandet med **omvendt avgiftsplikt** (fjernleverbare tjenester fra utenlandske virksomheter) når innførselsmerverdiavgift, lav sats, skal beregnes **uten** at det kan kreves kompensasjon.

**Beregningsgrunnlaget** er fakturert beløp fra leverandøren. Vederlag som er angitt i utenlandsk valuta, omregnes til norske kroner ut fra omregningskursen på leveringstidspunktet fastsatt med hjemmel i <u>Tolloven § 7-19</u>.

Tolletatens valutakurser

Avgiften skal føres i Mva-meldingen.

I merknadsfeltet opplyses at avgift er beregnet med 10 % av grunnlaget.

<u>Merverdiavgiftsloven § 3-30</u> regulerer hvilke tjenester som skal behandles med omvendt avgiftsplikt. Koden brukes når en utenlandsk virksomhet formidler persontransport og hotellovernatting i Norge for en norsk tilbyder av slike tjenester. Det samme gjelder for billetter til museer og gallerier, fornøyelsesparker og opplevelsessentre, samt merverdiavgiftspliktige idrettsarrangementer i Norge.

Du finner detaljer om hvordan du skal behandle transaksjoner og bilag med denne koden under omtalen av kode 89.

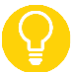

Husk at ved anskaffelser til bruksområder med kompensasjonsrett, må du bruke en kode merket med **K**, i dette tilfelle **89K**.

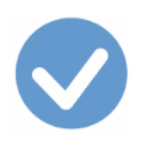

| Kode       | Tekst                             | Sats     | I Mva-melding |
|------------|-----------------------------------|----------|---------------|
| <b>890</b> | Tjenester kjøpt fra utlandet      | Lav sats | Ja            |
|            | <u>uten</u> fradrag for mva       |          |               |
|            | Ikke-mva registrerte virksomheter |          |               |

Til kodelisten

Til oversikten over koder for Omvendt avgiftsplikt ved innførsel av tjenester

Benyttes av <u>ikke-mva registrerte virksomheter</u> ved kjøp av tjenester fra utlandet med **omvendt avgiftsplikt** (fjernleverbare tjenester fra utenlandske virksomheter) når innførselsmerverdiavgift, lav sats, skal beregnes **uten** at den føres til fradrag.

**Beregningsgrunnlaget** er fakturert beløp fra leverandøren. Vederlag som er angitt i utenlandsk valuta, omregnes til norske kroner ut fra omregningskursen på leveringstidspunktet fastsatt med hjemmel i <u>Tolloven § 7-19</u>.

• <u>Tolletatens valutakurser</u>

Avgiften skal føres i Mva-meldingen.

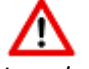

I merknadsfeltet opplyses at avgift er beregnet med 10 % av grunnlaget.

<u>Merverdiavgiftsloven § 3-30</u> regulerer hvilke tjenester som skal behandles med omvendt avgiftsplikt. Koden brukes når en utenlandsk virksomhet formidler persontransport og hotellovernatting i Norge for en norsk tilbyder av slike tjenester. Det samme gjelder for billetter til museer og gallerier, fornøyelsesparker og opplevelsessentre, samt merverdiavgiftspliktige idrettsarrangementer i Norge.

Du finner detaljer om hvordan du skal behandle transaksjoner og bilag med denne koden under omtalen av kode 89.

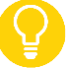

Husk at ved anskaffelser til bruksområder med kompensasjonsrett, må du bruke en kode merket med **O**, i dette tilfelle **89O**.

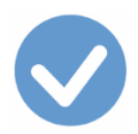

#### Omvendt avgiftsplikt innenlands (klimakvoter og gull)

Koder i dette avsnittet:

91 Kjøp av klimakvoter eller gull med fradrag for mva, høy sats

92 Kjøp av klimakvoter eller gull uten fradrag for mva, høy sats

<u>Til postene i skattemeldingen</u> <u>Til kodelisten</u>

#### Omvendt avgiftsplikt innenlands (klimakvoter og gull) - kompensasjon

Koder i dette avsnittet:

<u>91K</u> Kjøp av klimakvoter eller gull med kompensasjon for mva, høy sats <u>92K</u> Kjøp av klimakvoter eller gull uten kompensasjon for mva, høy sats

Omvendt avgiftsplikt innenlands (klimakvoter og gull), ikke-mva registrerte

#### virksomheter

Kode i dette avsnittet:

920 Kjøp av klimakvoter eller gull uten fradrag for mva, høy sats

<u>Til toppen</u>

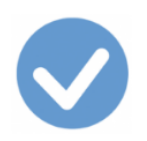

#### Kode Tekst

#### 91 Kjøp av klimakvoter eller gull <u>med</u> fradrag for mva

Sats Høy sats I Mva-melding Ja

<u>Til kodelisten</u>

Til oversikten over koder for Omvendt avgiftsplikt innenlands (klimakvoter eller gull)

Benyttes ved kjøp av klimakvoter eller gull med **omvendt avgiftsplikt** når merverdiavgift, høy sats, skal beregnes og føres til fradrag.

Genererer to linjer i <u>mva-meldingen.</u> Grunnlag og beregnet avgift på første linje; fradrag på andre linje.

Merverdiavgiftsloven § 11-1 andre og tredje ledd regulerer hvilke tjenester som skal behandles med omvendt avgiftsplikt.

I Ajour Office registrerer du dette sikrest og enklest fra **Dokumenter > Regning** eller **Dokumenter > Kontantkjøp**.

#### Fra Dokumenter > Regning

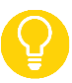

Du kan se et fullstendig eksempel på en registrering av et kjøp (en inngående faktura) fra menyvalget **Dokumenter > Regning** ved å klikke <u>her</u>.

- I **Konto** har vi valgt den aktuelle utgiftskontoen, 4300. Det kan også være aktuelt å føre dette på en 14-konto for å aktivere kjøpet.
  - o Alternativt kunne vi ha valgt Vare i denne nedtrekksmenyen for å oppdatere varelageret.
  - Gjelder kjøpet **klimakvoter** vil det være naturlig å velge konto **1060** Andre rettigheter, ervervet.
- Beløpet i **Pris** er fakturabeløpet.
- I nedtrekksmenyen **N/B** velger vi N for **netto**. Fakturaen fra leverandøren er **uten merverdiavgift**, jf. omtale av kode <u>51</u>.
- Vi velger avgiftskode 91, Kjøp av klimakvoter eller gull med fradrag for mva, høy sats

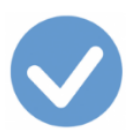

| 📀 Ny - Regninger (inng | ående fakturaer)            |                                     |                | - • •     |
|------------------------|-----------------------------|-------------------------------------|----------------|-----------|
|                        | <b>.</b> • • • • • • •      |                                     |                |           |
| Regning                | Diverse                     | Meldinge                            | er 🛛           | Liste     |
| Transnr 00000085       | Σ 🗆 Dato 15.02.2017         | Kontakt 0002003                     | 3 GullHuset    |           |
| Betaling Pr. 10 dage   | r netto 💌 <u>Forfall</u> 25 | 5.02.2017 Deres re                  | t 🗌            |           |
| Bet.konto              | C KID 🤆 Refr                | r 19982019                          | Bil            | agnr      |
| Konto - 4300           | Pris 12 000,0               | 00 1 <b>v</b> N <b>v</b> E <b>v</b> | NOK - Antall   | 1,000     |
| Tekst Innkjøp vare     | er for videresalg           | Rabatt                              | 0,00 Avgift 91 | · >>      |
| Varer                  | Hendelser                   | Oppgjør av                          | Орр            | gjort av  |
| Kode                   | Tekst                       | Pris Antall                         | Rest Rabatt    | Beløp 🔺   |
|                        |                             |                                     |                | ~         |
|                        |                             |                                     |                | •         |
| Mva-grunnlag:          | 0,00 Mva                    | : 0,00                              | Totalbeløp:    | ▶<br>0,00 |

#### Skillekortet **Varer** ser slik ut etter at du lagt ned konteringen ved hjelp av >>-knappen:

| Varer |   |   | Varer        | Hend            | Hendelser    |           | Oppgjør av |        |             | Oppgjort av |     |
|-------|---|---|--------------|-----------------|--------------|-----------|------------|--------|-------------|-------------|-----|
|       |   |   | Kode         | Tekst           |              | Pris      | Antall     | Avgift | Beløp       | Kostpris    | *   |
|       |   | ✓ | <u>4300</u>  | Innkjøp varer f | orvideresalg | 12 000,00 | 1,000      | 91     | 12 000,00   | 0,00        |     |
|       |   |   |              |                 |              |           |            |        |             |             |     |
|       |   |   |              |                 |              |           |            |        |             |             |     |
|       |   |   |              |                 |              |           |            |        |             |             |     |
|       | 4 |   |              |                 |              |           |            |        |             | Þ           | _   |
| Ē     | - | M | va-grunnlag: | 12 000,00       | Mva          | : 3 000,  | 00         |        | Totalbeløp: | 12 000,00   |     |
|       |   | t | 69           |                 | 1 💌          | <b>B</b>  | qlþ        | B)     | <b>\$</b>   | - <u>2</u>  | 5// |

Når vi lagrer transaksjonen, oppretter Ajour Office et bilag som er ser slik ut (skillekortet Kontering):

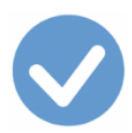

| Kontering |        | Oppgjør av                   |         | Oppgjort av |        |           |             |
|-----------|--------|------------------------------|---------|-------------|--------|-----------|-------------|
|           | Konto  | Navn                         | Avdelin | g Prosjekt  | Avgift | Debet     | Kredit 🔺    |
|           | 1 4300 | Innkjøp varer for videresalg |         |             | 91     | 12 000,00 |             |
|           | 2 4380 | Grunnlag snudd avregning     | [spe    |             | 91     |           | 12 000,00   |
|           | 3 4380 | Grunnlag snudd avregning     | [spe    |             | 91     | 12 000,00 |             |
|           | 4 2700 | Utgående merverdiavgift      |         |             | 91     |           | 3 000,00    |
|           | 5 2710 | Inngående merverdiavgift     |         |             | 91     | 3 000,00  |             |
|           | 6 2400 | Leverandørgjeld              |         |             |        |           | 12 000,00 👻 |
|           | •      |                              |         |             |        |           | ►           |
|           |        | +                            |         |             |        | <u>\$</u> | ≥ 🝠 💌       |

Legg merke til:

- Konto 4300 er debitert med varekostnaden (kr. 12.000 i vårt eksempel).
- Speilkontoen 4380 er kreditert og debitert med samme beløp. De to konteringene får altså ingen innvirkning på regnskapet siden de nuller hverandre ut. Kontoen brukes kun til å angi grunnlaget som skal i <u>mva-meldingen</u>.
- Konto 2700 er kreditert med den utgående merverdiavgiften.
- Konto 2710 er debitert med den inngående merverdiavgiften.
- Konto 2400 viser gjelden til leverandøren (fakturabeløpet).

#### Fra Dokumenter > Bilag

Om du alternativt vil registrere dette fra **Dokumenter > Bilag**, får du tilgang til konteringsregelen du skal bruke (merket med avgiftskode 91).

I nedtrekksmenyen Art/nr velger du Inngående faktura.

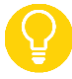

Om du ikke får opp den ønskede regelen, angi tallet 4 i Konto-feltet for å få opp regelen du trenger.

Velg den viste regelen og dobbeltklikk slik at den utføres:

|       | Bilag Konteringsregler Liste                     |                        |  |        |   |  |
|-------|--------------------------------------------------|------------------------|--|--------|---|--|
| Konto | Navn                                             |                        |  | Avgift | • |  |
| 4     | Kjøp av gull med fradrag                         | for mva., utgiftsføres |  | 91     |   |  |
| 4     | Kjøp av gull uten fradrag for mva., utgiftsføres |                        |  |        |   |  |
|       |                                                  |                        |  |        |   |  |
|       |                                                  |                        |  |        | _ |  |
| •     |                                                  |                        |  | •      | Ĥ |  |

Ajour Office oppretter bilaget (se ovenfor).

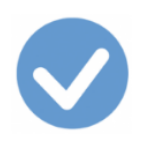

## Kode TekstSatsI Mva-melding91KKjøp av klimakvoter ellerHøy satsJagull med kompensasjon for mva

<u>Til kodelisten</u>

Til oversikten over koder for Omvendt avgiftsplikt innenlands (klimakvoter eller gull)

Benyttes ved kjøp av klimakvoter eller gull med **omvendt avgiftsplikt** når merverdiavgift, høy sats, skal beregnes og kompenseres.

Merverdiavgiftsloven § 11-1 andre og tredje ledd regulerer hvilke tjenester som skal behandles med omvendt avgiftsplikt.

Du finner detaljer om hvordan du skal behandle transaksjoner og bilag med denne koden under omtalen av kode 91.

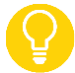

Husk at ved anskaffelser til bruksområder med kompensasjonsrett, må du bruke en kode merket med **K**, i dette tilfelle **91K**.

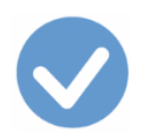

#### Kode Tekst 92 Kjøp av klimakvoter eller gull <u>uten</u> fradrag for mva

Sats Høy sats I Mva-melding Ja

<u>Til kodelisten</u>

Til oversikten over koder for Omvendt avgiftsplikt innenlands (klimakvoter eller gull)

Benyttes ved kjøp av klimakvoter eller gull med **omvendt avgiftsplikt** når merverdiavgift, høy sats, skal beregnes **uten** at den føres til fradrag.

Avgiften registreres i mva-meldingen.

Merverdiavgiftsloven § 11-1 andre og tredje ledd regulerer hvilke tjenester som skal behandles med omvendt avgiftsplikt.

Du finner en fullstendig gjennomgang av hvordan dette skal registreres under omtalen av kode <u>91</u>.

Pass på at du nå velger kode **92**, *Kjøp av klimakvoter eller gull uten fradrag for mva, høy sats.* 

Bilaget som opprettes, ser slik ut (skillekortet Kontering):

| Kontering |           |                             |        | Oppgjør av |          | Opp    | gjort av  |           |
|-----------|-----------|-----------------------------|--------|------------|----------|--------|-----------|-----------|
|           | Konto     | Navn                        |        | Avdeling   | Prosjekt | Avgift | Debet     | Kredit 🔺  |
| 1         | 4300      | Innkjøp varer for videresal | 9      |            |          | 92     | 15 000,00 |           |
| 2         | 4380      | Grunnlag snudd avregning    | ) (spe |            |          | 92     |           | 12 000,00 |
| 3         | 4380      | Grunnlag snudd avregning    | ) (spe |            |          | 92     | 12 000,00 |           |
| 4         | 2700      | Utgående merverdiavgift     |        |            |          | 92     |           | 3 000,00  |
| 5         | 2400      | Leverandørgjeld             |        |            |          |        |           | 12 000,00 |
|           |           |                             |        |            |          |        |           | -         |
| Ŀ         |           |                             |        |            |          |        |           |           |
|           | • • • • • |                             |        |            |          |        |           |           |

Legg merke til:

- Konto 4300 er debitert med fakturabeløpet (kr. 12.000 i vårt eksempel) **pluss** den inngående merverdiavgiften som virksomheten ikke får fradragsført. Varekostnaden blir altså kr. 15.000.
- Speilkontoen 4380 er kreditert og debitert med samme beløp. De to konteringene får altså ingen innvirkning på regnskapet siden de nuller hverandre ut. Kontoen brukes kun til å angi grunnlaget i mvameldingen.
- Konto 2700 er kreditert med den utgående merverdiavgiften.
- Konto 2400 viser gjelden til leverandøren (fakturabeløpet).

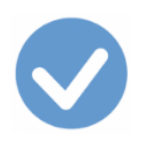

# Kode TekstSatsI Mva-melding92KKjøp av klimakvoter ellerHøy satsJagull uten kompensasjon for mva

<u>Til kodelisten</u>

Til oversikten over koder for Omvendt avgiftsplikt innenlands (klimakvoter eller gull)

Benyttes ved kjøp av klimakvoter eller gull med **omvendt avgiftsplikt** når merverdiavgift, høy sats, skal beregnes **uten** kompensasjonsadgang.

Avgiften registreres i mva-meldingen.

<u>Merverdiavgiftsloven § 11-1 andre og tredje ledd</u> regulerer hvilke tjenester som skal behandles med omvendt avgiftsplikt.

Du finner detaljer om hvordan du skal behandle transaksjoner og bilag med denne koden under omtalen av kode 92.

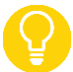

Husk at ved anskaffelser til bruksområder med kompensasjonsrett, må du bruke en kode merket med **K**, i dette tilfelle **92K**.

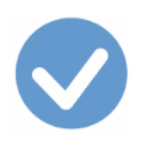

# Kode TekstSatsI Mva-melding920Kjøp av klimakvoter ellerHøy satsJagull utenfradrag for mvaIkke-mva registrerte virksomheter

<u>Til kodelisten</u> <u>Til oversikten over koder for Omvendt avgiftsplikt innenlands (klimakvoter eller gull)</u>

Benyttes av <u>ikke mva-registrerte virksomheter</u> ved kjøp av klimakvoter eller gull med **omvendt avgiftsplikt** når merverdiavgift, høy sats, skal beregnes **uten** at den føres til fradrag.

Avgiften registreres i mva-meldingen.

<u>Merverdiavgiftsloven § 11-1 andre og tredje ledd</u> regulerer hvilke tjenester som skal behandles med omvendt avgiftsplikt.

Du finner detaljer om hvordan du skal behandle transaksjoner og bilag med denne koden under omtalen av kode <u>92</u>.

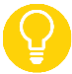

Husk at ved anskaffelser til bruksområder med kompensasjonsrett, må du bruke en kode merket med **O**, i dette tilfelle **92O**.

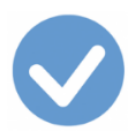

#### Ny mva-melding fra 2022

Denne mva-meldingen skal tas i bruk **fra første avgiftstermin 2022**. Skattemeldingen for mva som ble innført fra 1.1.2017, skal etter denne dato kun brukes om det er behov for å rapportere mva for terminer før 1. termin 2022.

- Sju meldinger blir til én. Den nye mva-meldingen skal erstatte disse:
  - RF-0002 Skattemelding merverdiavgift alminnelig næring
  - o RF-0004 Skattemelding merverdiavgift primærnæring
  - RF-0005 Mva-melding for omvendt avgiftsplikt
  - o RF-0009 Skattemelding for merverdiavgiftskompensasjon
  - RF-1292 VOEC/E-handel
  - o Lottfiske
  - o Havari
    - Det er bare skattemelding for alminnelig næring (RF-0002) og primærnæring (RF-0004) som tas i bruk fra første termin 2022. Mva-meldingen for årstermin, omvendt avgiftsplikt og kompensasjon kommer først fra 2023.
- Den nye mva-meldingen er **kode-**basert i stedet for å ha faste felter. Detaljeringsgraden i mva-meldingen økes fra dagens melding, bl.a. skal tap på krav og uttak rapporteres i egne poster.
- Meldingen er basert på de 31 mva-kodene i SAF-T regnskap, og antallet poster øker dermed fra 19 til 31.
- Selv om løsningen inneholder flere poster enn tidligere løsning, skal det ikke rapporteres på flere koder enn det som er aktuelt for virksomheten. De tidligere nummererte poster erstattes av en dynamisk liste av spesifikasjonslinjer. Den avgiftspliktige skal kun rapportere på de linjene som er aktuelle for virksomheten.
- Kodene er delt inn i følgende grupper:
  - Salg av varer og tjenester i Norge
  - Salg av varer og tjenester til utlandet (eksport)
  - Kjøp av varer og tjenester i Norge (fradrag)
  - Kjøp av varer fra utlandet (import)
  - Kjøp av tjenester fra utlandet (import)
  - Fisk mv.
  - o Klimakvoter og gull
- Med den nye mva-meldingen blir det mulig å legge til **merknader** til spesifikke poster i meldingen og til hele meldingen, og enkelte standard-kommentarer vil være tilgjengelige. Dessuten åpnes det for opplasting av vedlegg til mva-meldingen.
- Siste melding gjelder: Mva-meldingen kan leveres flere ganger. Det skal alltid leveres en fullstendig melding. Muligheten til å levere en «tilleggsmelding» faller bort.
- Null-melding skal leveres som tidligere.
- **Tilbakegående avgiftsoppgjør**: Næringsdrivende som er registrert i avgiftsmanntallet, kan få fradrag for inngående merverdiavgift på varer og tjenester til bruk i virksomheten. For å forhindre at avgiftspliktige virksomheter blir belastet med merverdiavgift på relevante anskaffelser i tiden før registreringen, har skattemyndighetene en ordning med tilbakegående avgiftsoppgjør. Det betyr at inngående avgift på anskaffelser gjort før registreringsterminen tilbakebetales/tillates fradragsført. Krav om tilbakegående

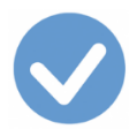

avgiftsoppgjør **fremmes i hovedmeldingen**, og ikke i en tilleggsmelding som tidligere. Kravet forklares ved bruk av en forhåndsdefinert merknad på poster for fradrag («Anskaffelser foretatt før registrering»).

⚠

Mva-meldinger for terminer til og med 31. desember 2021, skal leveres på **gammelt format**. Merk også at alle **korrigeringer på terminer før 2022** må rapporteres på gammelt format i Altinn.

#### Nye opplysninger - spesifikasjoner

Selv om rapporteringen baseres på eksisterende standard mva-koder (SAF-T-koder), så kreves det nå ytterligere detaljeringer eller **spesifikasjoner** av enkelte opplysninger. Dette omfatter:

- <u>uttaksmerverdiavgift</u>
- <u>tap på fordringer</u>
- justering
- <u>tilbakeføring</u>

Disse opplysningene skal spesifiseres på **egne linjer** i mva-meldingen. Ved bruk av disse spesifikasjonene er det som hovedregel ikke pliktig å benytte merknader, men merknader kan benyttes. For spesifikasjonen "tilbakeføring" er det derimot krav til at det angis er merknad om det gjelder fast eiendom eller personkjøretøy.

#### Uttaksmerverdiavgift skal resultere i én eller flere spesifikasjoner

Som tidligere skal det ifølge Merverdiavgiftslovens paragraf 3-3 betales utgående merverdiavgift (uttaksmerverdiavgift) av varer som tas ut fra virksomheten til privat bruk eller til andre formål som er unntatt fra merverdiavgiftsplikt. Uttaksplikten gjelder også ved uttak av tjenester til privat bruk eller til andre formål utenfor den samlede virksomheten.

I tillegg skal det beregnes uttaksmerverdiavgift når varer og tjenester fra virksomheten brukes til

- kost og naturalavlønning til virksomhetens innehaver, ledelse, ansatte og pensjonister
- arbeid på, drift eller innleie av fast eiendom som skal dekke boligbehov, fritids-, ferie- eller andre velferdsbehov
- representasjon
- gave
- varer som anvendes i reklamesammenheng

Konto 3060 Uttak av varer avgiftspliktig må brukes for uttak av *avgiftspliktige varer og tjenester* sammen med mvakodene 30, 31, 32, 33 henholdsvis. Ajour Office sin kode 30 blir kode 3 i mva-meldingen.

Konto 3160 Uttak av varer avgiftsfritt må brukes for uttak av varer og tjenester fritatt for merverdiavgift, sammen med mva-kode 50 (blir kode 5 i mva-meldingen).

#### Tap på fordringer skal resultere i én eller flere spesifikasjoner

Utgående merverdiavgift av merverdiavgiftspliktig omsetning skal tas med i mva-meldingen **i den terminen salget er bokført**. Dette gjelder uavhengig av om kunden har betalt eller ikke.

Om kunden ikke betaler, oppstår det tap. Den tilhørende utgående merverdiavgiften kan kreves tilbake, men bare om fordringen anses som endelig tapt. For å kunne korrigere merverdiavgiften må tapet gjelde:

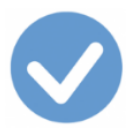

- utestående kundefordring
- en faktura der det er beregnet utgående merverdiavgift
- et krav som er forfalt
- et tap som er konstatert
- og som skyldes kjøpers manglende betalingsevne

For å få riktig plassering i mva-meldingen – som en spesifikasjon – må du registre tapet i Ajour Office på konto

- 7830 Tapt fordring avgiftspliktig
- og med den korresponderende mva-koden, henholdsvis
  - o 10 (som vises som 1 på mva-meldingen) Fradrag for inngående mva, høy sats
  - o 11 Fradrag for inngående mva, middels sats
  - 12 Fradrag for inngående mva, råfisk (11,11 %)
  - 13 Fradrag for inngående mva, lav sats

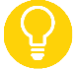

Legg merke til at tap på fordringer er plassert i gruppen Kjøp av varer og tjenester i Norge (fradrag) i mvameldingen.

En **kreditnota** derimot er ikke en tapt fordring. Kreditnotaen skal føres på samme salgskonto og med samme mva-kode som du brukte på det opprinnelige salget, men til debet av salgskontoen.

#### Justering skal resultere i spesifikasjoner

Inngående merverdiavgift på **kapitalvarer** skal justeres opp eller ned dersom tilknytningen mellom kapitalvaren og den merverdiavgiftspliktige virksomheten endres etter at kapitalvaren er anskaffet.

- Fast eiendom som har vært gjenstand for ny-, på- eller ombygging der inngående merverdiavgift utgjør minst kr 100.000, anses som kapitalvare. Justeringsperioden for fast eiendom er 10 år.
- Maskiner, inventar og andre driftsmidler der inngående merverdiavgift av kostpris utgjør minst kr 50.000 pr. anskaffelse, anses også som kapitalvare. Justeringsperioden for slike kapitalvarer er 5 år.

Plikt til justering vil kunne oppstå ved bruksendring og overdragelse av kapitalvaren i justeringsperioden.

Ved reduksjon i avgiftsmessig bruk, skal disse kontoene brukes:

- 7971 Justering inngående merverdiavgift fast eiendom
- 7972 Justering inngående merverdiavgift maskiner, inventar mv

Begge skal ha avgiftskode 10 (som vises som kode 1 i mva-meldingen).

Ved økning i avgiftsmessig bruk, skal disse kontoene brukes:

- 3971 Justering merverdiavgift fast eiendom
- 3972 Justering merverdiavgift maskiner

Begge skal ha avgiftskode 10 (som vises som kode 1 i mva-meldingen).

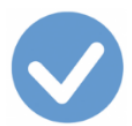

#### Tilbakeføring skal resultere i spesifikasjon

• Tilbakeføring fast eiendom

Dersom et bygg eller anlegg under oppføring overdras eller på annen måte omdisponeres til formål som ikke gir rett til fradrag, før det er fullført, skal fradragsført inngående merverdiavgift tilbakeføres i sin helhet.

• Tilbakeføring personkjøretøy

Dersom et personkjøretøy selges før det er gått fire år regnet fra registreringstidspunktet, skal det som hovedregel foretas en forholdsmessig tilbakeføring av fradragsført merverdiavgift. Dette omfatter kun personkjøretøy som er benyttet i merverdiavgiftspliktig utleievirksomhet eller persontransport mot vederlag.

Det er én felles spesifikasjon som er plassert i gruppen Kjøp av varer og tjenester i Norge (fradrag).

- 7980 Tilbakeføring av inngående mva. personkjøretøy
- 7981 Tilbakeføring av inngående mva. fast eiendom

Begge skal ha avgiftskode 10 (som vises som kode 1 i mva-meldingen).

Om kjøretøyet er kjøpt i utlandet, skal spesifikasjonen resultere i en spesifikasjon med kode 81 i gruppen **Kjøp av** varer fra utlandet (import). Se ellers omtale av kode 81 ovenfor.

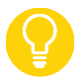

Den nye mva-meldingen registreres via Skatteetatens portalløsning på <u>www.skatteetaten.no/mva</u> og ikke via Altinn som tidligere.

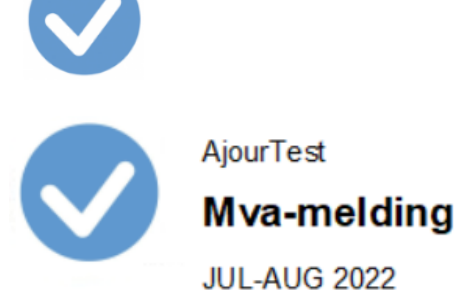

AjourTest

Side 1 Dato 23.01.20 Tid 14:27:

Orgnr 9999888777 M

| Kode |                                                              | Grunnlag | Sats  | Mva     |
|------|--------------------------------------------------------------|----------|-------|---------|
| 1    | Fradrag for inngående mva, høy sats                          |          |       | -37 943 |
| 1    | Tap på krav , høy sats                                       |          |       | -1 250  |
| 3    | Utgående mva, høy sats                                       | 409 480  | 25,00 | 102 370 |
| 3    | Uttak av varer, høy sats                                     | 4 677    | 25,00 | 1 169   |
| 5    | Mvafritt salg, innenlands                                    | 12 000   |       |         |
| 5    | Uttak av varer, fritatt for mva                              | 500      |       |         |
| 6    | Omsetning uten for merverdiavgi ftsloven                     | 6 400    |       |         |
| 81   | Inn førsel av varer med fradrag for inn førselsmva, høy sats | 12 468   | 25,00 | 3 117   |
| 81   | Fradrag (ikke betalt merverdiavgift ved innførsel)           |          |       | -3 117  |
| 86   | Tjenester kjøpt fra utlandet med fradrag for mva, høy sats   | 519      | 25,00 | 129     |
| 86   | Fradrag (ikke betalt merverdiavgift ved innførsel)           |          |       | - 129   |
|      | Sum                                                          |          |       | 64 346  |

Omtale av de tidligere skattemeldingene følger nedenfor siden de skal brukes ved korrigering av mva-meldinger for terminer *før* 1. termin 2022.

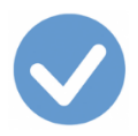

### RF-0002/RF-0004 Skattemelding for mva, alminnelig næring (RF-0002) og primærnæring (RF-0004)

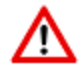

Disse skattemeldingene erstattes fra 2022 med ny Mva-melding.

#### RF-0002 Skattemelding merverdiavgift alminnelig næring

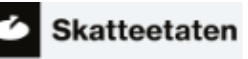

| Skattepliktig                  |                        |  |
|--------------------------------|------------------------|--|
| Org.nr.                        |                        |  |
| Navn                           |                        |  |
| Kontonr.for<br>tilbakebetaling | Endring av kontonummer |  |

#### Meldingsopplysninger

| Meldingstype | <ul> <li>Hovedmelding (første innsending for terminen)</li> </ul>                  |
|--------------|------------------------------------------------------------------------------------|
|              | <ul> <li>Korrigert melding (erstatter tidligere meldinger for terminen)</li> </ul> |
|              | <ul> <li>Tilleggsmelding (tillegg til tidligere meldinger for terminen)</li> </ul> |
| Termintype   |                                                                                    |
| Termin       |                                                                                    |
| Âr           |                                                                                    |

(fortsetter)
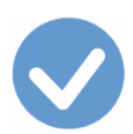

#### Avgiftsposter og tilleggsopplysninger

| Avgiftspo  | oster                                                                | Grunnlag | Avgift |
|------------|----------------------------------------------------------------------|----------|--------|
| A. Samlet  | t omsetning, uttak og innførsel                                      |          |        |
| Post 1     | Samlet omsetning utenfor merverdiavgiftsloven                        |          |        |
| Post 2     | Samlet omsetning og uttak innenfor merverdiavgiftsloven og innførsel |          |        |
| B. Innenla | ands omsetning og uttak                                              |          |        |
| Post 3     | Innenlands omsetning og uttak, og beregnet avgift 25 %               |          |        |
| Post 4     | Innenlands omsetning og uttak, og beregnet avgift 15 %               |          | +      |
| Post 5     | Innenlands omsetning og uttak, og beregnet avgift 10 %               |          | +      |
| Post 6     | Innenlands omsetning og uttak fritatt for merverdiavgift             |          |        |
| Post 7     | Innenlands omsetning med omvendt avgiftsplikt                        |          |        |
| C. Utførse | 9                                                                    |          |        |
| Post 8     | Utførsel av varer og tjenester fritatt for merverdiavgift            |          |        |
| D. Innførs | el av varer                                                          |          |        |
| Post 9     | Innførsel av varer, og beregnet avgift 25 %                          |          | +      |
| Post 10    | Innførsel av varer, og beregnet avgift 15 %                          |          | +      |
| Post 11    | Innførsel av varer som det ikke skal beregnes merverdiavgift av      |          |        |
| E. Kjøp m  | ed omvendt avgiftsplikt                                              |          |        |
| Post 12    | Tjenester kjøpt fra utlandet, og beregnet avgift 25 %                |          | +      |
| Post 13    | Innenlands kjøp av varer og tjenester, og beregnet avgift 25 %       |          | +      |
| F. Fradrag | sberettiget innenlands inngående avgift                              |          |        |
| Post 14    | Fradragsberettiget innenlands inngående avgift 25 %                  |          | -      |
| Post 15    | Fradragsberettiget innenlands inngående avgift 15 %                  |          | -      |
| Post 16    | Fradragsberettiget innenlands inngående avgift 10 %                  |          | -      |
| G. Fradrag | sberettiget innførselsmerverdiavgift                                 |          |        |
| Post 17    | Fradragsberettiget innførselsmerverdiavgift 25 %                     |          | -      |
| Post 18    | Fradragsberettiget innførselsmerverdiavgift 15 %                     |          | -      |
| H Sum      |                                                                      |          |        |
| Post 19    | Avoift å betale / Avoift til oode                                    |          |        |
| 1 000 10   |                                                                      |          |        |
|            |                                                                      |          |        |
| Tilleggs   | opplysninger / forklaring til avvik i postene over                   |          |        |
|            |                                                                      |          |        |
|            |                                                                      |          |        |
|            |                                                                      |          |        |
|            |                                                                      |          |        |
|            |                                                                      |          |        |
|            |                                                                      |          |        |

Tilleggsopplysninger:

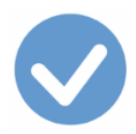

Bruk dette feltet bare hvis du skal skrive noe av betydning for skattekontorets behandling.

Hvis du er usikker på forståelsen av regelverket, skjemaet eller utfylling av det skal du ikke skrive det her, men ta det opp med skattekontoret på forhånd. Du skal heller ikke bruke merknadsfeltet til å melde adresseforandring. Det samme gjelder hvis virksomheten er avsluttet. Du trenger ikke å skrive i merknadsfeltet at du ikke har hatt omsetning, innførsel, utførsel eller anskaffelser i terminen.

#### <u>Til toppen</u>

- Kjøp av varer og tjenester
- Kjøp av varer fra utlandet
- Omsetning/salg og uttak av varer
- Innførsel av varer
- <u>Omvendt avgiftsplikt ved innførsel av tjenester</u>
- Omvendt avgiftsplikt innenlands
- Kodelisten: En forenklet oversikt over mva-kodene
- <u>Postene i skattemeldingen</u>
- Sammenhengen mellom postene og kodene i skattemeldingen

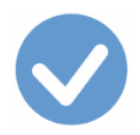

# Sammenhengen mellom poster og koder i RF-0002/RF-0004 Skattemelding for

mva

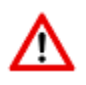

Denne skattemeldingen erstattes fra 2022 med ny Mva-melding.

| Avgiftspo  | oster                                                         | Grunnlag | Avgift | Koder          |
|------------|---------------------------------------------------------------|----------|--------|----------------|
| A. Samlet  | om setning, uttak og innførsel                                |          |        |                |
| Post 1     | Samlet omsetning utenfor mva-loven                            |          |        | 60             |
| Post 2     | Samlet omsetning og uttak innenfor mva-loven og innførsel     |          |        |                |
| B. Innenia | nds om setning og uttak                                       |          |        |                |
| Post 3     | Innenlands omsetning og uttak, og beregnet avgift 25 %        |          |        | 30             |
| Post 4     | Innenlands omsetning og uttak, og beregnet avgift 15 $\%$     | +        |        | 31, 32         |
| Post 5     | Innenlands omsetning og uttak, og beregnet avgift 10 %        | +        |        | 33             |
| Post 6     | Innenlands omsetning og uttak fritatt for mva                 |          |        | 50             |
| Post 7     | Innenlands omsetning med omvendt avgiftsplikt                 |          |        | 51             |
| C. Utførse | 4                                                             |          |        |                |
| Post 8     | Utførsel av varer og tjenester fritatt for mva                |          |        | 52             |
| D. Innførs | el av varer                                                   |          |        |                |
| Post 9     | Innførsel av varer, og beregnet avgift 25 %                   | +        |        | 81, 82         |
| Post 10    | Innførsel av varer, og beregnet avgift 15 %                   | +        |        | 83,84          |
| Post 11    | Innførsel av varer som det ikke skal beregnes mva av          |          |        | 85             |
| E. Kjøp m  | ed om vendt avgiftsplikt                                      |          |        |                |
| Post 12    | Tjenester kjøpt fra utlandet, og beregnet avgift 25 %         | +        |        | 86,87,88,89    |
| Post 13    | Innenlands kjøp av varer og tjenester, og ber. avgift 25 $\%$ | +        |        | 91, 92         |
| F. Fradrag | sberettiget innenlands inngående avgift                       |          |        |                |
| Post 14    | Fradragsberettiget innenlands inngående avgift 25 %           | -        |        | 10, 91         |
| Post 15    | Fradragsberettiget innenlands inngående avgift 15 %           | -        |        | 11, 12         |
| Post 16    | Fradragsberettiget innenlands inngående avgift 10 $\times$    | -        |        | 13             |
| G. Fradra  | gsberettiget innførselsmerverdiavgift                         |          |        |                |
| Post 17    | Fradragsberettiget innførselsmerverdiavgift 25 %              | -        |        | 14, 81, 86, 88 |
| Post 18    | Fradragsberettiget innførselsmerverdiavgift 15 $st$           | -        |        | 15, 83         |
| H. Sum     |                                                               |          |        |                |
| Post 19    | Avgift å betale / avgift til gode                             |          |        |                |
|            |                                                               |          |        |                |

- Post 17 er motposten til postene 9 pluss 12.
- Post 18 er motposten til post 10.
  - Kjøp av varer og tjenester
  - <u>Kjøp av varer fra utlandet</u>
  - Omsetning/salg og uttak av varer
  - Innførsel av varer
  - <u>Omvendt avgiftsplikt ved innførsel av tjenester</u>
  - Omvendt avgiftsplikt innenlands

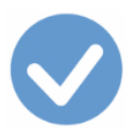

- Kodelisten: En forenklet oversikt over mva-kodene
- <u>Postene i skattemeldingen</u>

Til toppen

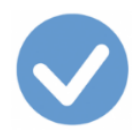

# Postene i RF-0002/RF-0004 Skattemelding for mva

Til toppen

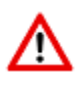

Denne skattemeldingen erstattes fra 2022 med ny Mva-melding.

Prosentsatsene som er oppgitt nedenfor, er gjenstand for endringer i samsvar med Stortingets årlige skattevedtak. Satsene er pr. 1.1.2017.

#### A - Samlet omsetning, uttak og innførsel

Post 1 – Samlet omsetning utenfor mva-loven Omsetning **utenfor** merverdiavgiftsloven, kode <u>60</u>.

Omsetning før en når grensen for registrering i Merverdiavgiftsregisteret, skal også tas med i post 1. Dessuten omfatter den intern omsetning mellom selskaper som inngår i fellesregistrering.

Finansielle inntekter, herunder renter og utbytte av aksjer, aksjegevinster og eventuelle offentlige tilskudd, samt merverdiavgift skal **ikke** tas med. Det samme gjelder sponsorinntekter mottatt som gave og tilfeldige inntekter i form av gevinst fra spill. Heller ikke purregebyr skal medtas i post 1.

Til kodelisten

#### Post 2 - Samlet omsetning og uttak innenfor mva-loven og innførsel

Omsetning og uttak som er omfattet av merverdiavgiftsloven, der utgående merverdiavgift beregnes med

0 % (fritatt for merverdiavgift)
10 % mva for persontransport, romutleie i hotell mv.
11,11 % mva for viltlevende marine ressurser
15 % mva for næringsmidler
25 % mva ordinær sats
I tillegg inngår kjøp av fjernleverbare tjenester fra utlandet og innførsel av varer.

Post 2 skal dermed utgjøre **summen av postene <u>3</u>, <u>4</u>, <u>5</u>, <u>6</u>, <u>7</u>, <u>8</u>, <u>9</u>, <u>10</u>, <u>11</u> og <u>12</u>.** 

Post <u>13</u> skal **ikke** inngå her, siden dette er selgers omsetning. (Post 13 fremkommer på selgers mva-melding i post 7 og sum post 2).

#### Vurdering av næringsdrivende og omsetning over kr 50 000:

Grunnlaget i post 3 – 8 summeres for å se om omsetningen er over kr 50 000, slik at virksomheten fortsatt skal være mva-registrert. I denne omsetningen inkluderes ikke:

innførsel av varer

Copyright: Ajour Data AS – <u>post@ajour.no</u> – <u>www.ajour.no</u>

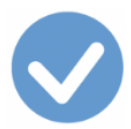

- kjøp av fjernleverbare tjenester
- innenlands kjøp med omvendt avgiftsplikt

Innførsel er ikke inkludert i beløpsgrensen etter merverdiavgiftslovens § 2-1, og er lite relevant ved næringsvurderingen.

#### <u>Til kodelisten</u>

#### B - Innenlands omsetning og uttak

Post 3 - Innenlands omsetning og uttak, og beregnet avgift 25 % **Grunnlaget** for utgående merverdiavgift med 25 % og **beregnet merverdiavgift** av grunnlaget (kode <u>30</u>).

Til kodelisten

#### Post 4 - Innenlands omsetning og uttak, og beregnet avgift 15 %

Grunnlaget for utgående merverdiavgift med 15 % og beregnet merverdiavgift av grunnlaget. Dette omfatter

- salg av næringsmidler (kode <u>31</u>). I tillegg inngår
- salg av viltlevende marine ressurser (kode <u>32</u>) med 11,11 % mva. I skattemeldingens merknadsfelt opplyses det at merverdiavgift er beregnet med 11,11 % av grunnlaget.

Til kodelisten

#### Post 5 - Innenlands omsetning og uttak, og beregnet avgift 10 %

Grunnlaget for utgående merverdiavgift med 10 % og beregnet merverdiavgift av grunnlaget. Dette omfatter

• bl.a. salg av persontransport og romutleie i hotell mv. (kode 33)

Til kodelisten

#### Post 6 - Innenlands omsetning og uttak fritatt for mva

**Grunnlaget** for utgående merverdiavgift ved *innenlands* omsetning og uttak med 0 %, **omsetning fritatt for** merverdiavgift etter <u>Merverdiavgiftslovens kapittel 6 unntatt §§ 6-21 til 6-22</u>. Dette omfatter

• **innenlands** omsetning og uttak av varer og tjenester som er fritatt for mva, som f.eks. aviser, bøker, brukte kjøretøy og innenlands omsetning av elektroniske nyhetstjenester (kode <u>50</u>).

Til kodelisten

#### Post 7- Innenlands omsetning med omvendt avgiftsplikt

Grunnlaget for innenlands omsetning ved omvendt avgiftsplikt med 0 %. Dette omfatter

- innenlands salg av klimakvoter og gull, (kode <u>51</u>)
  - jf. <u>Merverdiavgiftsloven § 11-1 annet ledd</u> og <u>§ 11-1 tredje ledd</u>.

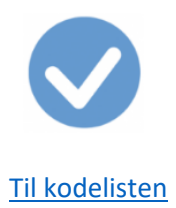

#### C - Utførsel

#### Post 8 - Utførsel av varer og tjenester fritatt for mva

Her føres omsetning av varer og tjenester ut av merverdiavgiftsområdet (**utførsel**). Slik omsetning er fritatt for merverdiavgift (nullsats). Se merverdiavgiftsloven §§ 6-21 og 6-22.

Med **merverdiavgiftsområdet** menes det norske fastlandet og alt område innenfor territorialgrensen, men ikke Svalbard, Jan Mayen eller de norske bilandene. Merverdiavgiftsforskriften og tollforskriften har nærmere regler om registrerings- og dokumentasjonsplikt av regnskapsopplysninger knyttet til utførsel.

• utførsel (eksport) av varer og tjenester (kode <u>52</u>).

#### Til kodelisten

#### D - Innførsel av varer

#### Post 9 - Innførsel av varer, og beregnet avgift 25 % Grunnlaget og beregnet merverdiavgift med 25 % ved

• innførsel av varer (kodene <u>81</u> og <u>82</u>). Dette gjelder innførsel varer som omfattes av omvendt avgiftsplikt.

Virksomheter med både avgiftspliktig og ikke-avgiftspliktig omsetning (delt virksomhet), skal oppgi hele grunnlaget og all mva som oppstår ved innførselen. Dette gjelder uavhengig av om virksomheten har fradragsrett eller ikke for varen.

#### Til kodelisten

#### Post 10 - Innførsel av varer, og beregnet avgift 15 %

Grunnlaget og beregnet merverdiavgift med 15 % ved innførsel av varer. Dette gjelder

• innførsel varer som omfattes av omvendt avgiftsplikt (kodene <u>83</u> og <u>84</u>).

Virksomheter med både avgiftspliktig og ikke-avgiftspliktig omsetning (delt virksomhet), skal oppgi hele grunnlaget og all mva som oppstår ved innførselen. Dette gjelder uavhengig av om virksomheten har fradragsrett eller ikke for varen.

#### <u>Til kodelisten</u>

#### Post 11 - Innførsel av varer som det ikke skal beregnes mva av

Grunnlaget med 0 % ved innførsel av varer. Dette gjelder

• innførsel av varer som omfattes av omvendt avgiftsplikt (kode <u>85</u>).

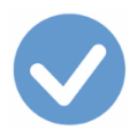

Virksomheter med både avgiftspliktig og ikke-avgiftspliktig omsetning (delt virksomhet), skal oppgi hele grunnlaget som oppstår ved innførselen.

Her inngår varer som er unntatt eller fritatt for mva ved innenlands omsetning etter Merverdiavgiftsloven kapittel 7:

- § 7-1, § 7-3, § 7-4 og § 7-5, herunder fartøyer, luftfartøyer, plattformer osv.
- varer som har tollfritak ved innførsel etter § 7-2,
- varer som mottas vederlagsfritt etter § 7-6,
- elektrisk kraft etter § 7-7.

Beregningsgrunnlaget for midlertidig innførsel av varer inngår også, jf. <u>Merverdiavgiftsloven § 7-2 annet ledd</u>. Dersom varen ikke gjenutføres innen fristen (normalt 12 måneder), må den opprinnelige føringen i post 11 korrigeres. Beregningsgrunnlaget for innførselsmerverdiavgift flyttes dermed fra post 11 til post 9 eller 10, avhengig av aktuell mva-sats.

Posten omfatter derimot **ikke** varer av utdannende, vitenskapelig og kulturell art etter <u>Merverdiavgiftsloven § 7-8</u> og fritak som omfattes etter <u>Merverdiavgiftsloven § 19-3 første ledd</u>.

OBS:

Innførsel av varer som er unntatt fra deklareringsplikt skal ikke føres i mva-meldingen. Dette omfatter bl.a. varer til en verdi under kr 350, jf. <u>Merverdiavgiftsloven § 7-1 første ledd</u> og <u>Tolloven § 5-9</u>. Se omtale under kode <u>00</u>.

#### Til kodelisten

#### E - Kjøp med omvendt avgiftsplikt

#### Post 12 - Tjenester kjøpt fra utlandet, og beregnet avgift 25 %

Grunnlaget og beregnet merverdiavgift med 25 % ved

kjøp av tjenester fra utlandet med omvendt avgiftsplikt. Dette omfatter fjernleverbare tjenester (kodene <u>86</u> og <u>87</u>).

I tillegg inngår også grunnlaget og beregnet merverdiavgift med 10 % ved

- kjøp av tjenester fra utlandet med omvendt avgiftsplikt. Dette gjelder formidlingstjenester knyttet til reiser i Norge (kodene <u>88</u> og <u>89</u>).
  - I skattemeldingens merknadsfelt opplyses det at merverdiavgift er beregnet med 10 % av grunnlaget.

OBS!

*Elektroniske nyhetstjenester* er en fjernleverbar tjeneste med 0 % mva. Slike tjenester er fritatt for mva ved innenlands omsetning (føres i post 6 med 0-sats), og det skal ikke beregnes omvendt avgiftsplikt ved innførsel etter <u>Merverdiavgiftsloven § 3-30 fjerde ledd</u> og skal ikke innberettes i skattemeldingen.

#### Til kodelisten

Post 13 - Innenlands kjøp av varer og tjenester, og beregnet avgift 25 % **Grunnlaget** og **beregnet merverdiavgift** med 25 % ved omvendt avgiftsplikt ved

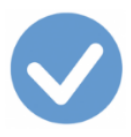

innenlands kjøp av varer og tjenester. Dette omfatter innenlands kjøp av klimakvoter og gull (kodene <u>91</u> og <u>92</u>).

Til kodelisten

#### F - Fradragsberettiget innenlands inngående merverdiavgift

#### Post 14 - Fradragsberettiget innenlands inngående avgift 25 %

Fradragsberettiget innenlands inngående merverdiavgift med 25 %. Dette omfatter

- fradragsberettiget innenlands merverdiavgift (kode 10)
- herunder fradragsberettiget merverdiavgift ved snudd avregning for kjøp av gull og klimakvoter (kode <u>91</u>).

<u>Til kodelisten</u>

#### Post 15 - Fradragsberettiget innenlands inngående avgift 15 %

Fradragsberettiget innenlands inngående merverdiavgift med 15 %

- næringsmidler, kode <u>11</u> og
- viltlevende marine ressurser (avgift 11,11 %), kode <u>12</u>.

<u>Til kodelisten</u>

Post 16 - Fradragsberettiget innenlands inngående avgift 10 % Fradragsberettiget innenlands inngående merverdiavgift med 10 %

• kjøp av persontransport og romutleie i hotell mv (kode 13).

<u>Til kodelisten</u>

#### G - Fradragsberettiget innførselsmerverdiavgift

Post 17 - Fradragsberettiget innførselsmerverdiavgift 25 % Fradragsberettiget innførselsmerverdiavgift med 25 %. Her inngår både

- innførsel av varer beregnet ved omvendt avgiftsplikt (kode 81) og
- beregnet av tollvesenet (kode 14), i tillegg til
- fjernleverbare tjenester (kode <u>86</u>).

I tillegg inngår fradragsberettiget med 10 % ved

- kjøp av tjenester fra utlandet med omvendt avgiftsplikt (kode <u>88</u>).
  - Dette gjelder formidlingstjenester knyttet til reiser i Norge. I skattemeldingens merknadsfelt opplyses det at merverdiavgift er beregnet med 10 % av grunnlaget.

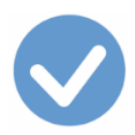

Denne posten skal normalt ikke overstige summen av post 9 og 12 i en hovedmelding, slik at Altinn krever utfylling av merknadsfeltet når det skjer.

Til kodelisten

#### Post 18 - Fradragsberettiget innførselsmerverdiavgift 15 %

Fradragsberettiget innførselsmerverdiavgift med 15 %. Her inngår både merverdiavgift beregnet

- ved omvendt avgiftsplikt (kode <u>83</u>) og
- beregnet av tollvesenet (kode <u>15</u>).

Denne posten skal normalt ikke overstige post 10 i en hovedmelding, slik at Altinn krever utfylling av merknadsfeltet når det skjer.

Til kodelisten

#### G - Sum

#### Post 19 - Avgift å betale / avgift til gode

Her viser summen av postene 3, 4, 5, 9, 10, 12 og 13 med fradrag av summen av postene 14, 15, 16, 17 og 18. Denne vil vise merverdiavgift **å betale** eller merverdiavgift **til gode**.

<u>Til kodelisten</u> <u>Til Skattemelding merverdiavgift</u> <u>Til toppen</u>

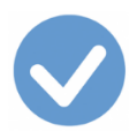

# Dette skal ikke i mva-meldingene

- Ingen mva-behandling (anskaffelser), kode 00
- Ingen mva-behandling (inntekter), kode 70
- Grunnlag ved innførsel av varer: Fakturaen fra leverandøren, høy sats, kode 21
- Grunnlag ved innførsel av varer: Fakturaen fra leverandøren, middels sats, kode 22
- Grunnlag ved innførsel av varer: Fakturaen fra leverandøren, nullsats, kode 20

<u>Til kodelisten</u> <u>Til Skattemelding merverdiavgift</u> <u>Til toppen</u>

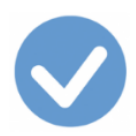

# Mva-spesifikasjoner

Sammenheng mellom spesifikasjonene, kodene og postene

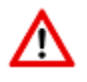

NB: Fra 2022 er mva-meldingen endret slik at **post**inndelingen forsvinner. Rapporten skal nå foregå på **kode**nivå. Se <u>ny Mva-melding</u>.

| Mva-spesifikasjoner                                                            | Koder              | Poster i        |
|--------------------------------------------------------------------------------|--------------------|-----------------|
|                                                                                |                    | skattemeldingen |
| Omsetning som faller utenfor loven                                             | 60                 | Post 1          |
| Grunnlag for utgående merverdiavgift høv sats                                  | 30                 | Post 3          |
| Grunnlag for utgående merverdiavgift, middels sats                             | 31, 32             | Post 4          |
| Grunnlag for utgående merverdiavgift, lav sats                                 | 33                 | Post 5          |
| Innenlands omsetning og uttak fritatt for merverdiavgift, 0 %                  | 50                 | Post 6          |
| Innenlands omsetning med omvendt avgiftsplikt                                  | 51                 | Post 7          |
| Utførsel av varer og tjenester fritatt for merverdiavgift                      | 52                 | Post 8          |
| Grunnlag for beregning av utgående innførselsavgift av varer, høy sats         | 81, 82             | Post 9          |
| Grunnlag for beregning av utgående innførselsavgift av varer, middels sats     | 83, 84             | Post 10         |
| Grunnlag for innførsel av varer som det ikke skal beregnes innførselsavgift av | 85                 | Post 11         |
| Kjøp av tjenester fra utlandet med omvendt avgiftsplikt                        | 86, 87, 88, 89     | Post 12         |
| Innenlands kjøp av varer og tjenester med omvendt avgiftsplikt, høy sats       | 91, 92             | Post 13         |
| Grunnlag for fradragsberettiget innelands inng. merverdiavgift, høy sats       | 10, 91             | Post 14         |
| Grunnlag for fradragsberettiget innelands inng. merverdiavgift, middels sats   | 11, 12             | Post 15         |
| Grunnlag for fradragsberettiget innelands inng. merverdiavgift, lav sats       | 13                 | Post 16         |
| Grunnlag for fradragsberettiget inngående innførseslavgift, høy sats           | 14, 81, 86, 88, 21 | Post 17         |
| Grunnlag for fradragsberettiget inngående innførseslavgift, middels sats       | 15, 83, 22         | Post 18         |

<u>Til kodelisten</u> <u>Til Skattemelding merverdiavgift</u> <u>Til toppen</u>

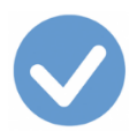

# Merverdiavgiftspliktige virksomheter med delvis fradragsrett

En bedrift som kjøper varer og tjenester som brukes under ett både i merverdiavgiftspliktig virksomhet og til formål som ikke gir rett til fradrag for inngående merverdiavgift (fellesanskaffelser), har kun rett til **forholdsmessig** fradrag for inngående merverdiavgift.

Fordelingen skal som hovedregel skje etter antatt (faktisk) bruk. Bruken må vurderes ut fra forretningsmessig skjønn, erfaringer om bruken og kostnadsfordeling etter god forretningsskikk.

Når avgiftsunntatt omsetning er ubetydelig (< 5 %) i forhold til den samlede omsetning er det fullt fradrag for inngående merverdiavgift på fellesanskaffelser. Tilsvarende gis ingen rett til fradrag for inngående merverdiavgift når den merverdiavgiftspliktige omsetningen er ubetydelig (< 5 %).

Noen virksomheter har redusert fradragsrett på alle kjøp, mens andre kan ha redusert fradragsrett på noen kjøp og fullt fradrag på andre.

#### Om virksomheten har samme forholdsmessige fradrag på alle kjøp

I Ajour Office må dette angis i virksomhetsskjermbildet som du finner i **Verktøy > Virksomheter**. Virksomheten som opprettes i etterfølgende skjermbilde har angitt av den er **mva-pliktig** og at **det forholdsmessige fradraget for merverdiavgift er 70 %.** 

| 📀 Ny - Virkson                         | Ny - Virksomheter        |              |               |                |                    |  |  |  |  |  |  |
|----------------------------------------|--------------------------|--------------|---------------|----------------|--------------------|--|--|--|--|--|--|
|                                        | DD₩₩ ∎∽ @Q₽ ₩ ◀▶▶ @DD ♥₽ |              |               |                |                    |  |  |  |  |  |  |
| Virksomhet Diverse Faste oppsett Liste |                          |              |               |                |                    |  |  |  |  |  |  |
| Navn ABC                               | D AS                     |              | 🗆 🗆 Beg       | renset regnska | apsplikt 🗖 Inaktiv |  |  |  |  |  |  |
| Org.nr 001                             | 23456789 MVA             | Mva-         | pliktig 🔲 Kom | ip. Forh.n     | n. fradr. 70,00 %  |  |  |  |  |  |  |
| Adresse                                | Mva-                     | plikt angitt | Ba            | ankgire Forh   | oldsmessig         |  |  |  |  |  |  |
|                                        |                          |              | 1             | Telefor        | fradrag            |  |  |  |  |  |  |
| Land Nor                               | ge                       |              | <b>~</b>      | Faks           |                    |  |  |  |  |  |  |
| Lisensnr 🕅                             | 1888181494-1             | 2255         | E-post        |                |                    |  |  |  |  |  |  |
|                                        | Brukere                  |              |               | Regnskaps      | <u>år</u>          |  |  |  |  |  |  |
| Nr Start                               | Slutt                    | Perioder     | Opprettet     | Lukket t.o.m.  | <u> </u>           |  |  |  |  |  |  |
| 001 01.01.201                          | 31.12.2017               | 12           | 23.11.2017    |                |                    |  |  |  |  |  |  |
|                                        |                          |              |               |                |                    |  |  |  |  |  |  |
|                                        |                          |              |               |                | -                  |  |  |  |  |  |  |
| 4                                      |                          |              |               |                | Þ                  |  |  |  |  |  |  |
|                                        |                          |              |               | <u>8</u>       | s 🔹 📩              |  |  |  |  |  |  |

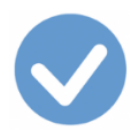

Ajour Office vil da beregne riktig mva-fradrag ved bruk av kodene beskrevet i dette dokumentet.

#### Om virksomheten har redusert fradragsrett for noen kjøp og full fradragsrett for andre

I dette tilfelle skal en la det stå **100** % i **Forholdsmessig fradrag** på virksomhetsskjermbildet (se ovenfor).

Registering av bilag der en har fullt fradrag, medfører jo ingen spesielle forholdsregler. For de andre kjøpene må en **enten** dele kjøpet opp i to deler (avgiftsfrie del og avgiftspliktig del) og registrere slik det er vist i eksemplet som du finner ved å klikke <u>her</u>, **eller** så må en opprette egne konteringsregler som håndterer splitting i avgiftsfri og avgiftsplikt del. Eksempel på en slik konteringsregel og hvordan den opprettes, er vist <u>nedenfor</u>.

Har virksomheten flere prosentsatser knyttet til forskjellige kontoer, må det, om en velger å bruke konteringsregler, opprettes regler tilpasset hver prosentsats.

Virksomheten skal bruke den ordinære <u>mva-meldingen</u> ved mva-rapportering.

#### Eksempel på oppretting av konteringsregel med delvis fradragsrett

Vi tar som eksempel at virksomheten har 60 % fradragsrett på visse kontoer i 6-gruppen og viser hvordan du oppretter regelen. Vi bruker dagens (2017) mva-sats for høy avgift, 25 %.

- 1. Hent opp konteringsreglene fra Lister > Andre lister > Regnskap > Konteringsregler.
- 2. Klikk **Ny**-knappen for å opprette en ny regel.
- 3. I Navn legger vi inn Kredittkjøp med inng. mva: Fradrag for 60 %.
- 4. I Tar utgangspunkt i setter vi merke i Bilagsbeløp.
- 5. I **Avgift** velger vi *10* fra nedtrekksmenyen.
- 6. Bilagsart lar vi stå tom.
- 7. | **Oppgave** velger vi *RF-0002 Skattemelding for mva alm. næring.*
- 8. I **Konto** legger vi inn *6000* og fjerner nullene slik at regelen dekker alle 6-kontoene. Om du vil heller vil knytte regelen til en bestemt konto, f. eks. 6800, legger du inn dette i Konto.
- 10. Konteringen skal til **D** for debet.
- 11. Vi setter merke i **Andel av linjenr** og legger inn tallet *O* for å referere til bilagsbeløpet. Skjermbildet ser slik ut så langt: (Vi har utvidet skjermbildet for også å kunne vise kolonnene **Post** og **Avgiftsoppgave**):

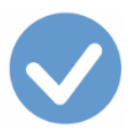

| 🖌 Ny - Konteringsregler                             |                   |                   |                                         |  |  |  |  |  |  |  |
|-----------------------------------------------------|-------------------|-------------------|-----------------------------------------|--|--|--|--|--|--|--|
|                                                     |                   |                   |                                         |  |  |  |  |  |  |  |
| Konteringsrege                                      | I.                |                   | Liste                                   |  |  |  |  |  |  |  |
| Navn Kredittkjøp med inng.mva: Fra                  | drag for 60 %.    |                   |                                         |  |  |  |  |  |  |  |
| Tar utgangspunkt i                                  |                   | Bilagsart         | •                                       |  |  |  |  |  |  |  |
| <ul> <li>Bilagsbeløp</li> <li>Kontobeløp</li> </ul> | Avgift 10 💌       | Oppgave           | RF-0002 Skattemelding for mva - alm. næ |  |  |  |  |  |  |  |
| Konto 6                                             |                   | %                 | % 48,000000000 D 💌                      |  |  |  |  |  |  |  |
| Andel av linje nr                                   | Differanse hittil | 🔽 Sammo           | ne 8-konio Post 🗾 🔿                     |  |  |  |  |  |  |  |
|                                                     | Ko                | ontering          |                                         |  |  |  |  |  |  |  |
| Konto Navn                                          | Prosentandel      | Av linje Diff D/k | /K Post Avgiftsoppgave                  |  |  |  |  |  |  |  |
|                                                     |                   |                   | _                                       |  |  |  |  |  |  |  |
|                                                     |                   |                   |                                         |  |  |  |  |  |  |  |
|                                                     |                   |                   |                                         |  |  |  |  |  |  |  |
| *                                                   |                   |                   |                                         |  |  |  |  |  |  |  |

12. Klikk Ins-knappen **besiden to a set and a set and a** 

| Kontering |      |               |          |      |     |      |                |   |   |          |
|-----------|------|---------------|----------|------|-----|------|----------------|---|---|----------|
| Konto     | Navn | Prosentandel  | Av linje | Diff | D/K | Post | Avgiftsoppgave |   |   | <u>^</u> |
| 6         |      | 48,0000000000 | 0        |      | D   |      |                |   |   | _        |
| 4         |      |               |          |      |     |      | 1              |   |   |          |
|           | •    |               |          |      |     |      | 100            | 8 | 9 | <b>*</b> |

- 13. Vil skal så registrere neste kontering, den inngående merverdiavgiften. Legg inn 2710 i Konto.
- 14. Prosentsatsen skal være 25 (feltet %).
- 15. Konteringen skal til **debet**.
- 16. Vi setter *merke* i **Andel av linje nr** og tallet *1* for å referere til 6-kontoen.
- 17. I **Post** velger vi 14 som vi ser betyr Fradragsberettiget innenlands inngående avgift høy sats:

| Konto 2710 .      | Inngående merverdiavgift | %                  | 25,0000000000 D 💌 |
|-------------------|--------------------------|--------------------|-------------------|
| Andel av linje nr | 1 O Differanse hittil    | 🕅 Sammo 2710-konto | Post 14 Fra V >>> |

18. Vi klikker så Ins-knappen \_\_\_\_\_ for å legge registreringen ned på skillekortet **Kontering**, som da vil se slik ut:

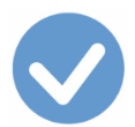

|       | Kontering                |                |          |      |     |      |                                           |  |
|-------|--------------------------|----------------|----------|------|-----|------|-------------------------------------------|--|
| Konto | Navn                     | Prosentandel   | Av linje | Diff | D/K | Post | Avgiftsoppgave                            |  |
| 6     |                          | 48,0000000000  | 0        |      | D   |      |                                           |  |
| 2710  | Inngående merverdiavgift | 25,00000000000 | 1        |      | D   | 14   | RF-0002 Skattemelding for mva - alm. næri |  |
|       |                          |                |          |      |     |      | *                                         |  |
| 4     |                          |                |          |      |     |      | •                                         |  |
|       | •                        |                |          |      |     |      | 10 B Ø 🛒                                  |  |

- 19. Neste kontering som skal registreres, er leverandørgjelden: Legg in 2400 i Konto i fjern de to nullene.
- 20. Prosentsatsen skal være 100.
- 21. Konteringen skal til kredit.
- 22. Vi setter *merke* i **Andel av linje nr** og tallet *0* for å referere til bilagsbeløpet:

| Konto 24          |   |                     | %                 | 100,0000000000 | K -   |
|-------------------|---|---------------------|-------------------|----------------|-------|
| Andel av linje nr | 0 | C Differanse hittil | 🗹 Samme 34-Fonti- | Post           | • >>> |

- 23. Vi klikker på Ins-knappen og får lagt ned konteringen på skillekortet Kontering.
- 24. Vi skal så legge inn siste ledd i konteringsregelen, den delen av bilagsbeløpet som skal til samme utgiftskonto, og som ikke skal berøres av merverdiavgiften: Angi 6000 i Konto og fjern nullene i kontonummeret.
- 25. Sett *merke* i **Differanse hittil** og *hake* i **Samme 6-konto**. Prosentsatsen og debet/kredit er ikke tilgjengelig siden programmet vet hva som skal skje:

| Konto 6             |                     | %               | 0,0000000000 D 👻 |
|---------------------|---------------------|-----------------|------------------|
| C Andel av linje nr | 0 Oifferanse hittil | 🔽 Samme 6-konto | Post 🔹 😕         |

26. Vi klikker på Ins-knappen og får lagt ned konteringen på skillekortet Kontering.

Vi er dermed ferdige med å definere regelen som nå ser slik ut:

|       | Kontering                |                |          |      |     |      |                                           |     |  |  |
|-------|--------------------------|----------------|----------|------|-----|------|-------------------------------------------|-----|--|--|
| Konto | Navn                     | Prosentandel   | Av linje | Diff | D/K | Post | Avgiftsoppgave                            | -   |  |  |
| 6     |                          | 48,0000000000  | 0        |      | D   |      |                                           |     |  |  |
| 2710  | Inngående merverdiavgift | 25,0000000000  | 1        |      | D   | 14   | RF-0002 Skattemelding for mva - alm. næri |     |  |  |
| 24    |                          | 100,0000000000 | 0        |      | К   |      |                                           |     |  |  |
| 6     |                          |                | 0        | <    | J   |      |                                           |     |  |  |
| 1     |                          |                |          |      |     |      | <u>•</u>                                  | 1   |  |  |
|       | •                        |                |          |      |     |      |                                           | _// |  |  |

Legg merke til indikatoren **J** i D/K.

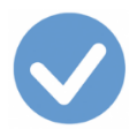

Det eneste som gjenstår, er å klikke på Lagre-knappen for å avslutte.

#### Bruk av regelen

Regelen brukes fra **Dokumenter > Bilag**. Når du angir en 6-konto, vil regelen være tilgjengelig fra skillekortet **Konteringsregler**:

| ব  | Ny - Bilag                   |                                            |                  |           |          |
|----|------------------------------|--------------------------------------------|------------------|-----------|----------|
| Ľ  | ) 🗋 🖉 🐺 🖬 🖻 🄌                |                                            |                  | 2017      | -        |
|    | Bilag                        | Konteringsregler                           |                  | Liste     | ]        |
| Ko | nto Navn                     |                                            |                  |           | Avgift 🔺 |
| 6  | Kredittkjøp av tjenester fra | a utlandet, uten fradrag for mva, lav sats |                  |           | 89       |
| 6  | Kredittkjøp av tjenester fra | a utlandet, uten fradrag for mva, lav sats |                  |           | 890      |
| 6  | Kredittkjøp med inng.mva     | : Fradrag for 60 %.                        |                  |           | 10       |
| I  |                              |                                            |                  |           |          |
|    | Konto 6890 Annen kor         | ntorkostnad 🗾 Beløp                        | 0,00 <u></u> N 🔻 | D - Avgif | t 10 🔻   |

Som alltid utføres regelen ved å klikke knappen 🗾

Konteringene ser slik ut etter at regelen er kjørt:

| Kontering     |                    |          |          | Oppgjør av |        |          | Oppgjort av |               |       |                            |      |    |
|---------------|--------------------|----------|----------|------------|--------|----------|-------------|---------------|-------|----------------------------|------|----|
| Konto Navn    |                    | Avdeling | Prosjekt | Avgift     | Debet  | Kredit   | Rest        | Dato          | Mva   | Avgiftsoppgave             | Post | ^  |
| 1 6890 Annen  | kontorkostnad      |          |          | 10         | 600,00 |          |             | 16.03.2017    | 25,00 |                            |      |    |
| 2 2710 Inngåe | nde merverdiavgift |          |          | 10         | 150,00 |          |             | 16.03.2017    | 25,00 | RF-0002 Skatternelding for | r 14 |    |
| 3 2400 Levera | ndørgjeld          |          |          |            |        | 1 250,00 | 1 250,0     | 00 16.03.2017 |       |                            |      |    |
| 4 6890 Annen  | kontorkostnad      |          |          | 10         | 500,00 |          |             | 16.03.2017    | 25,00 |                            |      |    |
|               |                    |          |          |            |        |          |             |               |       |                            |      |    |
|               |                    |          |          |            |        |          |             |               |       |                            |      | ¥. |
| 1             |                    |          |          |            |        |          |             |               |       |                            |      |    |
|               | • • • • • •        |          |          |            |        |          |             |               |       |                            |      |    |

#### Eksempel på kopiering av regel

Om du har behov for å lage tilsvarende regel til f.eks. 7-kontoene, kan regelen enkelt kopieres slik:

- 1. Velg regelen ved å markere den på listen over konteringsregler.
- 2. Klikk knappen Kopier post 🛄.
- 3. Legg markøren på 6-linjen i konteringsoversikten og klikk knappen Endre

ŀ

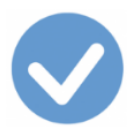

|       | Kontering                |                |          |      |     |      |                                            |   |
|-------|--------------------------|----------------|----------|------|-----|------|--------------------------------------------|---|
| Konto | Navn                     | Prosentandel   | Av linje | Diff | D/K | Post | Avgiftsoppgave                             | ^ |
| 6     |                          | 48,00000000000 | 0        |      | D   |      |                                            |   |
| 2710  | Inngående merverdiavgift | 25,0000000000  | 1        |      | D   | 14   | RF-0002 Skatternelding for mva - alm. næri |   |
| 24    |                          | 100,0000000000 | 0        |      | к   |      |                                            |   |
| 6     |                          |                | 0        | ₹    | J   |      |                                            |   |
| •     |                          |                |          |      |     |      | •                                          | Ē |
|       | +                        |                |          |      |     |      |                                            |   |

 Dermed flyttes 6-linjen opp og du kan endre til 7. Fjern de tre nullene i kontonummeret. Klikk til slutt Insknappen \_\_\_\_\_\_ for å legge konteringen ned på skillekortet Kontering.

På tilsvarende måte kan du kopiere en linje og endre prosentsatsen. Du må da ta utgangspunkt i formelen

#### 100/1,25 \* 0,6

og endre 1,25 om mva-satsen endres; 0,6 endres til f.eks. 0,48 om du har 48 % fradragsrett.

# Virksomheter med mva-kompensasjon

Etter Lov om kompensasjon av merverdiavgift § 2 første ledd bokstav c, har private eller ideelle virksomheter som produserer helsetjenester, undervisningstjenester eller sosiale tjenester som kommunen/fylkeskommunen er lovpålagt å utføre, rett til kompensasjon for påløpt merverdiavgift.

Kompensasjonsordningen gjelder for:

- private eller ideelle virksomheter som produserer helsetjenester, undervisningstjenester eller sosiale tjenester som kommunen/fylkeskommunen er pålagt å utføre ved lov;
- barnehager som krever godkjenning etter Barnehageloven § 6;
- kommuner og fylkeskommuner;
- inter-kommunale og -fylkeskommunale sammenslutninger organisert etter Kommuneloven eller annen kommunal særlovgivning;
- kirkelig fellesråd

For å få kompensasjon må virksomheten være registrert i Enhetsregisteret, dvs. har et organisasjonsnummer.

Du finner oversikt over <u>kodene</u> som skal benyttes ved registrering av transer og bilag der merverdiavgift kreves kompensert. Fra kodeoversikten er det henvisning til hver enkelt kode og hvordan registrering skal skje.

Kodene som skal benyttes av virksomheter av denne type er merket med K, f.eks. 10K.

Virksomhetene skal bruke den ordinære mva-meldingen ved mva-rapportering.

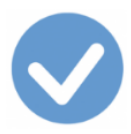

I Ajour Office må dette angis i virksomhetsskjermbildet som du finner i **Verktøy > Virksomheter**: Sett hake i Komp. som vist nedenfor:

| 📀 Ny - Virksomheter       | Ny - Virksomheter |               |                |                    |  |  |  |  |
|---------------------------|-------------------|---------------|----------------|--------------------|--|--|--|--|
|                           |                   |               |                |                    |  |  |  |  |
| Virksomhet                | Diverse           | Faste         | oppsett        | Liste              |  |  |  |  |
| Navn ABCD AS              |                   | E Beg         | renset regnska | apsplikt 🔲 Inaktiv |  |  |  |  |
| Org.nr 00123456789        | 🗌 🗆 Mva-j         | pliktig 🔽 Kom | p. Forh.n      | n. fradr. 100,00 % |  |  |  |  |
| Adresse                   |                   | Ba            | ankgiro        |                    |  |  |  |  |
|                           |                   |               | Telefon        |                    |  |  |  |  |
| Land Norge                |                   | <b>-</b>      | Faks           |                    |  |  |  |  |
| Lisensnr WWIHSEISIYAY=    | 2255              | E-post        |                |                    |  |  |  |  |
| Brukere                   |                   |               | Regnskaps      | år                 |  |  |  |  |
| Nr Start Slutt            | Perioder          | Opprettet     | Lukket t.o.m.  | <u> </u>           |  |  |  |  |
| 001 01.01.2017 31.12.2017 | 12                | 23.11.2017    |                |                    |  |  |  |  |
|                           |                   |               |                |                    |  |  |  |  |
|                           |                   |               |                | -                  |  |  |  |  |
| <u> </u>                  |                   |               | ste            |                    |  |  |  |  |
|                           |                   |               |                |                    |  |  |  |  |

Om virksomheten også har en avgiftspliktig del, skal en sette hake i både Mva-pliktig og i Komp.

<u>Til kodelisten</u>

<u>Til toppen</u>

<u>Til skattemelding merverdiavgiftskompensasjon RF-0009</u> <u>Til skattemelding omvendt avgiftsplikt RF-0005</u>

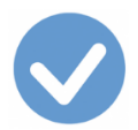

# Virksomheter som ikke omfattes av merverdiavgiftsloven eller merverdiavgiftskompensasjonsloven

Virksomheter av denne typen skal beregne og betale merverdiavgift ved

- tjenester kjøpt fra utlandet med omvendt avgiftsplikt
- Innenlands kjøp av varer og tjenester med omvendt avgiftsplikt (klimakvoter og gull)

<u>Kodene</u> som benyttes i Ajour Office for å få dette korrekt registrert og plassert på skattemeldingen, er kodene merket med **O**:

- 870 Tjenester kjøpt fra utlandet med omvendt avgiftsplikt uten fradragsrett, p.t. 25 %
- 890 Tjenester kjøpt fra utlandet med omvendt avgiftsplikt uten fradragsrett, p.t. 10 %
- 920 Innenlands kjøp av varer og tjenester med omvendt avgiftsplikt uten fradragsrett, p.t. 25 %

Virksomhetene skal bruke den ordinære mva-meldingen ved mva-rapportering.

I Ajour Office må dette angis i virksomhetsskjermbildet som du finner i **Verktøy > Virksomheter**. Fjern den foreslåtte haken i Mva-pliktig:

| 💿 Ny - Vir      | 🗸 Ny - Virksomheter                               |                      |          |               |                  |           |  |
|-----------------|---------------------------------------------------|----------------------|----------|---------------|------------------|-----------|--|
|                 | <b>7</b> - R                                      |                      |          |               |                  |           |  |
| Virk            | somhet                                            | t                    | Diverse  | Faste         | oppsett          | Liste     |  |
| Navn            | Navn ABCD AS 🗌 Begrenset regnskapsplikt 🗖 Inaktiv |                      |          |               |                  |           |  |
| <u>Org.nr</u>   | Org.nr 00123456789                                |                      |          |               |                  |           |  |
| Adresse         |                                                   |                      |          | Ba            | ankgiro          |           |  |
|                 |                                                   |                      |          |               | Telefon          |           |  |
| Land            | Norge                                             | •                    |          | •             | Faks             |           |  |
| <u>Lisensnr</u> | AVELE                                             | <u> 68767494-7</u> 5 | 285      | <u>E-post</u> |                  |           |  |
|                 |                                                   | Brukere              |          |               | <u>Regnskaps</u> | <u>år</u> |  |
| Nr Start        |                                                   | Slutt                | Perioder | Opprettet     | Lukket t.o.m.    | <u> </u>  |  |
| 001 01.01.      | 2017                                              | 31.12.2017           | 12       | 23.11.2017    |                  | Ŧ         |  |
| 1               |                                                   |                      |          |               | *                |           |  |

<u>Til kodelisten</u> <u>Til toppen</u>

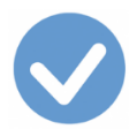

# Avgiftskodene i Ajour Office

Du finner avgiftskodene i menyvalget Lister > Andre lister > Regnskap > Avgiftskoder. Du ser et utsnitt her:

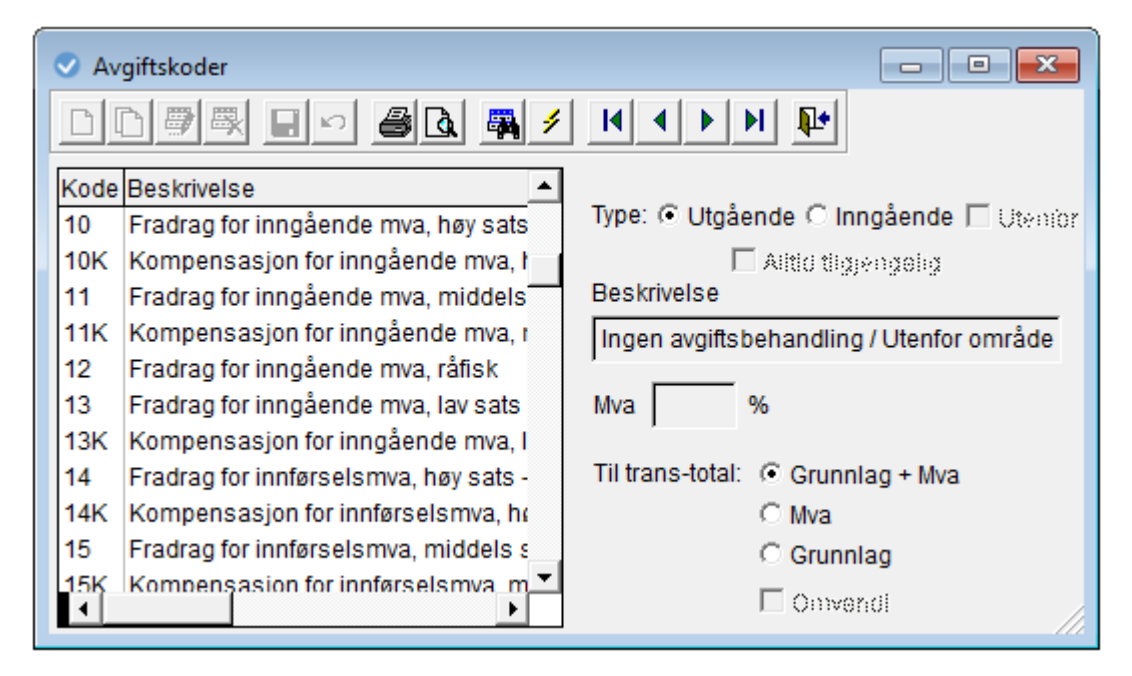

Kodene er på plass ved levering og brukeren skal ikke endre noe her unntatt når avgiftssatsene endres.

Husk at avgiftskodene **ikke endres** ved oppdatering av programmet. Du må selv gjøre endringer i kodene ved behov.

Avgiftskodene sammen med konteringsreglene utgjør automatikken i mva-behandlingen til programmet.

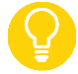

Se avgiftskodene og konteringsreglene i bruk i mini-leksjonen!

Konteringsreglene i Ajour Office Når mva-satsene endres Til toppen

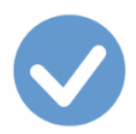

# Konteringsreglene i Ajour Office

<u>Avgiftskodene</u> er grunnlaget for **konteringsreglene**. Det er konteringsreglene som tar seg av automatikken ved registrering av transaksjoner med merverdiavgift. Det kan være én eller flere konteringsregler knyttet til en avgiftskode.

Brukeren skal ikke endre reglene, men kan opprette nye ved spesielle behov, se omtale og eksempel ovenfor.

Se avgiftskodene og konteringsreglene i bruk i mini-leksjonen!

 $\mathbf{Q}$ 

Også <u>virksomheter med delvis fradragsrett</u> for merverdiavgift skal bruke konteringsreglene (og avgiftskodene) i Ajour Office. Disse virksomhetene angir prosentsatsen for det forholdsmessige fradraget på virksomhetsskjermen som en når fra menyvalget Fil > Egenskaper.

Eksempel:

Kode 81 Innførsel av varer med fradrag for innførselsmva, høy sats

| 🗸 Av       | giftskoder                                                   |                                          |
|------------|--------------------------------------------------------------|------------------------------------------|
| <u> </u>   | 195 - 46 5/                                                  |                                          |
| Kode<br>81 | Beskrivelse                                                  | Type: 📀 Utgående C Inngående 🖂 Utenfor   |
| 81K<br>82  | Innførsel av varer med kompensasjo                           | Alitici tilgjengelig Beskrivelse         |
| 82K        | Innførsel av varer uten kompensasjo                          | Ingen avgiftsbehandling / Utenfor område |
| 83K        | Innførsel av varer med kompensasjo                           | Mva %                                    |
| 84<br>84K  | Innførsel av varer uten kompensasjo                          | Til trans-total: • Grunnlag + Mva        |
| 85<br>85K  | Innførsel av varer, mvafritt<br>Innførsel av varer, mvafritt | C Mva<br>C Grunnlag                      |
| 86<br>▲    | Tienester kiøpt fra utlandet med fradi                       | Convendi                                 |

Ved å klikke på knappen Vis konteringsregler..., hentes reglene opp:

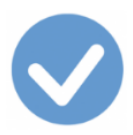

#### Skillekort Konteringsregel valgt:

|                      | Sonteringsregler [Filter aktivert]                                                                                                    |                                     |  |  |  |  |  |
|----------------------|----------------------------------------------------------------------------------------------------|-------------------------------------|--|--|--|--|--|
|                      |                                                                                                    |                                     |  |  |  |  |  |
|                      | Konteringsregel                                                                                                    | Liste                               |  |  |  |  |  |
| Ko                   | Navn Avg.pl. tollverdi varer, høy sats med fr                                                                                                    | radrag                              |  |  |  |  |  |
| 81                   | Tar utgangspunkt i                                                                                                    | Bilagsart Tolldeklarasjon 💌         |  |  |  |  |  |
| 82<br>82<br>83       | <ul> <li>Pilagsbeløp</li> <li>Kontobeløp</li> <li>Avgift 81 - Oppgave RF-0002 Skattemelding for</li> </ul>                                            |                                     |  |  |  |  |  |
| 83<br>84<br>84<br>85 | 83       84       Konto        %       0,0000000000          84       84       • Andel av linje nr       © Differanse hittil I Samme konto       Post |                                     |  |  |  |  |  |
| 85<br>86             | Konte                                                                                                    | ring                                |  |  |  |  |  |
|                      | Konto Navn                                                                                                    | Prosentandel Av linje Diff D/K Post |  |  |  |  |  |
|                      | 4380 Grunnlag snudd avregning [speilkon 1                                                                                                    | 100,0000000000 0 🗖 K 9              |  |  |  |  |  |
|                      | 4380 Grunnlag snudd avregning [speilkon 1                                                                                                    | 100,0000000000 1 🗖 D                |  |  |  |  |  |
|                      | 2700 Utgående merverdiavgift 25,0000000000 1 🗖 K 9                                                                                                    |                                     |  |  |  |  |  |
|                      | 2710 Inngående merverdiavgift                                                                                                    | 25,0000000000 1 🗖 D 17 🖵            |  |  |  |  |  |
|                      | 4                                                                                                    | Þ                                   |  |  |  |  |  |
|                      | +                                                                                                    | 10 E S                              |  |  |  |  |  |

Skillekort Liste valgt:

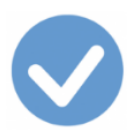

|                      | <ul> <li>Konteringsregler [Filter aktivert]</li> </ul>                                                                               |                                         |  |  |  |  |  |  |
|----------------------|----------------------------------------------------------------------------------------------------|-----------------------------------------|--|--|--|--|--|--|
| •                    |                                                                                                    |                                         |  |  |  |  |  |  |
| Ľ                    | Konteringsregel                                                                                                    | Liste                                   |  |  |  |  |  |  |
| K0                   | Navn Avg.pl. tollverdi varer, høy sats med fradrag                                                                                   |                                         |  |  |  |  |  |  |
| 81                   | Tar utgangspunkt i                                                                                                    | Bilagsart Tolldeklarasjon 👻             |  |  |  |  |  |  |
| 82<br>82<br>83       | I Silagsbeløp<br>C Kontobeløp<br>Avgift 81 ▼                                                                                         | Oppgave RF-0002 Skattemelding for       |  |  |  |  |  |  |
| 83<br>84<br>84<br>85 | 83         84         Konto         84         84         6 Andel av linje nr         C Differanse hittil I Samme Fonto         Post |                                         |  |  |  |  |  |  |
| 85                   | Kon                                                                                                    | tering                                  |  |  |  |  |  |  |
| Ľ                    | Konto Navn                                                                                                    | Prosentandel Av linje Diff D/K Post     |  |  |  |  |  |  |
|                      | 4380 Grunnlag snudd avregning [speilkon                                                                                              | 100,0000000000 0 🗖 K 9                  |  |  |  |  |  |  |
|                      | 4380 Grunnlag snudd avregning [speilkon                                                                                              |                                         |  |  |  |  |  |  |
|                      | 2700 Utgaende merverdiavgift 25,0000000000 1 K 9                                                                                     |                                         |  |  |  |  |  |  |
|                      |                                                                                                    | 25,000000000000000000000000000000000000 |  |  |  |  |  |  |
|                      |                                                                                                    |                                         |  |  |  |  |  |  |
|                      | •                                                                                                    |                                         |  |  |  |  |  |  |

Konteringsreglene kan også nås fra menyvalget Lister > Andre lister > Regnskap > Konteringsregler.

En eller flere av prosentsatsene som regelen består av, endres når mva-satsene endres.

<u>Når mva-satsene endres</u> <u>Avgiftskodene i Ajour Office</u> <u>Til toppen</u>

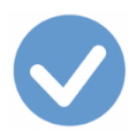

### Når mva-satsene endres

Ifølge merverdiavgiftsloven § 1 skal Stortinget fastsette avgiftssatsene for merverdiavgift i det årlige stortingsvedtaket om skatter og avgifter. Satsene kan imidlertid også endres i løpet av regnskapsåret. Brukerne må selv holde seg orientert om endringer i mva-satsene. Et søk på internett vil gi oversikt over dette.

Har du behov for support om dette og hvilke avgiftskoder som må endres, ta kontakt med oss på post@ajour.no

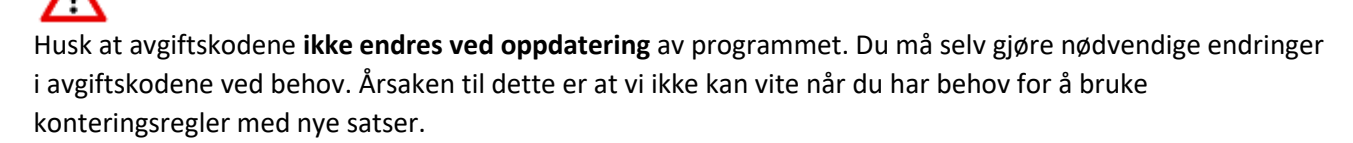

Eksempel:

Stortinget bestemmer at merverdiavgiften, lav sats, endres fra 10 til 12 %.

Lav sats finnes om inngående (kodene 13 og 13K) og utgående merverdiavgift (kode 33).

Vi starter med å endre prosentsatsen i kode <u>13</u> fra 10 % til 12 %:

| 🗸 Avgiftskoder |                                         |                                         |  |  |  |
|----------------|-----------------------------------------|-----------------------------------------|--|--|--|
|                |                                         |                                         |  |  |  |
| Kode           | Beskrivelse                             | Time: C Hadrada C Incolanda E           |  |  |  |
| 13             | Fradrag for inngående mva, lav sats     | Type. O Otgaende (• Inngaende  _ Ownior |  |  |  |
| 13K            | Kompensasjon for inngående mva, I       | 🗖 Alitio tiigyengolig                   |  |  |  |
| 14             | Fradrag for innførselsmva, høy sats —   | Beskrivelse                             |  |  |  |
| 14K            | Kompensasjon for innførselsmva, h       | Fradrag for inngående mva, lav sats     |  |  |  |
| 15             | Fradrag for innførselsmva, middels s    | · · · · ·                               |  |  |  |
| 15K            | Kompensasjon for innførselsmva, m       | Mva 10,00 %                             |  |  |  |
| 16             |                                         | ,                                       |  |  |  |
| 17             |                                         | Til trans-total: 💿 Grunnlag + Mva       |  |  |  |
| 18             |                                         | C Mva                                   |  |  |  |
| 19             |                                         | C Grunnlag                              |  |  |  |
| 2              | Ikke i bruk: Fradrag for inng, mva og 💌 | Convendi                                |  |  |  |
|                |                                         |                                         |  |  |  |

- 1. Start med å hente opp avgiftskodene fra Lister > Andre lister > Regnskap > Avgiftskoder.
- 2. Finn koden du skal endre.
- 3. Marker koden som vist ovenfor og klikk på Endre-knappen: 💆
- 4. Legg inn 12,00 i feltet Mva.

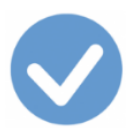

| 😎 En                                                   | drer - Avgiftskoder                                                                                                    |                                                                                                    |  |  |
|--------------------------------------------------------|----------------------------------------------------------------------------------------------------|----------------------------------------------------------------------------------------------------|--|--|
|                                                        |                                                                                                    |                                                                                                    |  |  |
| Kode<br>13<br>13K<br>14<br>14<br>15<br>15K<br>16<br>17 | Beskrivelse<br>Fradrag for inngående mva, lav sats<br>Kompensasjon for inngående mva, l<br>Fradrag for innførselsmva, høy sats<br>Kompensasjon for innførselsmva, hø<br>Fradrag for innførselsmva, middels s<br>Kompensasjon for innførselsmva, m | Type: O Utgående Inngående Utenfor<br>Alltid tilgjengelig<br>Beskrivelse<br>Fradrag for inngående mva, lav sats<br>Mva 12,00 %<br>Til trans-total: I Grunnlag + Mva |  |  |
| 18<br>19<br>2                                          | Ikke i bruk: Fradrag for inng, mva og 💌                                                                                                    | C Mva<br>C Grunnlag<br>☐ Omvendt                                                                                                    |  |  |

Avslutt ved å klikke på Lagre-knappen.

Konteringsreglene som hører til denne koden, endres da automatisk.

Deretter utfører vi tilsvarende for kodene  $\underline{13K}$  og  $\underline{33}$ .

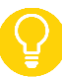

Når for eksempel høy sats endres, må du gå gjennom samtlige avgiftskoder som har høy sats og endre hver av dem som vist her.

Avgiftskodene i Ajour Office Konteringsreglene i Ajour Office Til toppen

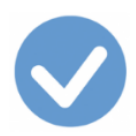

# Avgiftsoppgjøret

Etter hvert som du registrerer bilag med merverdiavgift, samler Ajour Office opp merverdiavgiften på forhåndsbestemte kontoer for utgående og inngående mva., henholdsvis kontoene 2700 og 2710. Til enhver tid kan du se hva som er registrert på kontoene i løpet av perioden fra for eksempel **Rapporter > Saldobalanse**.

Ajour Office lager til slutt avgiftsoppgjøret på din kommando og **bilagsfører** det på riktig dato – siste datoen i avgiftsperioden - og på de riktige kontoene. Dette bilaget kaller vi <u>oppgjørsbilaget</u>. Men programmet kan ikke vite når du betaler skyldig mva, eventuelt får tilbakebetalt krav på mva. Dette bilaget, som vi kaller <u>betalingsbilaget</u>, må du derfor registrere selv.

#### Oppgjørsbilaget

Når perioden er ferdig og du vil foreta avgiftsoppgjøret, velger du **Avgiftsoppgjør** fra **Rapporter**-menyen.

For rapport som gjelder inntil 31.12.2021, må du velge riktig rapport fra nedtrekksmenyen, f.eks. RF-0002:

| Avgiftsoppgave/-oppgjør       | X                          |
|-------------------------------|----------------------------|
| RF-0002 Skattemelding for n   | nva - alm. næring 💌        |
| Fermin     NOV-DES 21     ▼   | Forhåndsvisning O Utskrift |
| ⊂ Periode<br>Fra 01.01.2021 💌 | 🗆 🖾 Uis oppgjørsbilag      |
| Til 31.12.2021 💌              | OK Avbryt                  |

Fra og med 1.1.2022 er alle de tidligere skattemeldingene slått sammen til én felles <u>ny mva-melding</u> og bare denne kommer opp som valg når du velger riktig termin/periode.

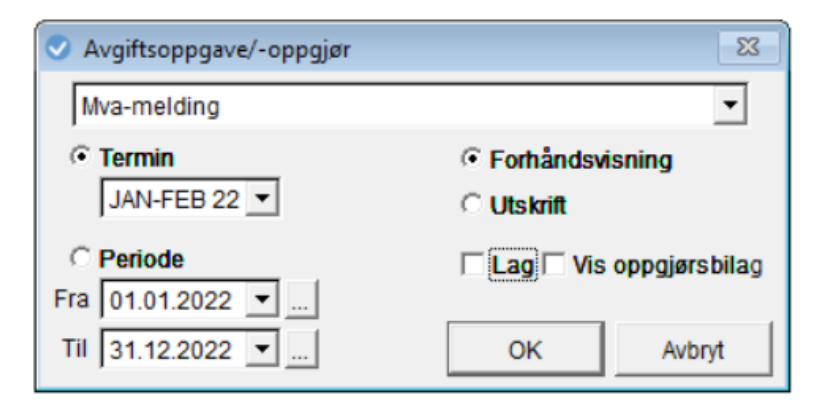

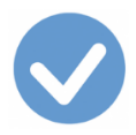

Velg så Termin eller Periode.

#### **Termin eller Periode**

- Sett merke i **Termin** om du har **to-månedlige avgiftsoppgjør** og velg så terminen fra nedtrekksmenyen.
- Sett merke i **Periode** om du har en **annen periodeavgrensning** av avgiftsoppgjøret enn to-månedlig termin og velg fra-dato og til-dato. Programmet foreslår alltid hele året her.

#### Forhåndsvisning/Utskrift

Du kan velge mellom å **forhåndsvise** eller å **skrive ut** oppgjøret. Fra forhåndsvisningen kan du så velge utskrift om ønskelig. Du kan gjøre dette hvor mange ganger du vil før du velger at Ajour Office skal lage oppgjørsbilaget. Du må i alle fall skrive ut avgiftsoppgjøret senest i det du lar Ajour Office lage oppgjørsbilaget.

#### Vis oppgjørsbilag

Når du setter hake i Vis oppgjørsbilag og klikker på OK-knappen, undersøker Ajour Office om det allerede er laget et oppgjørsbilag for den valgte terminen/perioden. Hvis ikke, får du beskjed om det. Om det er laget et oppgjørsbilag allerede, vises det.

#### Lag oppgjørsbilag

Når du setter hake i Lag oppgjørsbilag, viser Ajour Office **mva-meldingen**. Sum-beløpet i rapporten skal da ha samme sum som det som rapporteres sum Uoppgjort nederst i rapporten.

Skriv ut skattemeldingen og programmet går videre og oppretter oppgjørsbilaget med de konteringene som du ser på skillekortet **Kontering**.

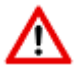

Datoen i bilaget skal være siste dato i perioden og må ikke endres!

Bilaget kan se slik ut:

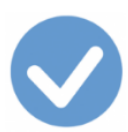

| 📀 Bilag                                                                     |           |          |        |                    | - • ×     |
|-----------------------------------------------------------------------------|-----------|----------|--------|--------------------|-----------|
| Skal alltid være siste dato i   Bilag     Avgiftsterminen/-perioden   Liste |           |          |        |                    |           |
| Bilagnr 000308 $\Sigma$ Dato 3                                              | 1.12.2017 | Kontakt  |        |                    |           |
| Art/-nr Avgiftsoppgjør                                                      | -         | Forfall  |        | <u>Tra</u>         | nsnr      |
| Tekst RF-0002 Skattemelding                                                 | for mva   | Beløp 🗌  | 6      | 130,00 Refn        | r         |
| Konto                                                                       | 4         | Beløp    |        | 0,00 <u> N 🔻 D</u> | Avgift 🔄  |
| Avdeling                                                                    | F         | Prosjekt |        |                    | >>        |
| Kontering                                                                   | Opp       | ogjør av |        | Opp                | gjort av  |
| Konto Navn                                                                  | Avdeling  | Prosjekt | Avgift | Debet              | Kredit 🔺  |
| 1 2700 Utgående merverdiavgift                                              |           |          |        | 38 337,50          |           |
| 2 2740 Oppgjørskonto merverdiavg                                            | ift       |          |        |                    | 38 337,00 |
| 3 2710 Inngående merverdiavgift                                             |           |          |        |                    | 32 207,71 |
| 4 2740 Oppgjørskonto merverdiavg                                            | ift       |          |        | 32 207,00          |           |
| 5 6999 Øreavrunding                                                         |           |          |        | 0,21               |           |
|                                                                             |           |          |        |                    | <b>*</b>  |
| <b>▲</b>                                                                    |           |          |        |                    | Þ         |
| +                                                                           |           |          |        | <u>*</u> 5         | 3 🛋 🖛 /   |

**Bilagsføringen** i oppgjørsbilaget består i at programmet «tømmer» kontoene for utgående mva (2700) og inngående mva (2710) og fører beløpene til oppgjørskontoen, 2740:

- 1. Linje 1 viser at konto 2700 Utgående merverdiavgift debiteres. Det betyr at den utgående avgiften i løpet av terminen/perioden er samlet opp til **kredit** på konto 2700. Nå tømmes konto 2700 ved at den debiteres.
- 2. Linje 2 viser motposteringen til det som skjedde i linje 1: Den utgående avgiften som vi skylder, blir ført til kredit på konto 2740 Oppgjørskonto merverdiavgift.
- 3. Linje 3 viser at konto 2710 Inngående merverdiavgift krediteres. Det betyr at den inngående avgiften i løpet av terminen/perioden er samlet opp til **debet** på konto 2710. Nå tømmes konto 2710 ved at den krediteres.
- 4. Linje 4 viser motposteringen til det som skjedde i linje 3: Det inngående avgiften som vi har til gode, blir ført til debet på konto 2740 Oppgjørskonto merverdiavgift.
- 5. Linje 5 viser at øreavrundingen er ført til konto 6999 Øreavrunding. Programmet finner selv ut hvilken side på konto 6999 som blir berørt for at bilaget skal bli balansert.

Ved å se på de to posteringene på konto 2740 kan vi se om vi skylder avgift (kreditsiden større enn debetsiden) eller om vi har avgift til gode (debetsiden større enn kreditsiden). Ajour Office har allerede funnet differansen og har satt den inn i feltet Beløp. Men tallet har ikke noe fortegn, slik at vi kan ikke se av dette tallet alene om vi skylder eller har avgift til gode.

Etter at oppgjørsbilaget er lagret, vil vi fra Rapporter > Saldobalanse kunne se at kontoene 2700 og 2710 viser 0, mens konto 2740 viser hva vi **skylder** (angitt med **minus** foran tallet i rapporten), eller **har til gode** i merverdiavgift. I vårt tilfelle ser vi at krediteringen av konto 2740 er større enn debiteringen. Vi skylder altså kr. 6 130,- i merverdiavgift.

0

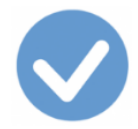

Om du ønsker å undersøke om du har ført oppgjørsbilaget for en termin/periode, kan du igjen velge **Avgiftsoppgjør** fra **Rapporter**-menyen og sette hake i Vis oppgjørsbilag. Ajour Office undersøker om bilaget finnes og viser dette om oppgjørsbilaget er ført (nederste del av meldingen):

U oppgjort:

#### Oppgjørsbilag: 000308

Rapporten viser nå at alt er gjort opp (Uoppgjort: 0). Når du går videre, hentes bilaget opp (som vist ovenfor).

# Om du registrerer mva-bilag **etter** at oppgjørsbilaget for terminen/perioden er lagret, får du en advarsel i det du skal lagre dette bilaget:

| Melding |                                                                          |
|---------|--------------------------------------------------------------------------|
| ?       | Ønsker du virkelig å endre i en avgiftsperiode som allerede er oppgjort? |
|         | <u>A</u> lltid Ja Avbryt                                                 |

Ta stilling til om du har lagt inn feil dato i bilaget slik at det feilaktig ville havne i en oppgjort periode. Klikk i

så fall på **Avbryt**-knappen. Deretter klikker du på **Angre**-knappen i øvre knapperad 💴 og bilaget fjernes.

#### Tilleggs-avgiftsoppgjør

Hvis du likevel vil opprette bilaget i denne perioden, klikker du på **Ja**-knappen. Du må deretter gjennomføre et tilleggs-avgiftsoppgjør.

Rapporten viser tall for **hele perioden** og i bunnen hva som er **uoppgjort** (det vil si det du har registrert av tilleggsbilag i denne terminen etter at det opprinnelige oppgjørsbilaget ble laget).

Bare det som er registrert etter det opprinnelige oppgjørsbilaget, blir tatt med i det nye oppgjørsbilaget.

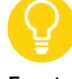

For terminer fra og med 2022 skal det alltid leveres en **fullstendig** melding. For terminer før denne dato kan en velge å levere «tilleggsmelding» i stedet for fullstendig melding.

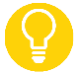

Om du oppdager mva-relaterte bilag som du ikke hadde tatt med i det opprinnelige oppgjørsbilagt og du ikke har rapportert inn tallene i Altinn, kan du **slette** det opprinnelige oppgjørsbilaget for terminen/perioden fra **Dokumenter > Bilag**. Dermed reverseres hele avgiftsoppgjøret for vedkommende termin/periode og du kan gjennomføre det på nytt på vanlig måte.

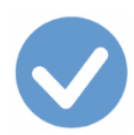

#### Mva-spesifikasjon

I tillegg til skattemeldingen tar du ut en <u>mva-spesifikasjon</u> fra **Rapporter > Avgiftsspesifikasjon** for samme termin eller periode og tar vare på spesifikasjonen sammen med utskriften av skattemeldingen.

#### Registrering av merverdiavgiften

Du legger inn tallene fra utskriften av skattemeldingen i Altinn. Der får du de nødvendige betalingsopplysningene som du trenger for å betale inn merverdiavgiften.

For terminer etter 2021 registreres mva-meldingen via Skatteetatens portalløsning på <u>www.skatteetaten.no/mva</u> og ikke via Altinn som tidligere.

#### Betalingsbilaget

Betalingen av den skyldige merverdiavgiften registrerer du fra **Dokumenter > Bilag** ved at du krediterer betalingskontoen, f.eks. 1920, og debiterer konto 2740 Oppgjørskonto merverdiavgift. Betalingsbilaget **dateres på betalingsdatoen.** 

Om du har fått tilbakebetalt mva, blir konteringene omvendt. Bilaget dateres den datoen pengene går inn på bankkontoen.

Konto 2740 skal nå vise null, noe du kan se fra f.eks. Rapporter > Saldobalanse.

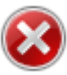

Før du overfører til nytt år, må du forsikre deg om at du har laget **oppgjørsbilaget** for siste termin eller for hele det gamle året om du har årlig mva-rapportering. Årsaken til dette er at oppgjørsbilaget skal **dateres på siste dato i terminen/perioden**. Glemmer du dette og så må lage oppgjørsbilaget etter overføring til nytt år, får du konteringene i oppgjørsbilaget inn i en ny avgiftsperiode og Ajour Office kan ikke lage et korrekt oppgjørsbilag for den nye perioden.

Dette gjelder selvsagt ikke **betalingsbilaget**, siden det ikke har forfall før ut i det nye året. Betalingsbilaget skal som sagt dateres på betalingsdatoen.

<u>Til kodelisten</u> <u>Avgiftskodene i Ajour Office</u> <u>Til toppen</u>

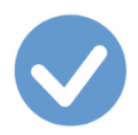

# RF-0005 Skattemelding merverdiavgift omvendt avgiftsplikt

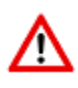

Denne skattemeldingen erstattes fra 2022 med ny Mva-melding.

# RF-0005 Skattemelding merverdiavgift omvendt avgiftsplikt

# Skattepliktig Org.nr. Navn

#### Meldingsopplysninger

| Meldingstype | <ul> <li>Hovedmelding (første innsending for terminen)</li> </ul>                  |
|--------------|------------------------------------------------------------------------------------|
|              | <ul> <li>Korrigert melding (erstatter tidligere meldinger for terminen)</li> </ul> |
|              | <ul> <li>Tilleggsmelding (tillegg til tidligere meldinger for terminen)</li> </ul> |
| Termin       | <ul> <li>1. kvartal (januar, februar, mars)</li> </ul>                             |
|              | 🔘 2. kvartal (april, mai, juni)                                                    |
|              | 🔘 3. kvartal (juli, august, september)                                             |
|              | 4. kvartal (oktober, november, desember)                                           |
| Âr           |                                                                                    |
|              |                                                                                    |

#### Avgiftsposter og tilleggsopplysninger

| Grunnlag | Avgift |
|----------|--------|
|          |        |
|          |        |
|          |        |
|          |        |
|          |        |
|          |        |
|          |        |

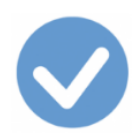

Til toppenTil kodelistenTil oversikten over koder for Omvendt avgiftsplikt ved innførsel av tjenesterTil oversikten over koder for Omvendt avgiftsplikt innenlands (klimakvoter eller gull)

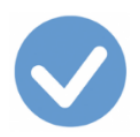

# RF-0009 Skattemelding merverdiavgiftskompensasjon

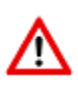

Disse skattemeldingene erstattes fra 2022 med ny Mva-melding.

#### Skattepliktig

| Org.nr.                                              |                                                                                                    |
|------------------------------------------------------|----------------------------------------------------------------------------------------------------|
| Navn                                                 |                                                                                                    |
| Kontonr.                                             |                                                                                                    |
| Bankkontonumm<br>grunn dersom sø<br>Enhetsregisteret | er til bruk ved tilbakebetalingen. Endring av kontonummer legges bare til<br>oknaden er signert av person som kan forplikte enheten iht. opplysninger i |

#### Meldingsopplysninger

| Meldingstype | <ul> <li>Hovedmelding</li> </ul>                     |
|--------------|------------------------------------------------------|
|              | O Korrigert melding (reduksjon av tidligere melding) |
| Gjelder for  |                                                      |
| Ar           |                                                      |

#### Meldingen gjelder

|                            | Vederlag uten<br>menverdiavoitt | Merverdiavgift |  |
|----------------------------|---------------------------------|----------------|--|
|                            | i hele kroner                   | I hele kroner  |  |
| Viminnelig sats            | 25                              | %              |  |
| Redusert sats              | 15                              | % +            |  |
| Redusert sats              | 10                              | % +            |  |
| 3amlet til gode            |                                 |                |  |
|                            |                                 |                |  |
| orklaring til avvik i post | ene over                        |                |  |
|                            |                                 |                |  |
|                            |                                 |                |  |
|                            |                                 |                |  |
|                            |                                 |                |  |

#### <u>Til kodelisten</u> <u>Til toppen</u>

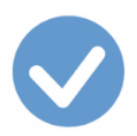

# Bakgrunn for omleggingen fra 1.1.2017

#### Jobben med å beregne, rapportere og betale korrekt innførselsmerverdiavgift overlates til den avgiftspliktige selv fra 1.1.2017

Etter de nye reglene som settes i verk fra 1.1.2017, er det den avgiftspliktige importøren som har plikt til å beregne, betale og eventuelt fradragsføre innførselsmerverdiavgift i forbindelse med innleveringen av den ordinære avgiftsoppgaven – altså ved hjelp av såkalt **egenfastsetting**. Innførselsmerverdiavgiften skal da rapporteres som utgående merverdiavgift i avgiftsoppgaven og et tilsvarende beløp føres til fradrag i den samme oppgaven såfremt det foreligger fradragsrett for den aktuelle anskaffelsen. Denne fremgangsmåten medfører at den avgiftspliktige ikke lenger vil få noen likviditetsmessig belastning i forbindelse med betaling av innførselsmerverdiavgift.

#### Delt virksomhet

De nye reglene om innførselsmerverdiavgift gjelder også virksomheter som både driver avgiftspliktig og -unntatt virksomhet (såkalt delt virksomhet). Disse skal beregne og rapportere utgående merverdiavgift av hele verdien på de importerte varene i avgiftsoppgaven, men virksomheten kan likevel kun fradragsføre den andelen av avgiften som relaterer seg til den avgiftspliktige delen av virksomheten.

#### Varene som ankommer Norge, skal fremdeles tolldeklareres

De nye reglene endrer ikke plikten til å tolldeklarere alle varer som ankommer norsk territorium. Samtlige varer som importeres til Norge skal i henhold til tollovens § 3-1 (1) fremdeles registreres som ankommet norsk territorium ved at det skal leveres en tolldeklarasjon og tolldeklarasjonen vil fremdeles være en del av den dokumentasjonen som danner grunnlaget for beregning av innførselsmerverdiavgiften.

Beregningsgrunnlaget ved import av varer skal som tidligere fastsettes i henhold til tollovens bestemmelser. Forskjellen består nå i at det er den avgiftspliktige selv som har ansvaret for å gjøre denne beregningen. Reglene for fastsettelse av varers tollverdi er relativt kompliserte, og bruk av feil tollverdi kan medføre etterberegninger og administrative sanksjoner i form av tilleggsavgifter.

Når det gjelder fastsettelsen av tollverdien, er det viktig å være klar over at det overfor skattemyndighetene er den avgiftspliktige importøren som er ansvarlig for eventuelle feil i forbindelse med fastsettelsen av tollverdien. Importøren hefter også for sine medhjelperes feil. Ved beregningen av innførselsmerverdiavgift i merverdiavgiftsoppgaven vil en normalt ta utgangspunkt i de opplysninger som fremgår av tolldeklarasjon, faktura og eventuell annen dokumentasjon. De fleste importører benytter seg av speditør for gjennomføring av tolldeklarering, og selv om innførsels-merverdiavgiften ikke lenger skal betales inn til tollvesenet, er det fremdeles viktig at den tollverdien som oppgis i tolldeklarasjonen beregnes på riktig måte.

#### Hvordan beregningsgrunnlaget for innførselsmerverdiavgiften – tollverdien – fastsettes

Innførselsmerverdiavgiften beregnes som nevnt av varens tollverdi. Riktig beregning av tollverdien er viktig selv om registrerte avgiftspliktige i stor grad kan fradragsføre et tilsvarende beløp som inngående merverdiavgift i sitt avgiftsregnskap i samme avgiftsoppgave. Dersom innførselsmerverdiavgiften er beregnet av en for lav tollverdi, risikerer også registrerte avgiftspliktige importører at det gjennomføres etterberegning av avgift og tilleggsavgift. Tollverdien er imidlertid som nevnt tidligere også grunnlaget for beregning av eventuell toll som påløper ved import av klær og tekstilvarer, slik at tollverdien heller ikke bør settes høyere enn det som er nødvendig etter

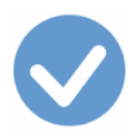

regelverket. Ikke minst er korrekt tollverdi viktig av hensyn til statistiske formål og over kontrollen med vareførselen til landet.

Tollverdien fastsettes i henhold til reglene i tollovens § 7-10 flg. og utfyllende bestemmelser er gitt i tollforskriftens kapittel 7. Reglene er svært spesifikke og skiller mellom de tilfellene hvor kjøper og selger er avhengige, og de tilfellene kjøper og selger ikke er avhengige.

Transaksjonsverdien er utgangspunktet for fastsettelsen av tollverdien. Virksomhet som importerer varer fra utlandet kan da som hovedregel ta utgangspunkt i innkjøpsprisen på varen. Det må imidlertid gjøres justeringer for transport- og forsikringskostnader samt eventuelle særavgifter og toll som måtte påløpe ved importen. Videre må det justeres for royalty eller lisensgebyr som betales iht. særskilt avtale til en annen enn selgeren av varen, osv. I rettspraksis er det også slått fast at importøren i enkelte tilfeller må benytte videresalgsprisen i Norge som tollverdi.

Se også:

- <u>Slik beregner du innførselsmerverdiavgift</u>
- <u>Omsetningsoppgave for merverdiavgift endres fra 2017</u>

<u>Til toppen</u> <u>Til kodelisten</u>
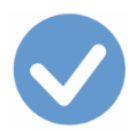

## Versjonsoversikt

Versjon 1: 5.12.2016: Nye mva-koder fra 1.1.2017.

Versjon 2: 26.1.2017:

- Skatteetaten endrer kode 23 til kode <u>20</u>.
- Omtale av direktebetalt inngående mva. med kode <u>10</u>.

Versjon 3: 23.3.2017:

- Omtale av konteringsregler med <u>delvis fradrag</u> for inngående. mva.
- Endring i hjelpetekstene til postene 6 og 8 i RF-0002 og 0004 (skatteetatens melding 23.3.2017).

Versjon 4: 22.8.2017:

- Presisjon av «innførsel av varer av mindre verdi»
  - Innførsel av gavesendinger inntil kr 1000, kode 85: Innførsel av varer som det ikke skal beregnes mva av.
  - Innførsel av andre sendinger til en verdi av under kr 350, kode 00: Ingen mvabehandling (anskaffelser)

Versjon 5: 20.4.2021:

- Satt inn henvisning til et par obs-tilfeller (ingen materielle endringer eller tillegg)
  - o <u>Direktebetalt innførselsmerdiavgift</u>
  - o <u>Registrering av inngående merverdiavgift uten avgiftsgrunnlag</u>

Versjon 6: 31.12.2021:

• Omtale av <u>ny Mva-melding</u> fra 2022.

<u>Til kodelisten</u> <u>Til toppen</u>

06012022